# FLOW-DAQ

REV 1.02 2008

| 1.1 |               | 4       |
|-----|---------------|---------|
| 1.2 |               | 4       |
| 1.3 | Ulsoflow 309F | 5       |
| 1.4 |               | 5       |
| 1.5 |               | 6       |
| 1.6 |               | 7       |
| 17  |               | .,<br>8 |
| 1.7 |               |         |

#### 2.

| 2.1   |             | 9  |
|-------|-------------|----|
| 2.1.1 |             |    |
| 2.1.2 |             |    |
| 2.1.3 |             | 10 |
| 2.2   |             |    |
| 2.2.1 |             |    |
| 2.2.2 |             |    |
| 2.3   | &           |    |
| 2.3.1 |             |    |
| 2.3.2 |             |    |
| 2.3.3 |             |    |
| 2.3.4 | RS232/RS485 |    |
| 2.3.5 |             |    |
|       |             |    |

| 3.1          |    | 14 |
|--------------|----|----|
| 3.2          |    | 15 |
| 3.2.1        |    | 15 |
| 3.2.2        |    | 16 |
| 3.2.2.1 V    |    | 16 |
| 3.2.2.2 W    |    | 16 |
| 3.2.2.3 Z    |    | 17 |
| 3.2.3        |    | 17 |
| 3.3          |    | 18 |
| 3.3.1        |    | 18 |
| 3.3.2        |    | 19 |
| 3.3.3 TOM/TC | DS | 19 |
| 3.3.4        |    | 19 |
|              |    |    |

| 4. |             |     |          |
|----|-------------|-----|----------|
|    | 4.1         |     | 21       |
|    | 4.2         |     | 21       |
|    | 4.3         |     | 21       |
|    | 4.4         |     | 22       |
|    | 4.5         |     | 22       |
|    | 4.6         | /   | 22       |
|    | 4.7         |     | 22       |
|    | 4.8         |     | 22       |
|    | 4.9         |     | 22       |
|    | 4.10        |     | 23       |
|    | 4.11        |     | 23       |
|    | 4.12        |     | 23       |
|    | 4.13        | &   | 24       |
|    | 4.14        |     | 24       |
|    | 4.15 4~20 n | nA  | 24       |
|    | 4.16        |     | 25       |
|    | 4.17        |     | 25       |
|    | 4.18        |     | 26       |
|    | 4.19        |     | 27       |
|    | 4.20        |     | 27       |
|    | 4.21        |     | 27       |
|    | 4.22 &      |     | 27       |
|    | 4.23 LCD    |     | 28       |
|    | 4.24 , ,    |     | 28       |
|    | 4.25        |     | 28       |
|    | 4.26        |     | 29       |
|    | 4.27        |     | 29       |
|    | 4.28        |     | 29       |
|    | 4.29        |     | 29       |
|    | 4.30        | ESN | 30       |
| 5  | R.          |     |          |
| 0. | 51          | •   | 21       |
|    | 5.2         |     | ວາ<br>ຊາ |
|    | 5.2         |     |          |
| 6  |             |     |          |
| 0. | 6.1         |     |          |
|    | -··         |     |          |

| 0.1 |  |
|-----|--|
| 6.2 |  |

| 7.1   |   | 63 |
|-------|---|----|
| 7.2   |   | 63 |
| 7.3   |   | 64 |
| 7.3.1 | P | 64 |
| 7.3.2 | W |    |
| 7.3.3 | N |    |
| 7.3.4 | & | 65 |
| 7.4   |   | 65 |
|       |   |    |

### 8.

| 8.1 |  |
|-----|--|
| 8.2 |  |
| 8.3 |  |

| 9 1                                 |                                         | 69 |
|-------------------------------------|-----------------------------------------|----|
| 9.2                                 | (Pipe & Liner)                          |    |
| 9.3                                 | 、 · · · · · · · · · · · · · · · · · · · |    |
| 9.4                                 |                                         | 80 |
| 9.4.1 Carbone Steel & Stainless ste | el & Copper                             | 80 |
| 9.4.2 PVC & PVC Schedule & P.P-H    | IP & PVDF                               | 80 |
| 9.4.3 PEM & Ductile Iron            |                                         | 81 |
|                                     |                                         |    |

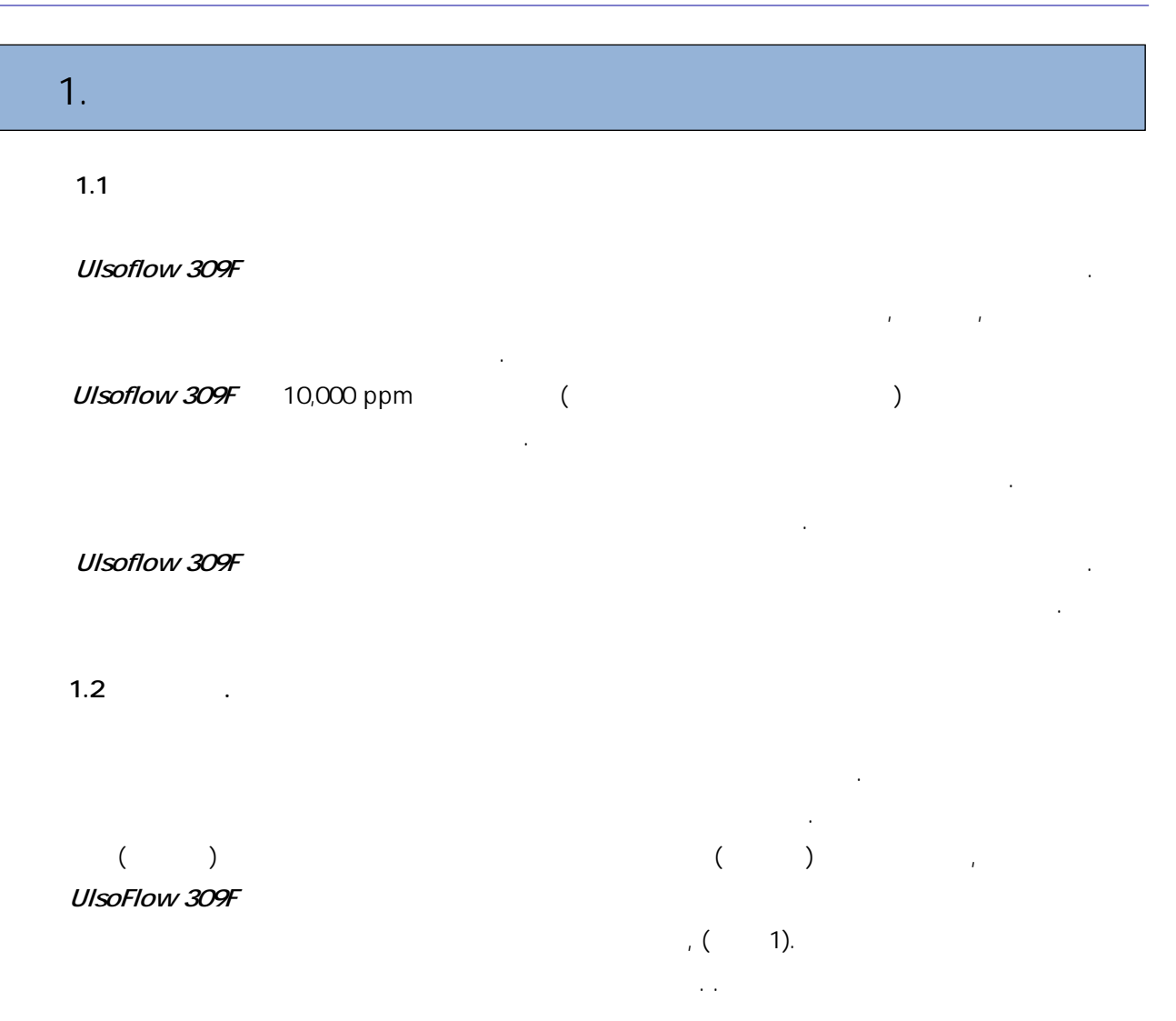

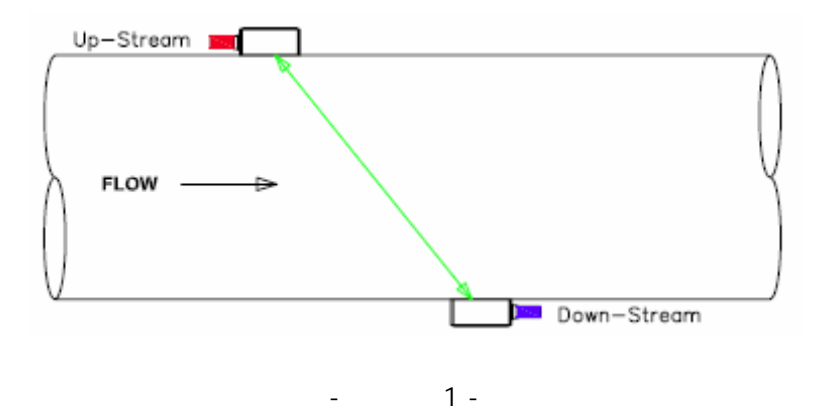

#### 1.3 Ulsoflow 309F

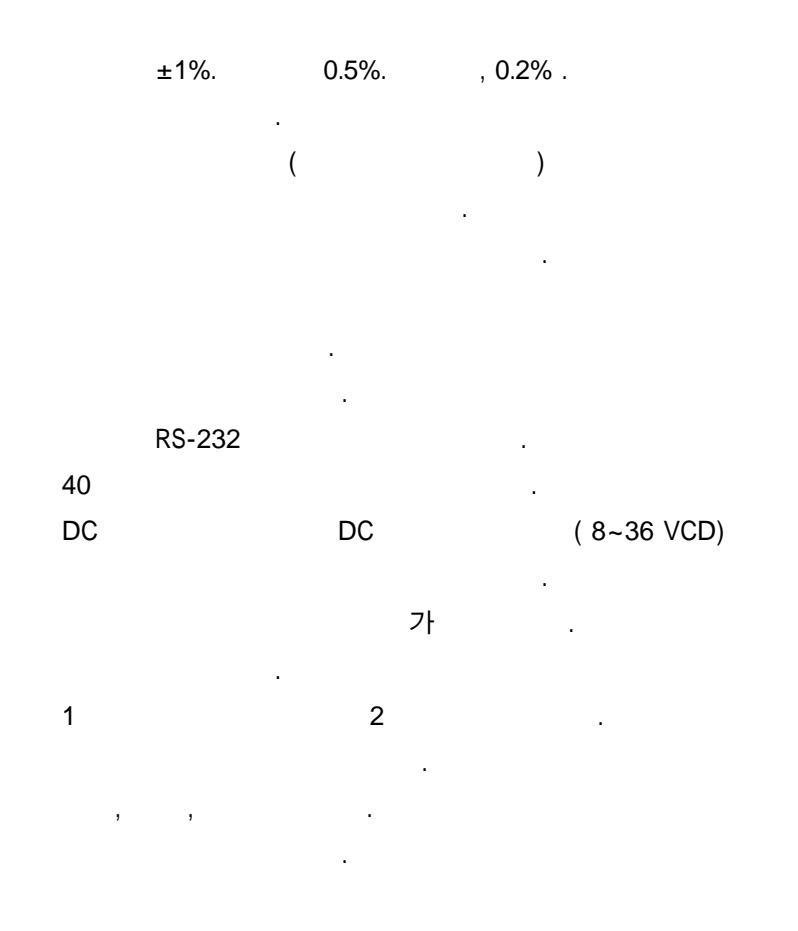

- HVAC
- . ( 가 ), .
- .
- •
- •
- .
- •
- •
- •
- •
- •

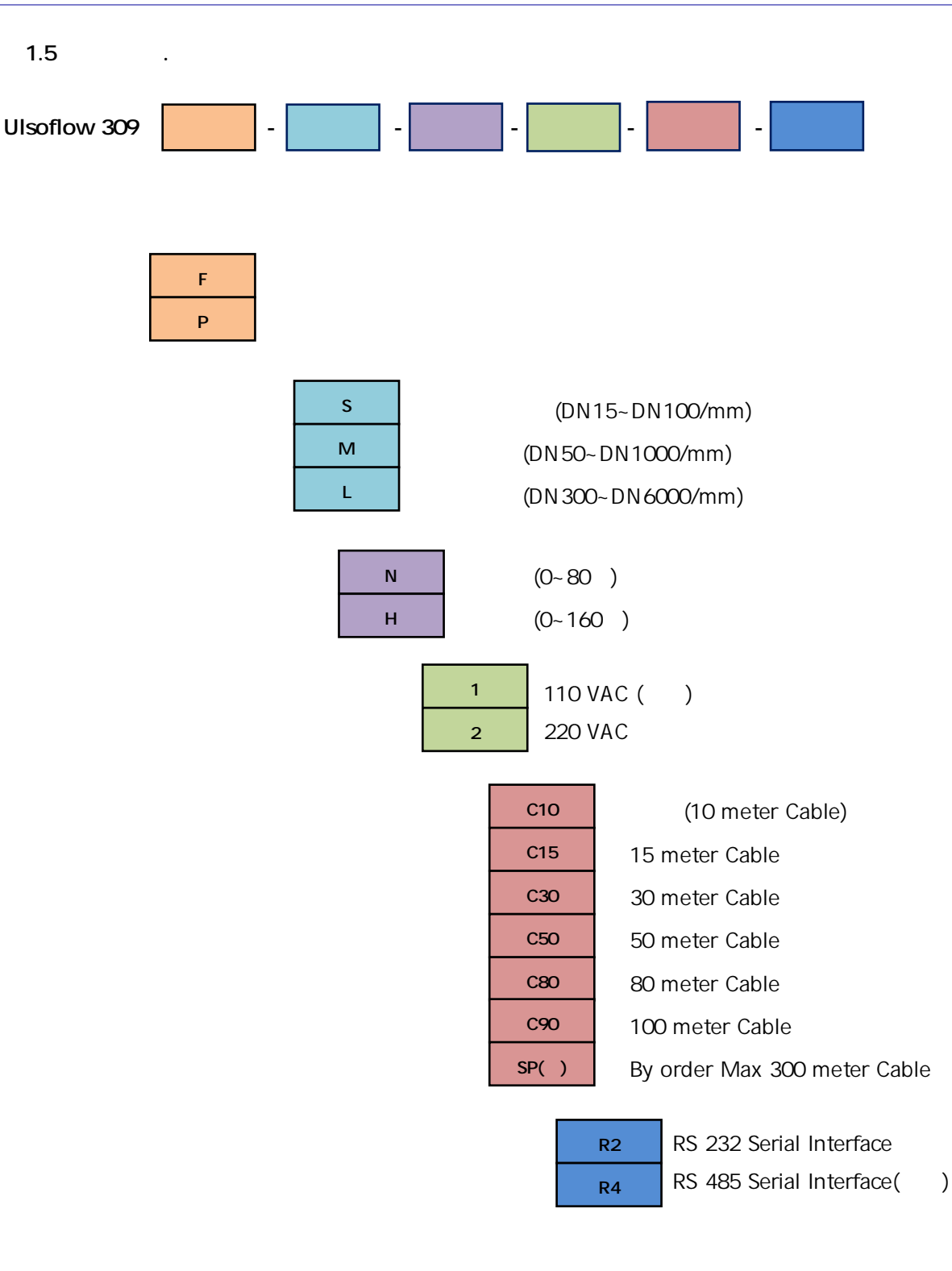

Ulsoflow 309 F - M - N - 2 - C10 - R2

Uniflow 309 – – – 220VAC - 10 meter - Rs 232

| Transmitter         |                                                                          |  |  |  |
|---------------------|--------------------------------------------------------------------------|--|--|--|
| Accuracy            | Better than ± 1% of Reading at Velocity >0.2m/sec                        |  |  |  |
| Repeatability       | 0.2 %                                                                    |  |  |  |
| Linearity           | 0.5 %                                                                    |  |  |  |
| Response Time       | 0.5 sec                                                                  |  |  |  |
| Velocity Range      | ±32 m/sec, bi-directional                                                |  |  |  |
| Measurement Time    | 40 pico-second                                                           |  |  |  |
| Diaplay             | 40 Character(2 line x 20) Alphanumeric Backlight Blue LCD                |  |  |  |
| Display             | Flow rate/Totalizer(Pos.Net,Neg)/Velocity/Date & Time/Error message etc. |  |  |  |
| Power Supply        | 220VAC, 50/60Hz and 8~26VDC                                              |  |  |  |
| Power Consumption   | Less than 2W                                                             |  |  |  |
|                     | Analog Output : 0/4~20mA (Max road 750)                                  |  |  |  |
| Output              | Pulse Output : 0~9999Hz, Open Collector                                  |  |  |  |
|                     | Relay output : SPST Max 1Hz                                              |  |  |  |
| Input               | Max 5 Channel Analog Input (4~20mA)                                      |  |  |  |
| Communication       | RS 232 Serial Interface (st), RS485(op)                                  |  |  |  |
| History             | Last 64 data of Day/Month/Year totalizer, On/Off event.                  |  |  |  |
| Environment         | Temperature : -30~80 , Humidity : 85% RH                                 |  |  |  |
| Protection Rate     | IP 65                                                                    |  |  |  |
| Liquid Type         | Virtually all non-aerated homogeneous liquids                            |  |  |  |
| Liquid Temperature  | 0 ~ 100                                                                  |  |  |  |
| Security            | System Lock, Keypad lock by user selected access code                    |  |  |  |
| Conduit Connector   | PG 13.5                                                                  |  |  |  |
| Enclosure Material  | Main Box & Protection Cover : ABS, Clear Window : Polycarbonate          |  |  |  |
| Size                | 199(W) x 180(H) x 105(D) (unit : mm)                                     |  |  |  |
| Weight              | Approx : 1.4 Kg                                                          |  |  |  |
| Transducer          |                                                                          |  |  |  |
|                     | S : DN 15mm ~ DN 100mm (Option)                                          |  |  |  |
| Application Size    | M : DN 50mm~DN 1000mm (Standard)                                         |  |  |  |
|                     | L : DN 300mm ~ DN 6000mm (Option)                                        |  |  |  |
| Pipe Material       | Most material of Pipe (11 kinds of material at menu list and others)     |  |  |  |
| Cable Length        | 9 meter (st), Max 300m as 15, 30, 50, 100 ,150, 200, 250, 300 meter      |  |  |  |
| Working Temperature | -40 ~ 100                                                                |  |  |  |
| Protection Rate     | IP 68                                                                    |  |  |  |

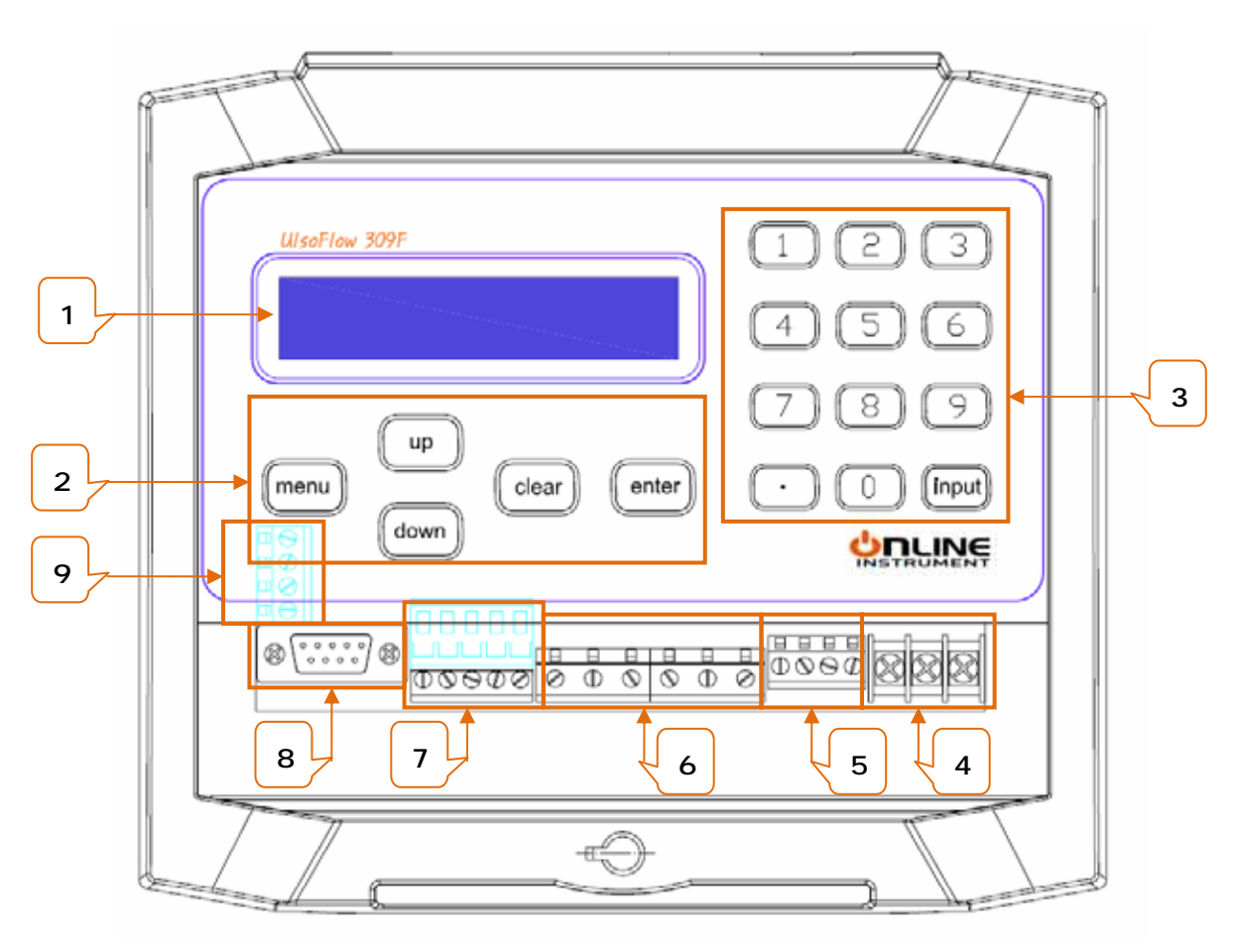

2 -

1. LCD : ( ) , ,

-

- 2. :
- 3. :
- 4. AC :
- 5. DC
- 6. : .
- 7. , Rs232
- 8. DB9
- 9. RS 485
- (Option)

2.1

2.1.1 ( : mm)

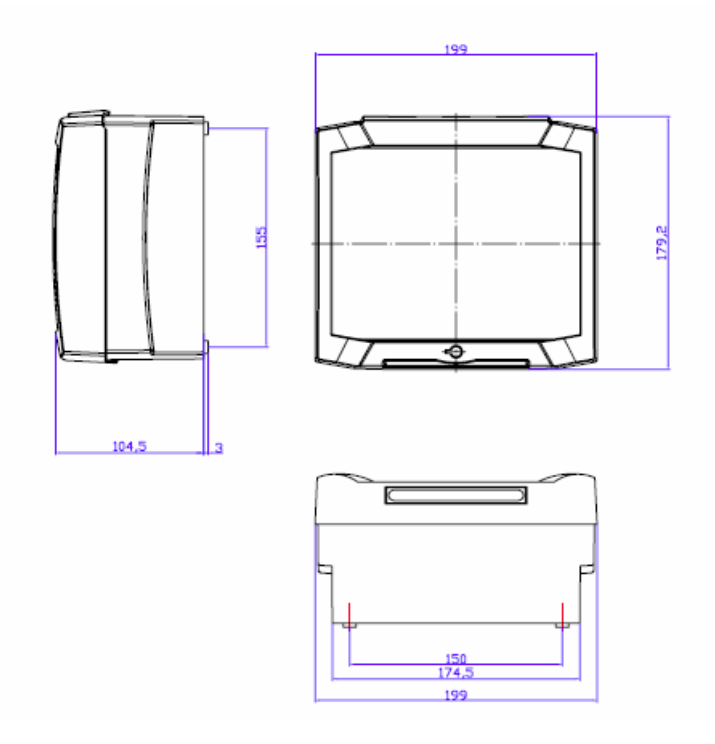

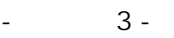

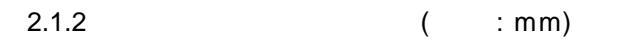

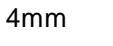

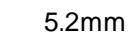

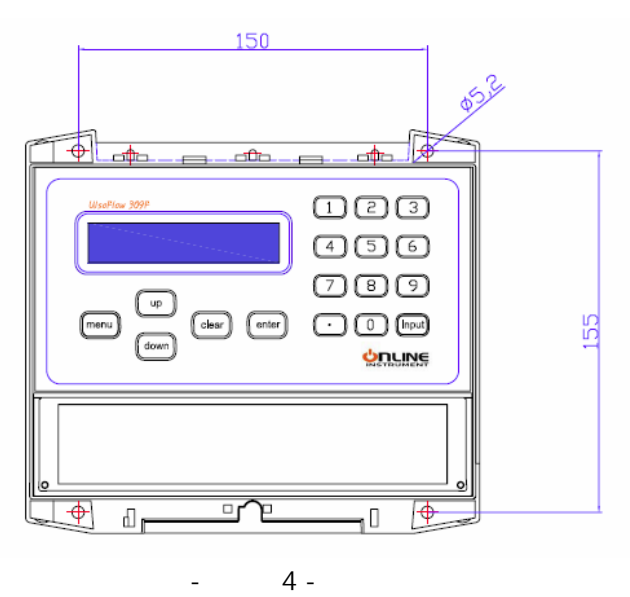

2.1.3

( : mm)

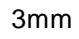

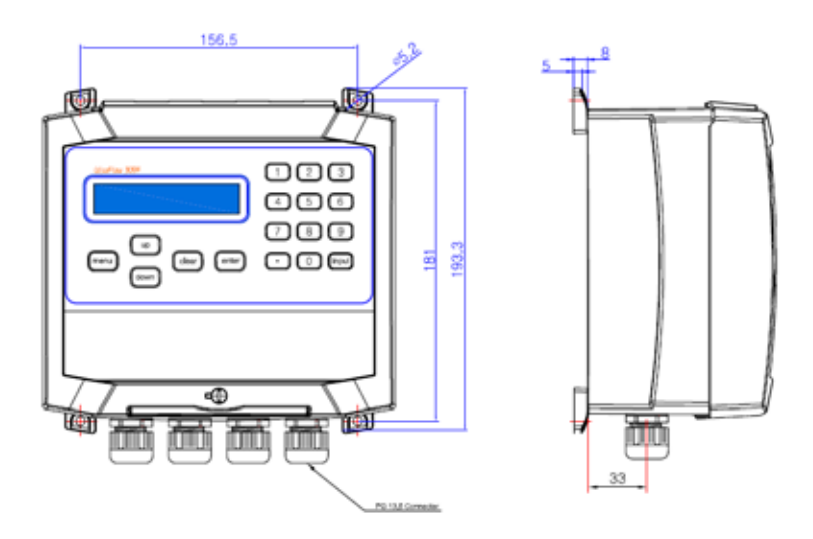

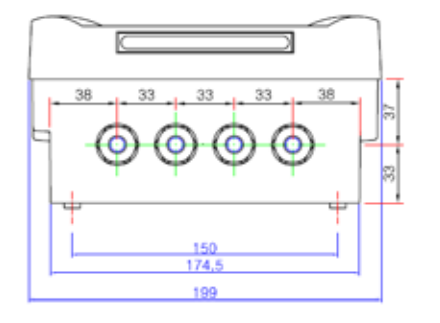

5 -

\_

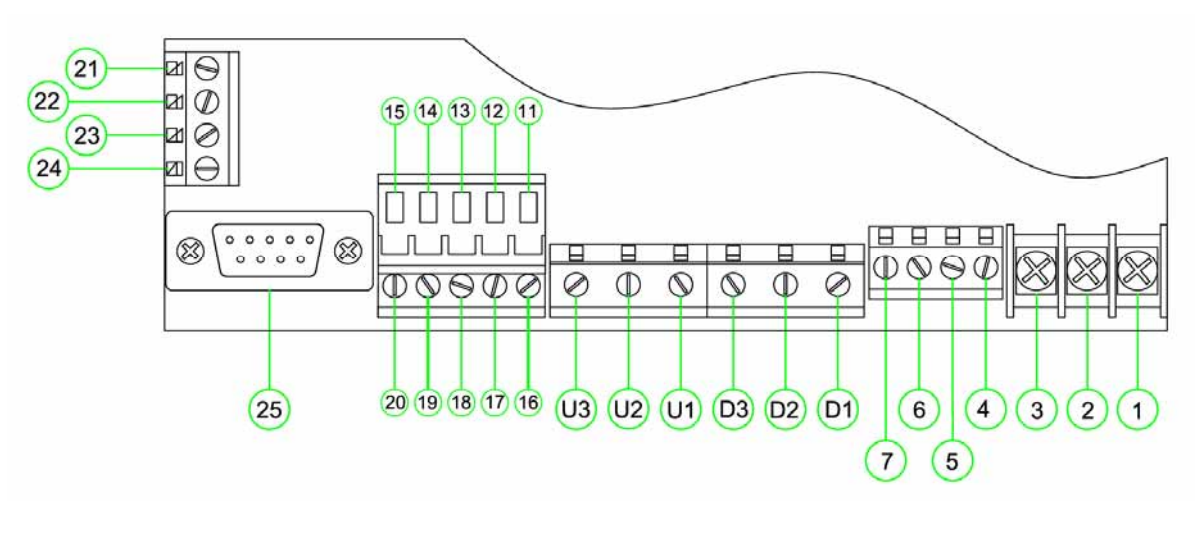

6 –

-

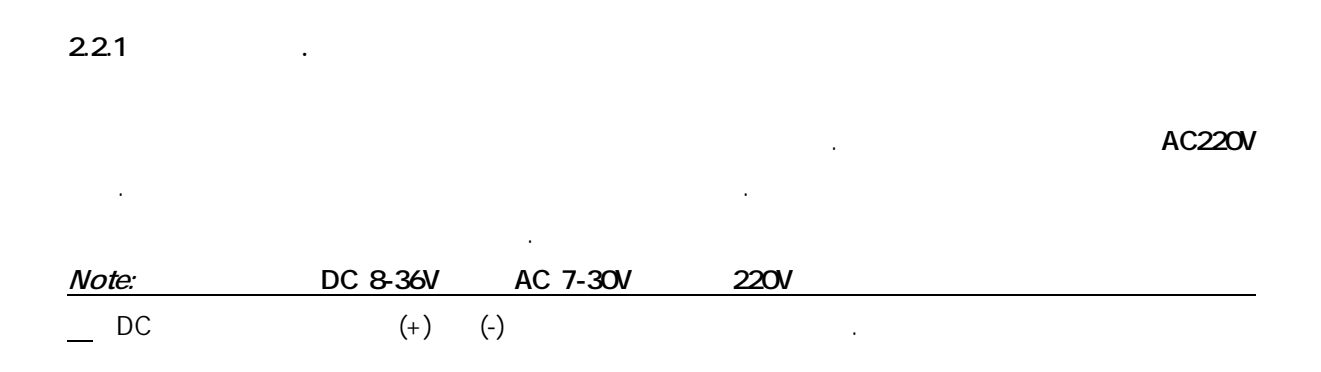

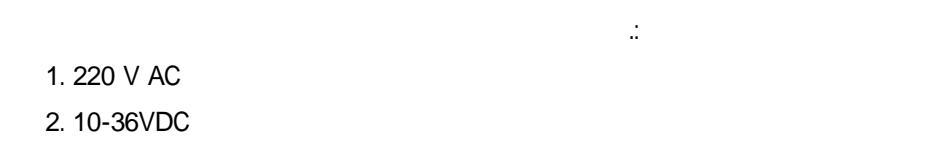

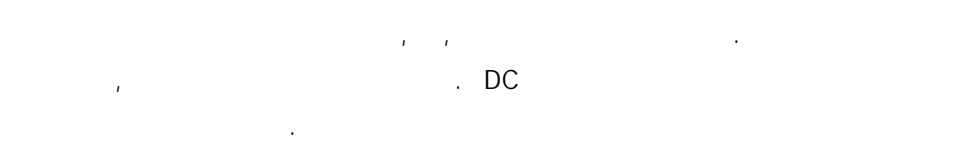

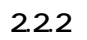

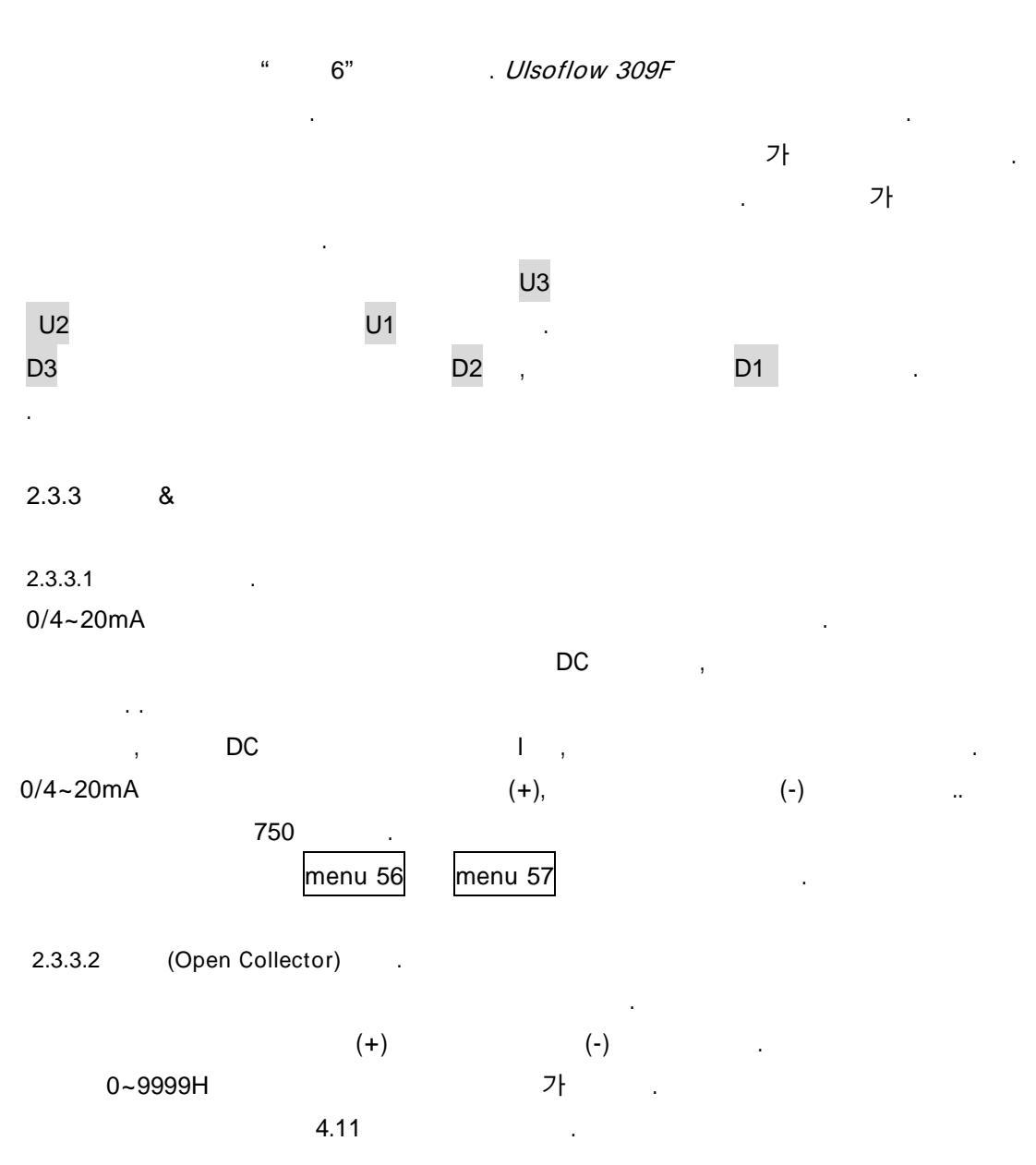

| 2.3.3.3                                |               |             |             |        |            |                  |    |
|----------------------------------------|---------------|-------------|-------------|--------|------------|------------------|----|
| Ulsoflow 309F                          |               |             |             | 가      |            | Open             |    |
| Close .                                | me            | 가<br>enu 79 | :           |        |            |                  |    |
| 가 .                                    | 19 20         |             |             |        |            |                  |    |
| 2.3.3.4 RS232/RS4                      | 185           |             |             |        |            |                  |    |
| Ulsoflow 309F                          |               | DB9 RS-23   | 2C          |        |            |                  |    |
| 75-115200 baud                         |               |             |             |        |            |                  |    |
| RS 232                                 |               |             |             | (2     | 5). RS 485 | 5                |    |
|                                        | RS-232        | (25)        |             |        |            |                  |    |
| " 2"                                   | 9             |             |             |        |            |                  |    |
|                                        |               |             |             | RS 485 | A+, B⁻     | 22, 23           |    |
| 가<br>menu 62<br>485                    | Rs-232C       | RS-485      |             |        |            | Baud Rate<br>" 7 | RS |
| 33                                     |               |             |             |        |            |                  |    |
| 2.3.3.5<br><i>Ulsoflow 309F</i><br>"2" | 11<br>7<br>11 |             | 17 18<br>フト | 5      |            | 가                |    |

3.1

| UlsoFlow 309F    | 123 |
|------------------|-----|
|                  | 456 |
|                  | 789 |
| MENU Clear enter |     |
| down             |     |

7 -

40

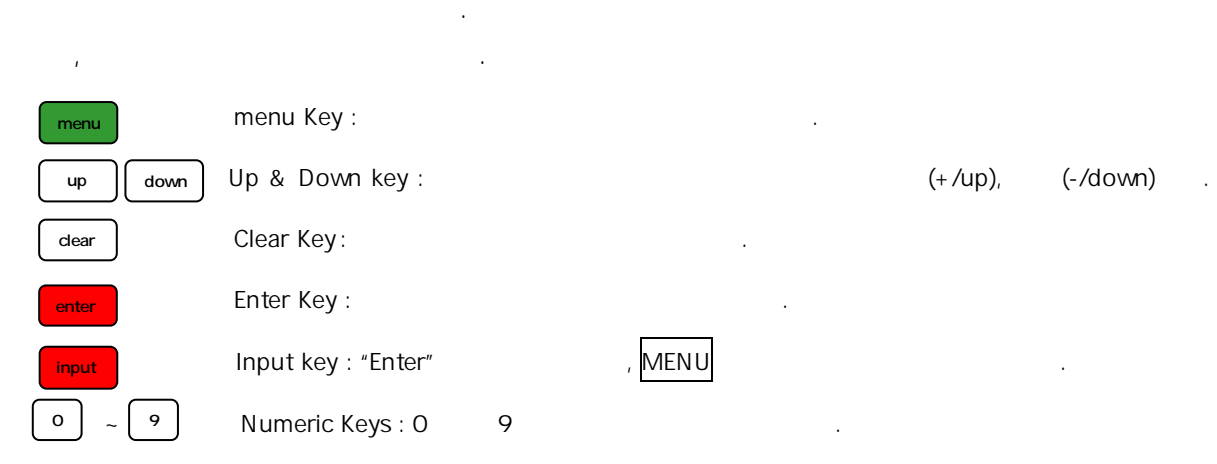

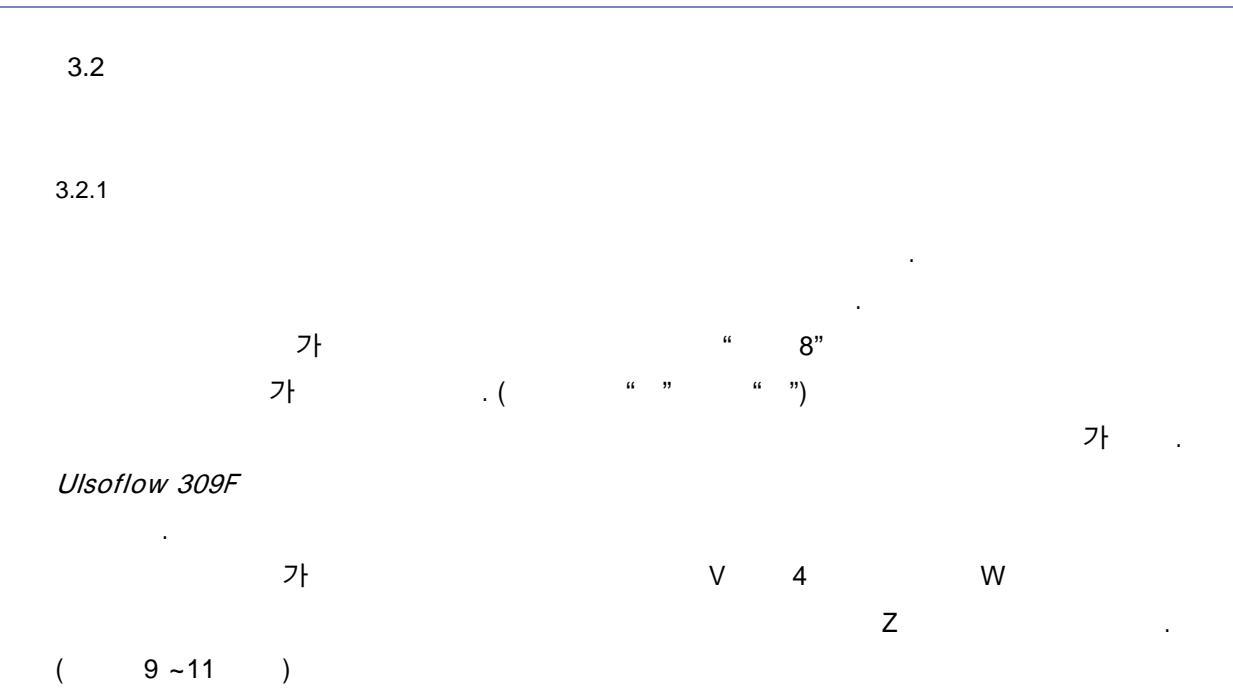

. .

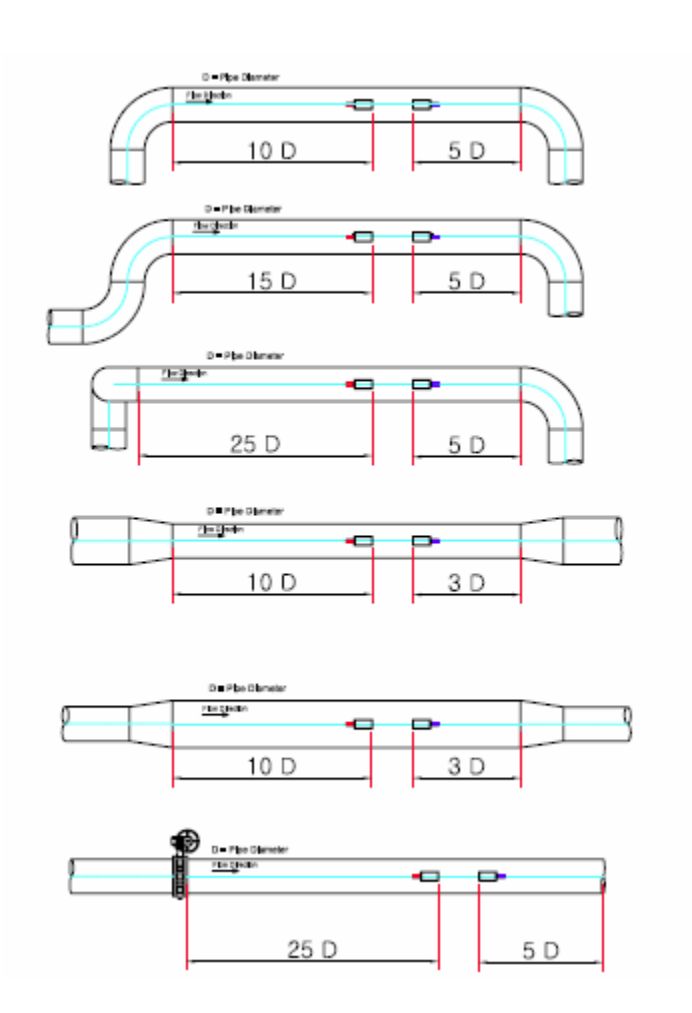

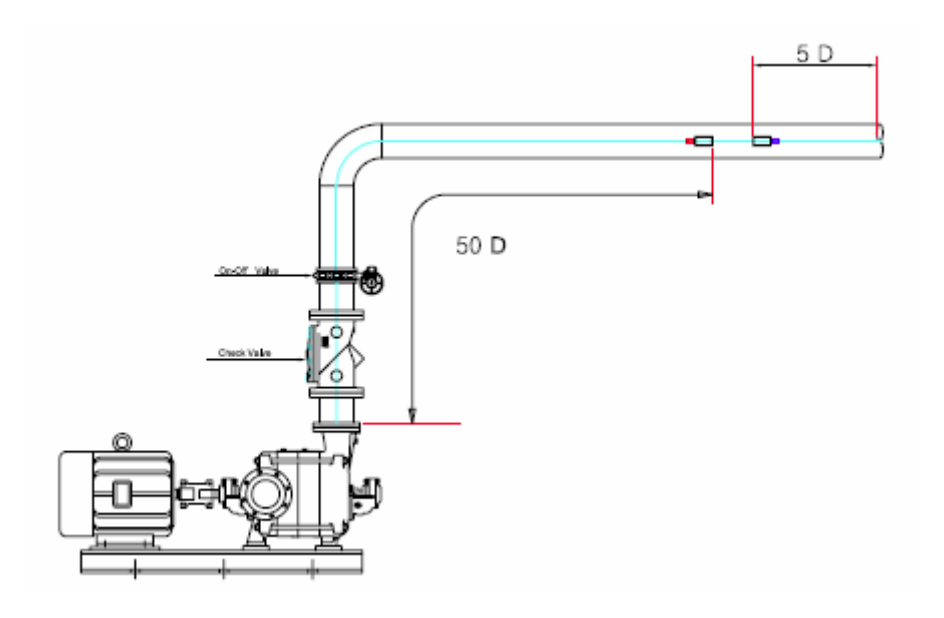

8 -

-

3.2.2

3.2.2.1 V

V

25mm 400mm (1 ~16 )

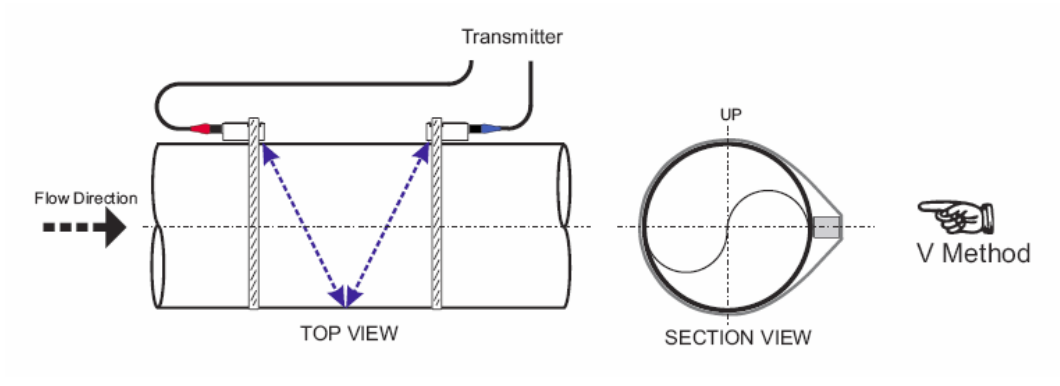

9 –

\_

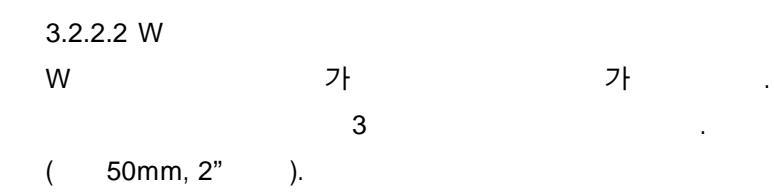

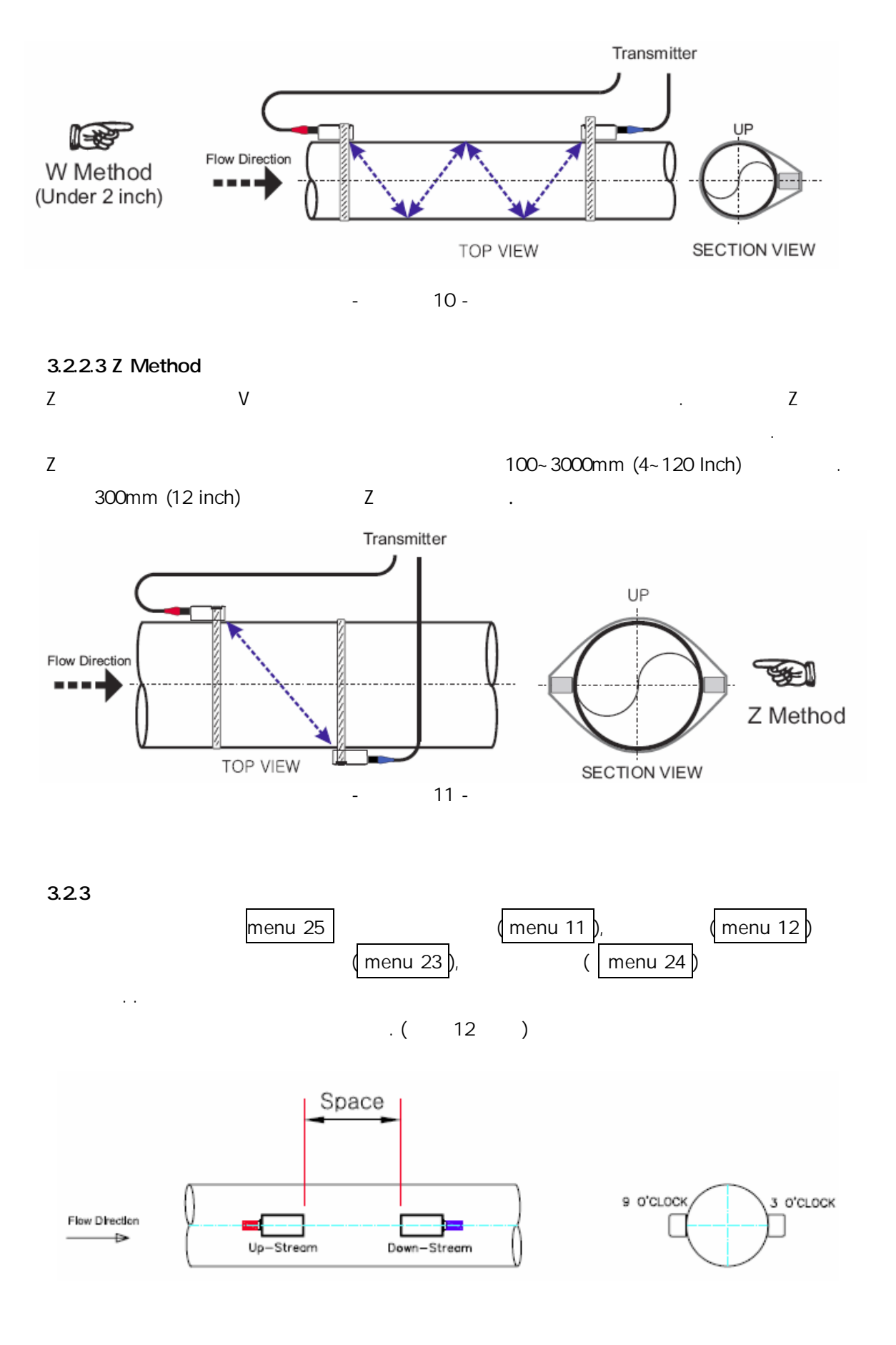

12 -

-

17

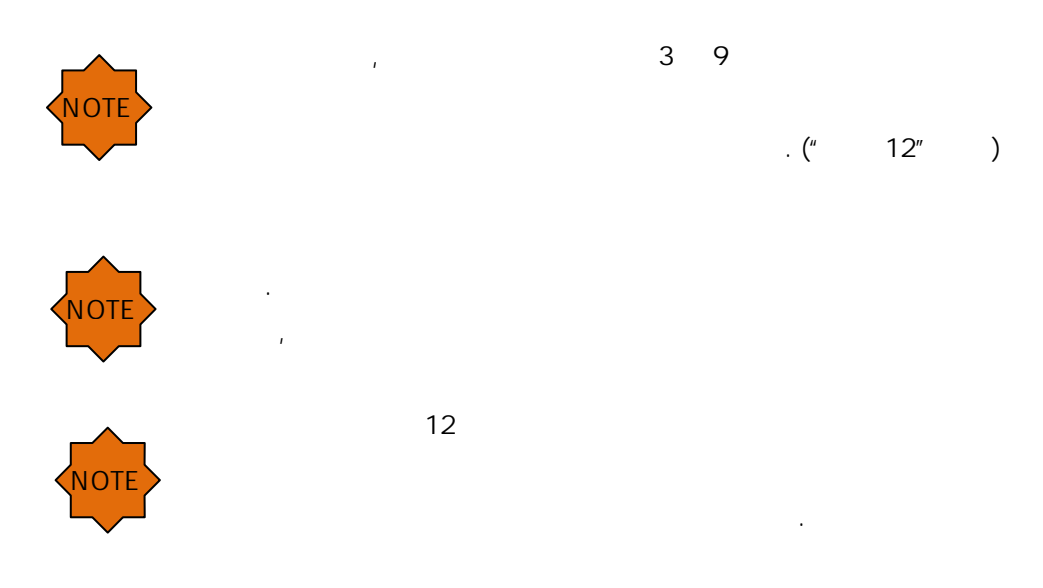

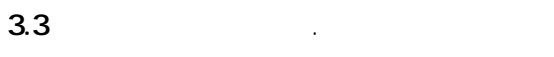

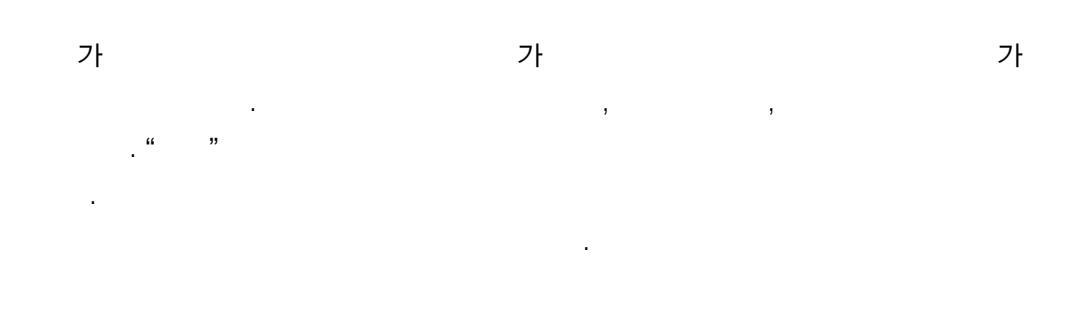

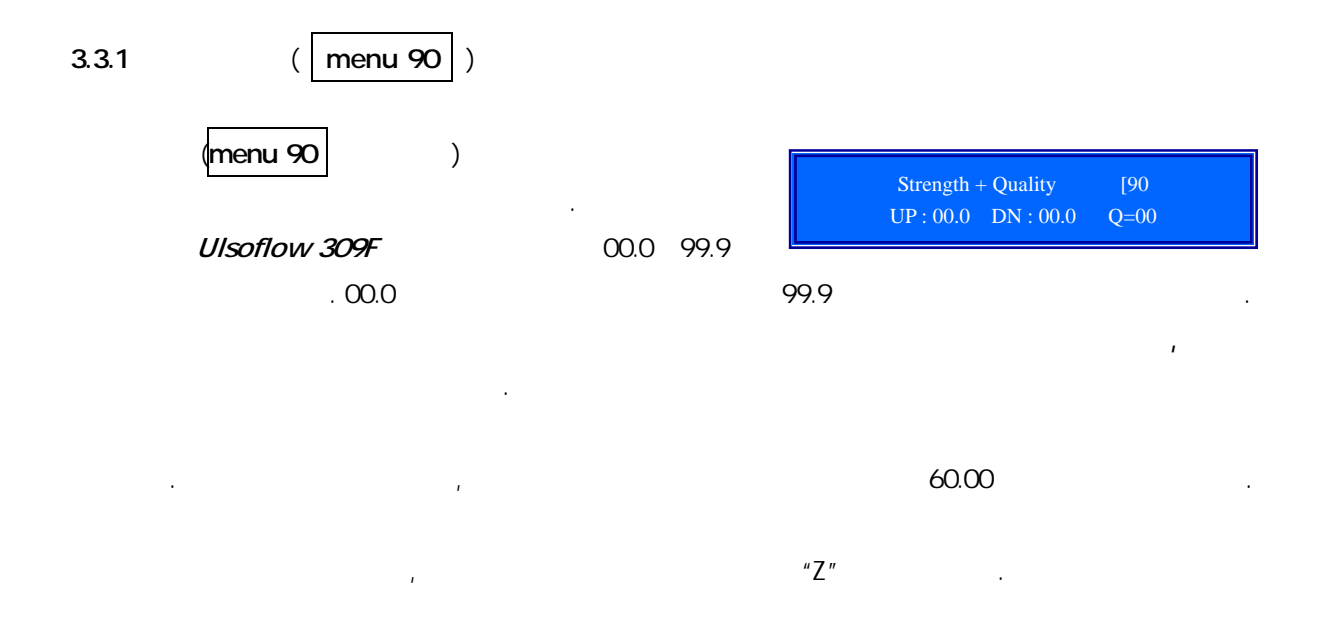

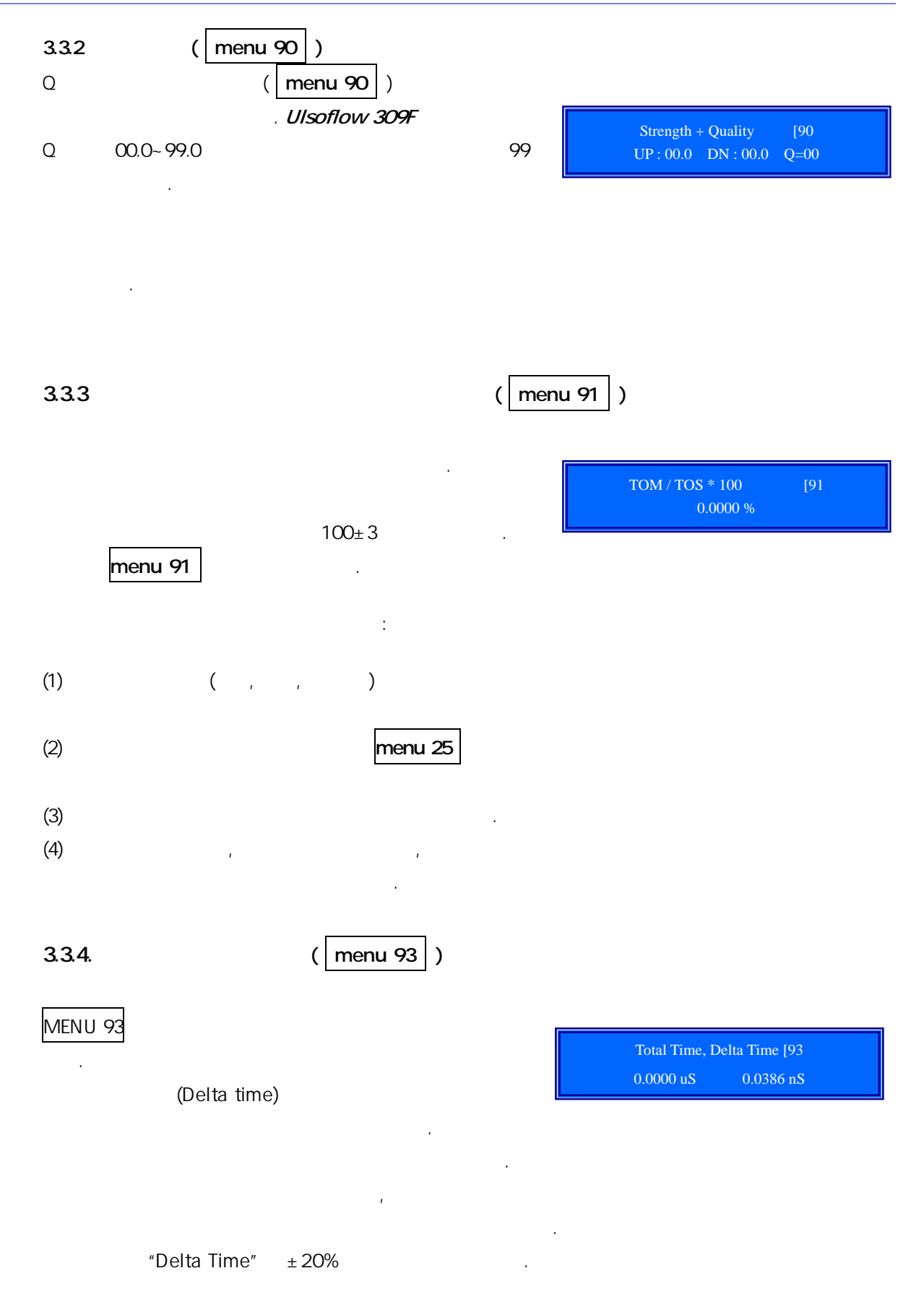

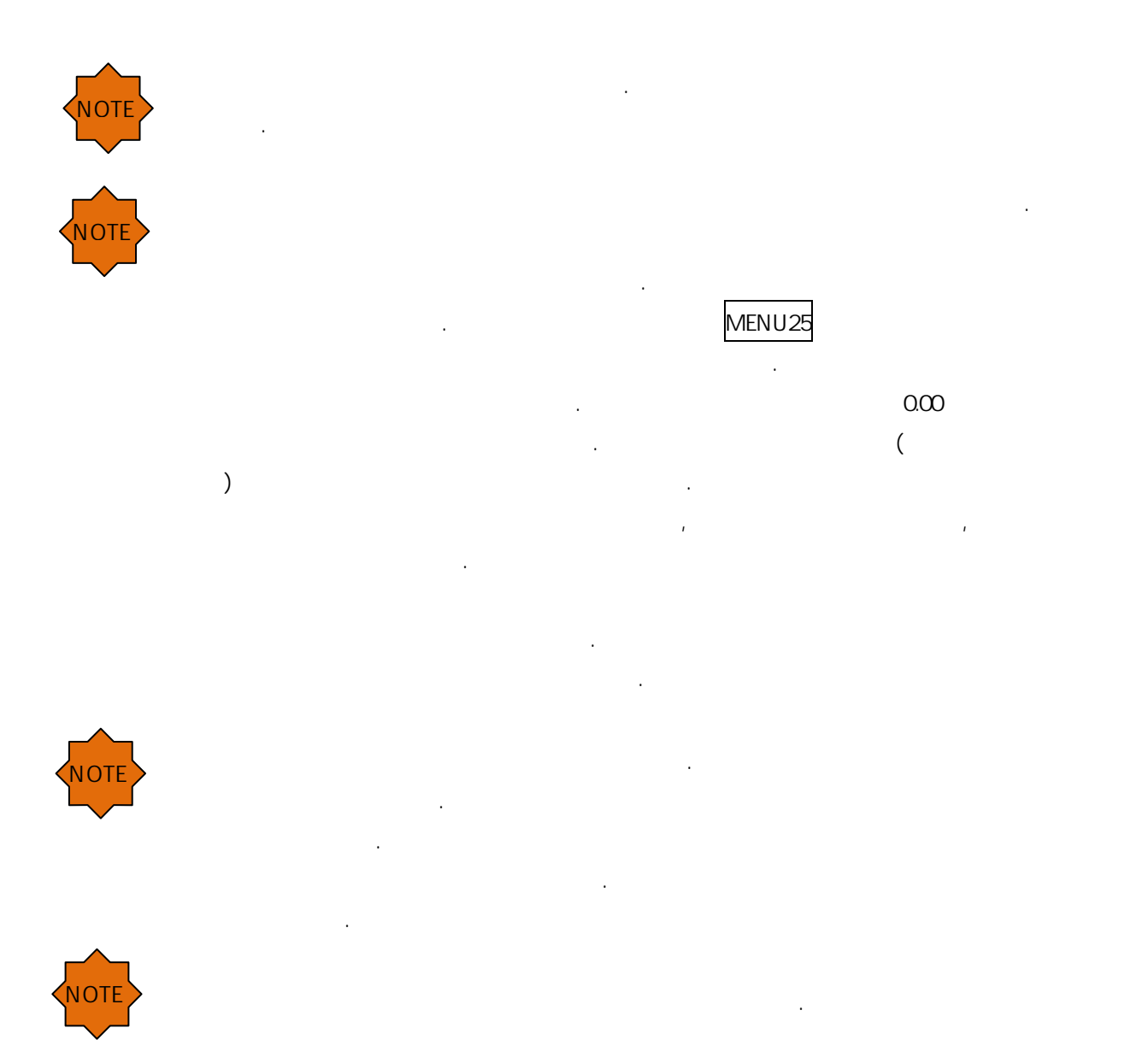

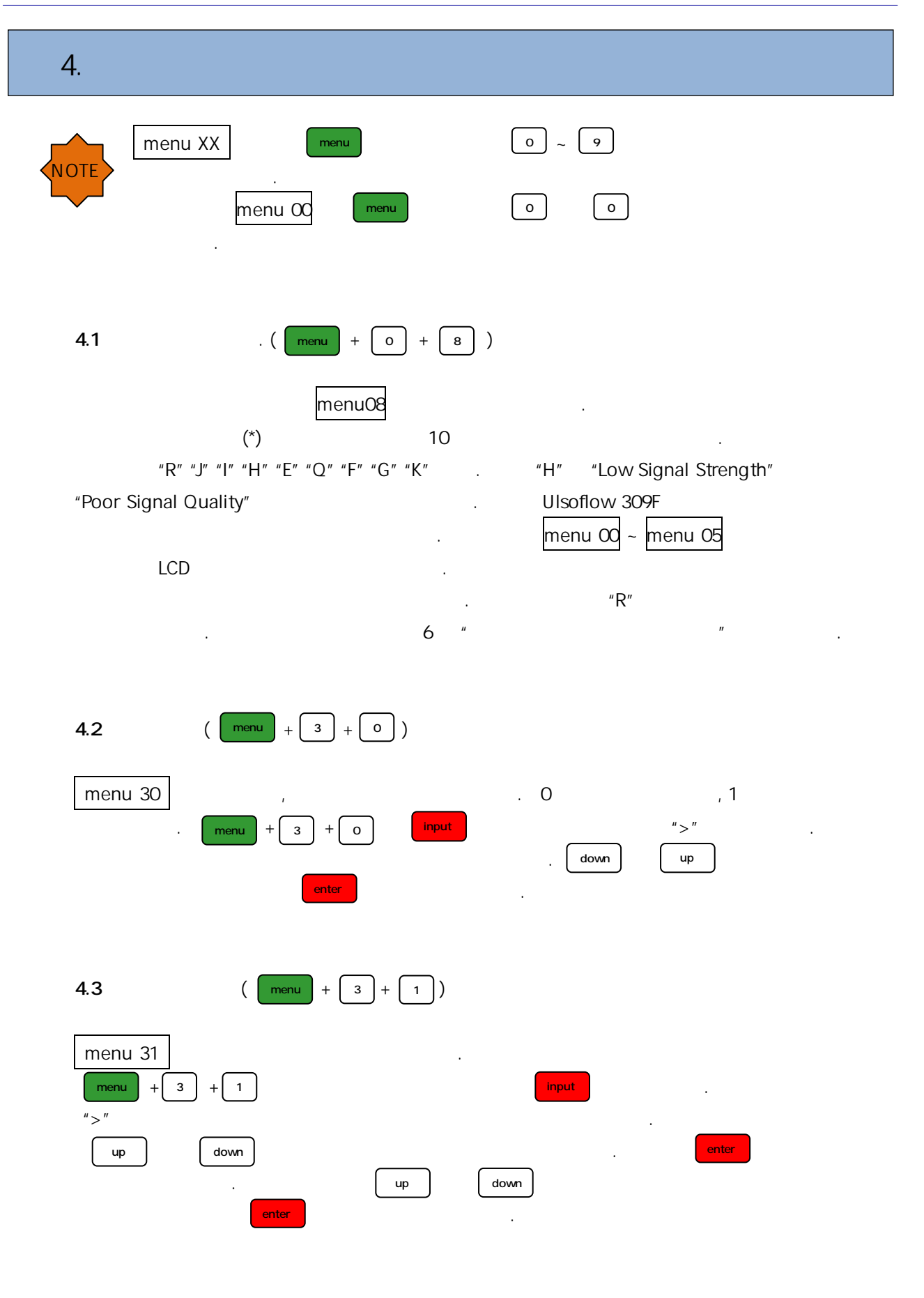

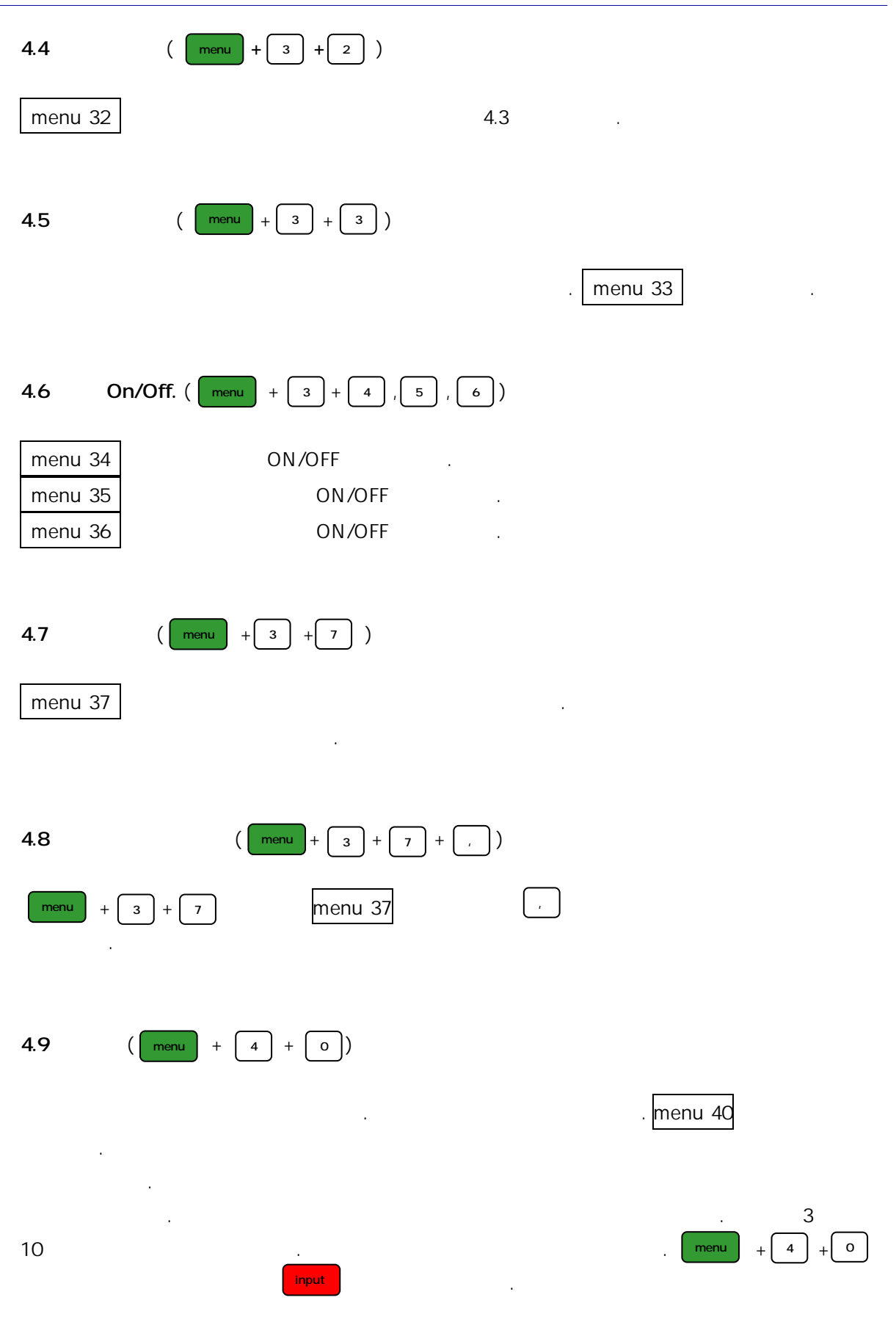

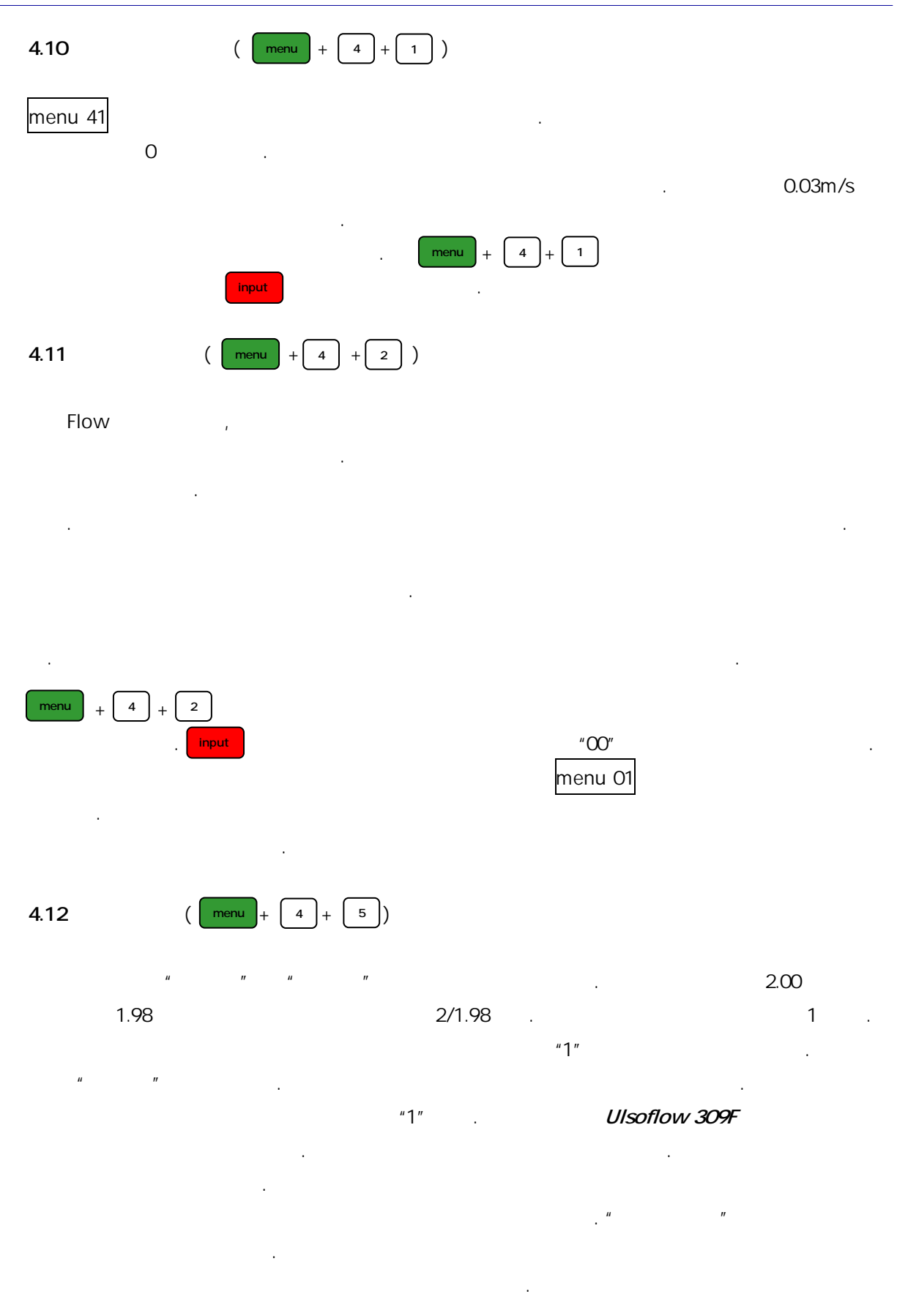

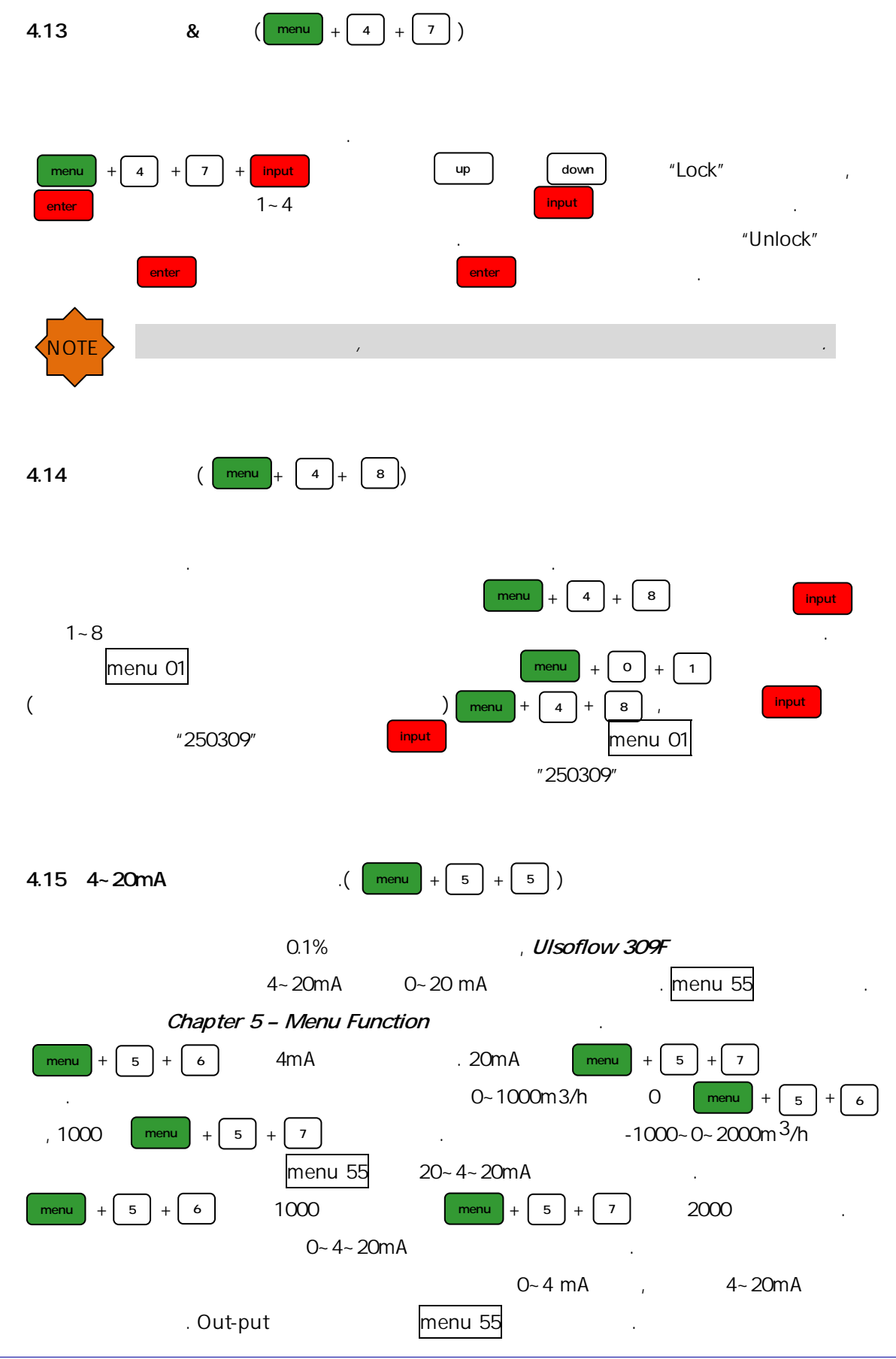

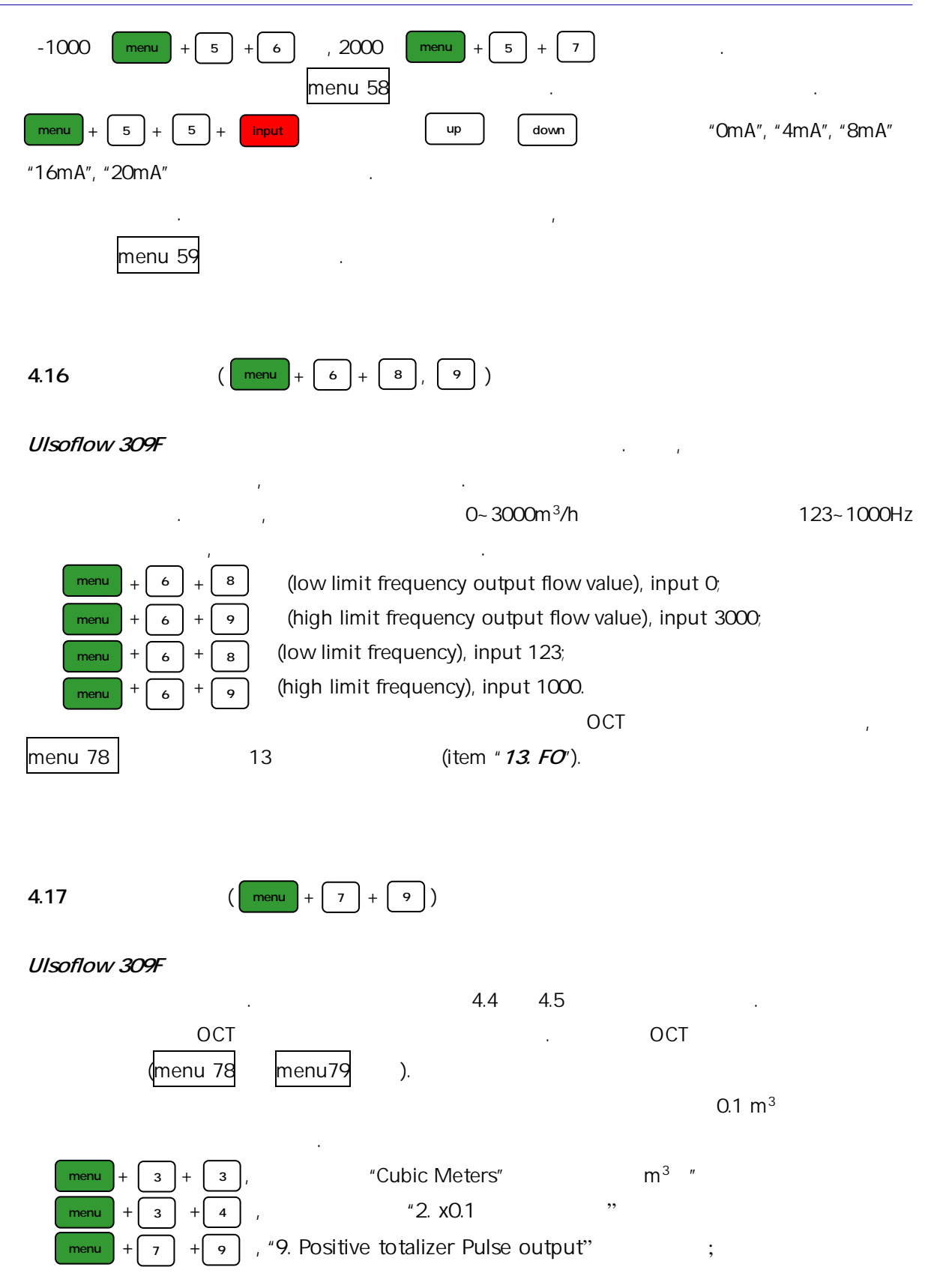

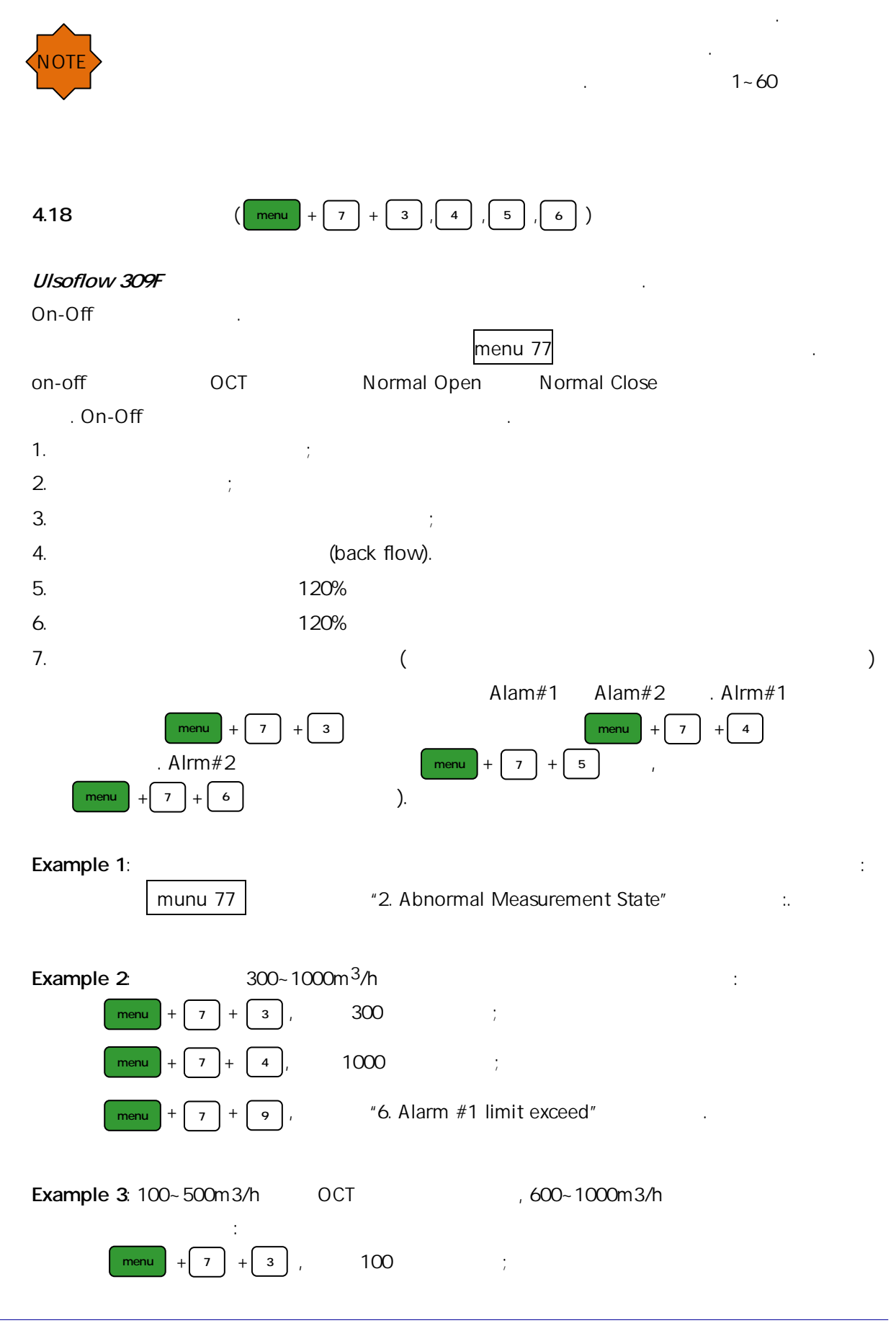

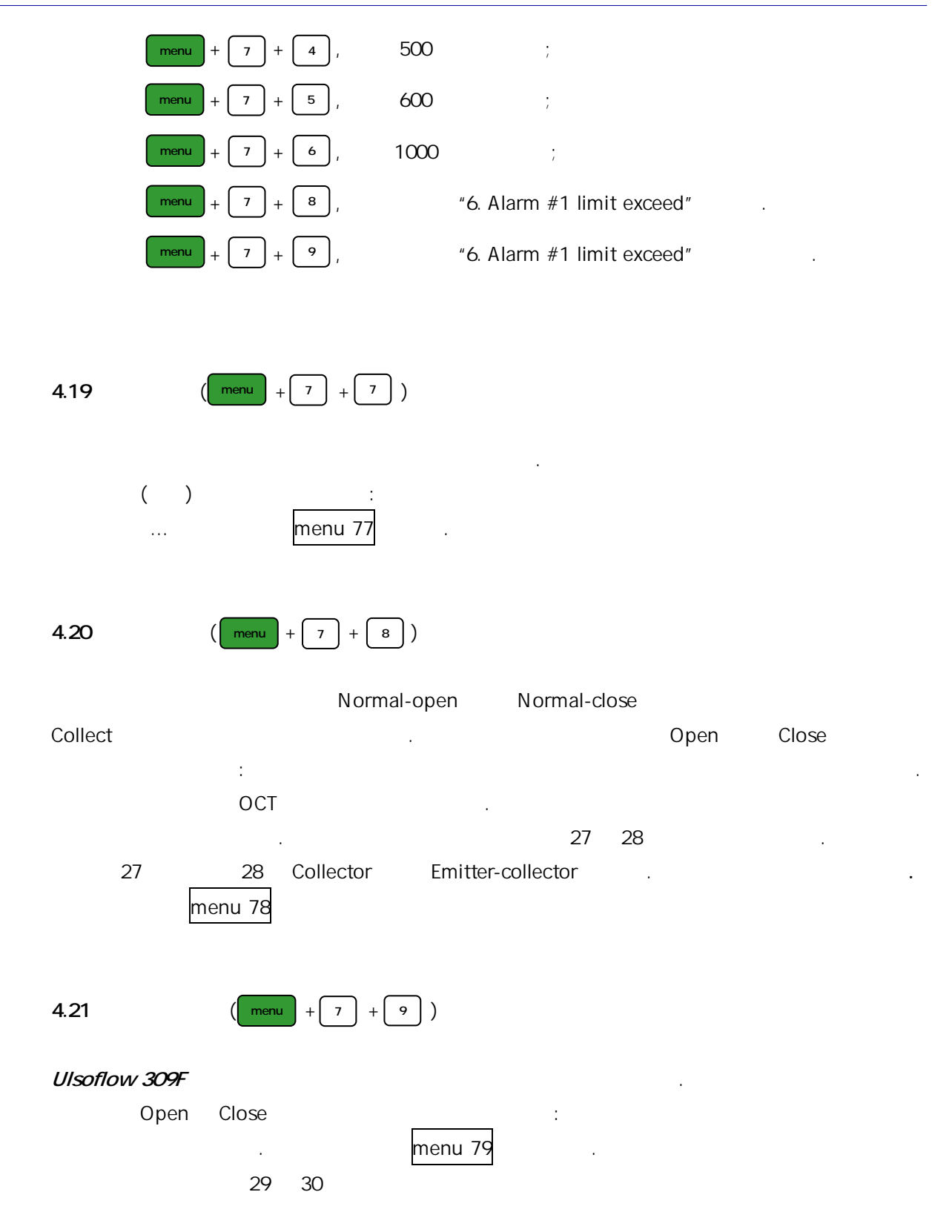

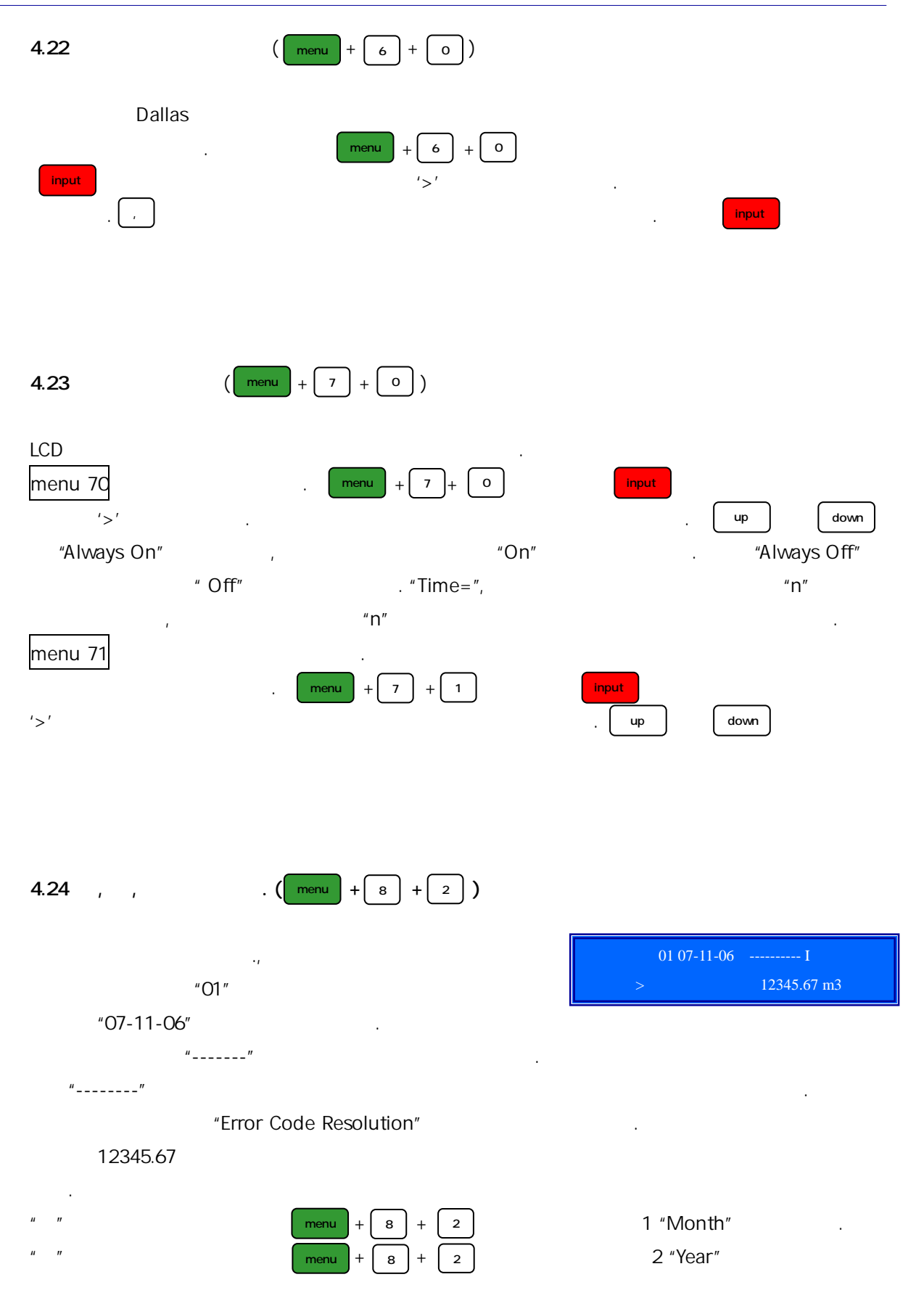

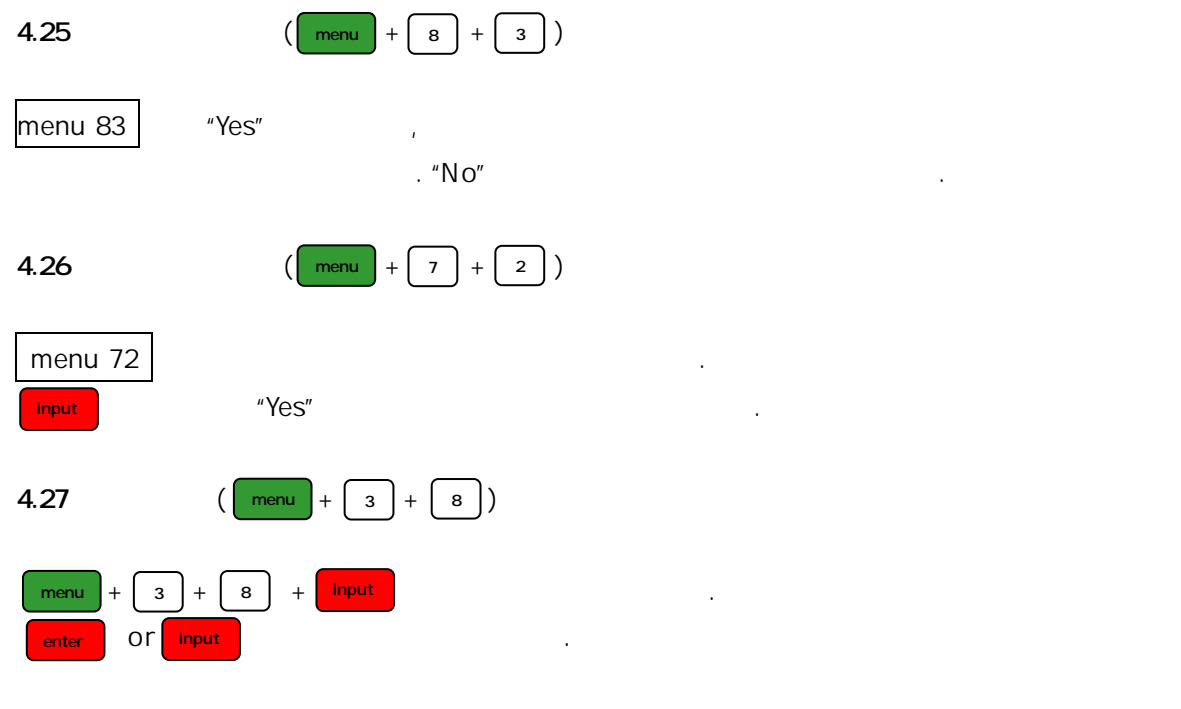

(Volume) . Ulsoflow 309F . OCT input 2mA 7 I "1" menu 80 (Relay output) 8 " output as batch controller" OCT

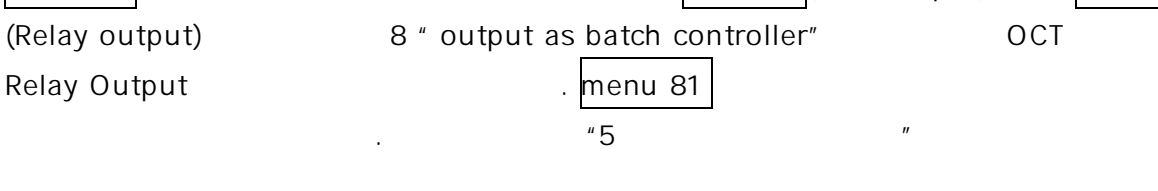

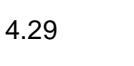

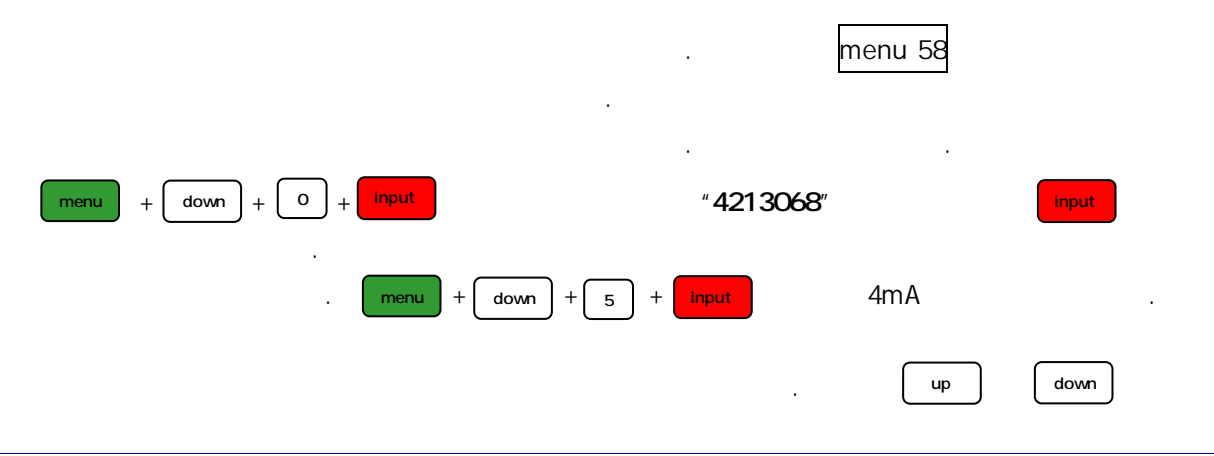

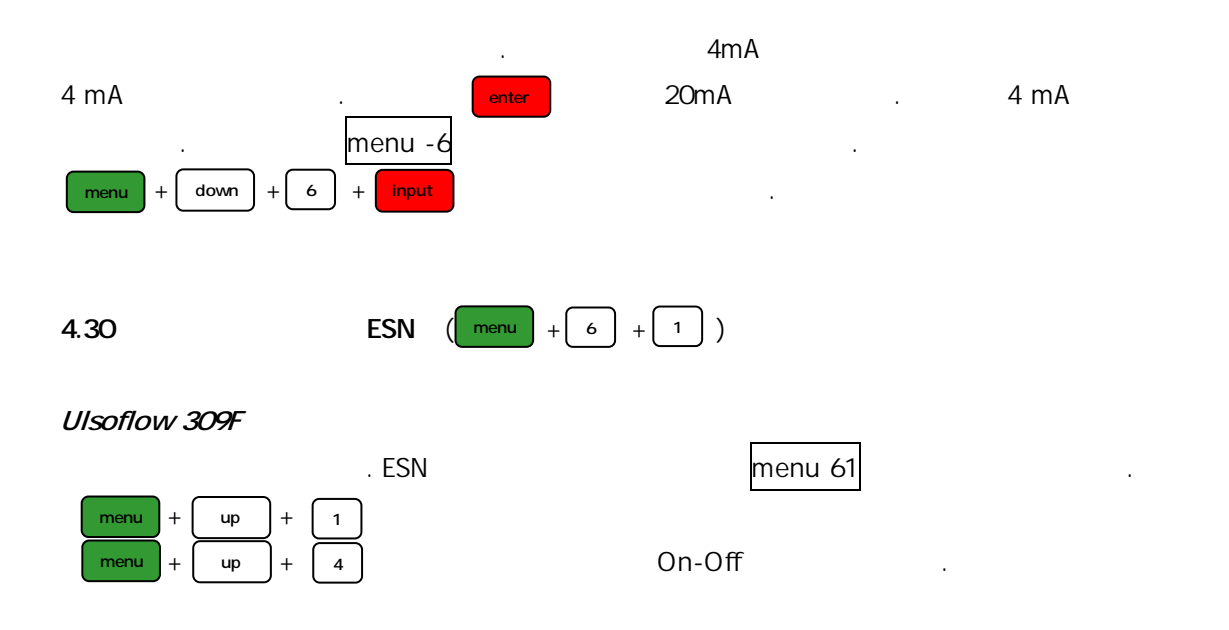

| Group             | Description                      | Menu No |    | Group       | Description                           | Menu No |    |
|-------------------|----------------------------------|---------|----|-------------|---------------------------------------|---------|----|
|                   | Flow rate & Net Totalizer        | menu    | 00 |             | Current Loop Mode                     | menu    | 55 |
|                   | Flow rate & Velocity             | menu    | 01 | Current     | Input 4 mA value                      | menu    | 56 |
|                   | Flow rate & Positive Totalizer   | menu    | 02 | Loop        | Input 20 mA Value                     | menu    | 57 |
|                   | Flow rate & Negative Totalizer   | menu    | 03 | Output      | Current Loop Checkup                  | menu    | 58 |
| Display           | Date, Time & Flow rate           | menu    | 04 |             | Current Loop Output Display           | menu    | 59 |
|                   | Caloric / Total Caloric          | menu    | 05 | Identify    | Date & Time Setting                   | menu    | 60 |
|                   | Analog input Value               | menu    | 06 | Data        | Software Version                      | menu    | 61 |
|                   | System Error Code                | menu    | 08 | Analogue    | Analogue Input 1 value                | menu    | 63 |
|                   | Net Flow Today                   | menu    | 09 | Input       | out Analogue Input 2 value            |         | 64 |
|                   | Pipe Outer Diameter              | menu    | 11 | Fraguanay   | Frequency Range of F.O                | menu    | 67 |
|                   | Pipe Wall Thickness              | menu    | 12 | Output      | Low Frequency output of Flow Rate     | menu    | 68 |
| Pipe<br>Parameter | Pipe Inner Diameter              | menu    | 13 | Setup       | High Frequency output of Flow<br>Rate | menu    | 69 |
|                   | Pipe Material                    | menu    | 14 | LCD         | LCD Backlight option                  | menu    | 70 |
|                   | Pipe Sound Velocity              | menu    | 15 | Option      | LCD Contrast                          | menu    | 71 |
| Lines             | Linear Material                  | menu    | 16 | Timer       | Working Timer                         | menu    | 72 |
| Liner             | Liner Sound Velocity             | menu    | 17 |             | Low Value of Alarm No 1               | menu    | 73 |
| Parameter         | Linear Thickness                 | menu    | 18 | Alarm       | High Value of Alarm No 1              | menu    | 74 |
| Elected.          | Fluid Type                       | menu    | 20 | Setup       | Low Value of Alarm No 2               | menu    | 75 |
| Fiuld             | Fluid Sound Velocity             | menu    | 21 |             | High Value of Alarm No 2              | menu    | 76 |
| Parameter         | Fluid Viscosity                  | menu    | 22 |             | Beeper Setup                          | menu    | 77 |
| Tanandaraa        | Transducer Type                  | menu    | 23 | 01          | PULSE output Setup                    | menu    | 78 |
| Deremeter         | Transducer Mounting Method       | menu    | 24 | Other       | Relay Output Setup                    | menu    | 79 |
| Falameter         | Transducer Mounting Space        | menu    | 25 |             | Select Batch Control Input Signal     | menu    | 80 |
| Evtro             | Parameter SAVE                   | menu    | 26 | a<br>Ontion | Batch Controller Setup                | menu    | 81 |
| Extra             | Cross-sectional Area             | menu    | 27 | Option      | Date Totalizer                        | menu    | 82 |
| TUNCTION          | Hold previous data               | menu    | 28 |             | Automatic Flow Correction             | menu    | 83 |
| Flow Rate         | Measurement Unit                 | menu    | 30 |             | Energy Unit Selection                 | menu    | 84 |
| Setup             | Flow Rate Unit                   | menu    | 31 | Ontonia     | Temperature Selection                 | menu    | 85 |
|                   | Totalizer Unit                   | menu    | 32 | Caloric     | Specific Heat Selection               | menu    | 86 |
|                   | Totalizer Multiplier             | menu    | 33 | Ontion      | Energy Totalizer ON/OFF               | menu    | 87 |
| Totolizor         | Net Totalizer On/Off             | menu    | 34 | Option      | Energy Multiplier                     | menu    | 88 |
| Setup             | Positive Totalizer On/Off        | menu    | 35 |             | Reset Energy Totalizer                | menu    | 89 |
| Setup             | Negative Totalizer On/Off        | menu    | 36 |             | Signal Strength & Signal Quality      | menu    | 90 |
|                   | Totalizer Reset                  | menu    | 37 |             | TOM/TOS x 100                         | menu    | 91 |
|                   | Manual Totalizer                 | menu    | 38 | Diagnoses   | Fluid Sound Velocity                  | menu    | 92 |
|                   | Damping                          | menu    | 40 |             | Total Time & Delta Time               | menu    | 93 |
|                   | Low Flow Cutoff Value            | menu    | 41 |             | Reynolds Number & Factor              | menu    | 94 |
| Colibration       | Set Zero                         | menu    | 42 |             | Power On/Off Time                     | menu+up | 0  |
| Calibration       | Reset Zero                       | menu    | 43 |             | Total Work Hours                      | menu+up | 1  |
|                   | Manual Zero Calibration          | menu    | 44 | Extra       | Last Power Off Time                   | menu+up | 2  |
|                   | Scale Factor                     | menu    | 45 | Function    | Last Power Rate                       | menu+up | 3  |
|                   | Network Identifying Address Code | menu    | 46 |             | ON/OFF Times                          | menu+up | 4  |
| Option            | System Lock                      | menu    | 47 |             | Calculator                            | menu+up | 5  |
|                   | Keypad Lock Code                 | menu    | 48 |             |                                       |         |    |

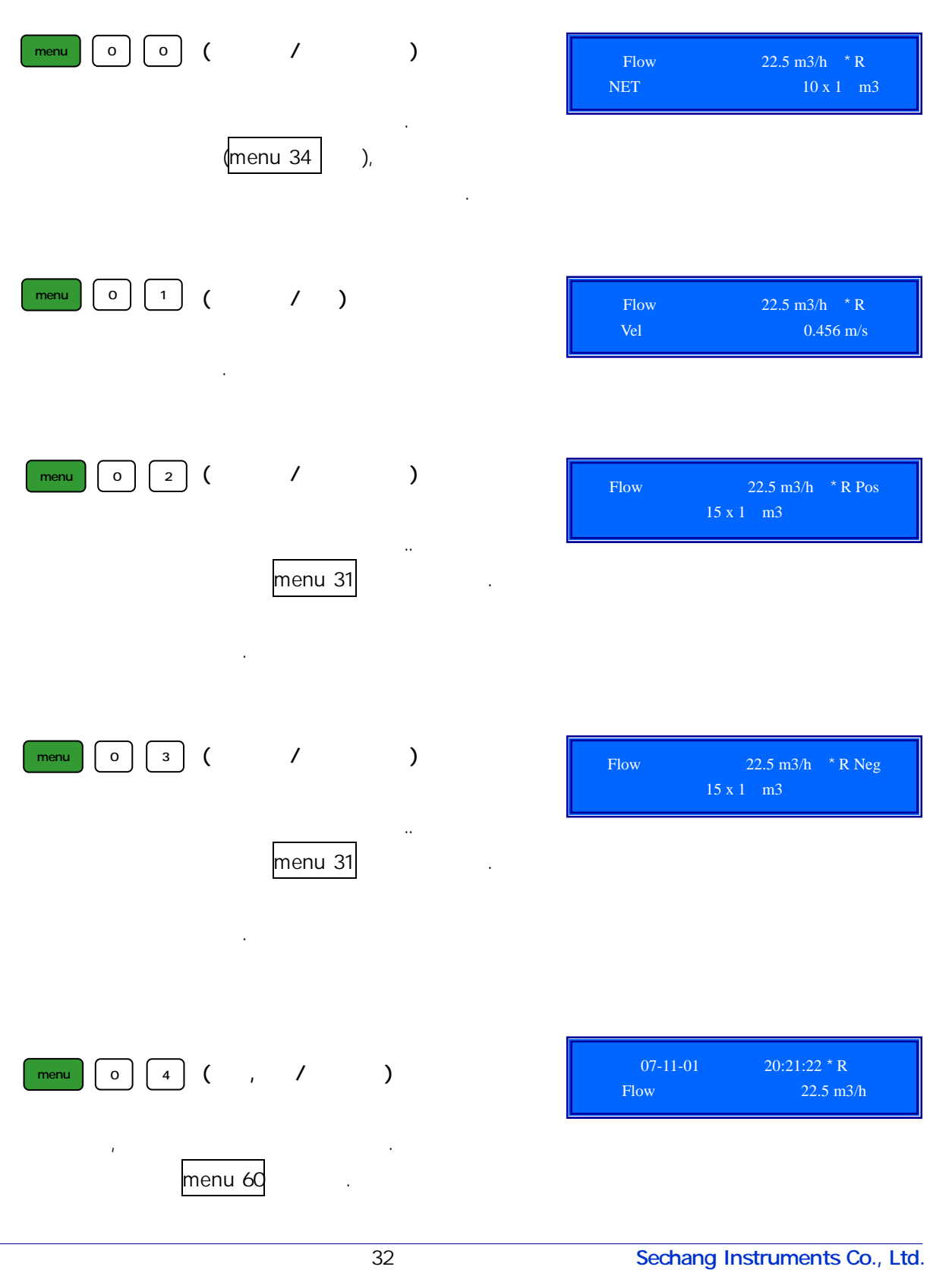

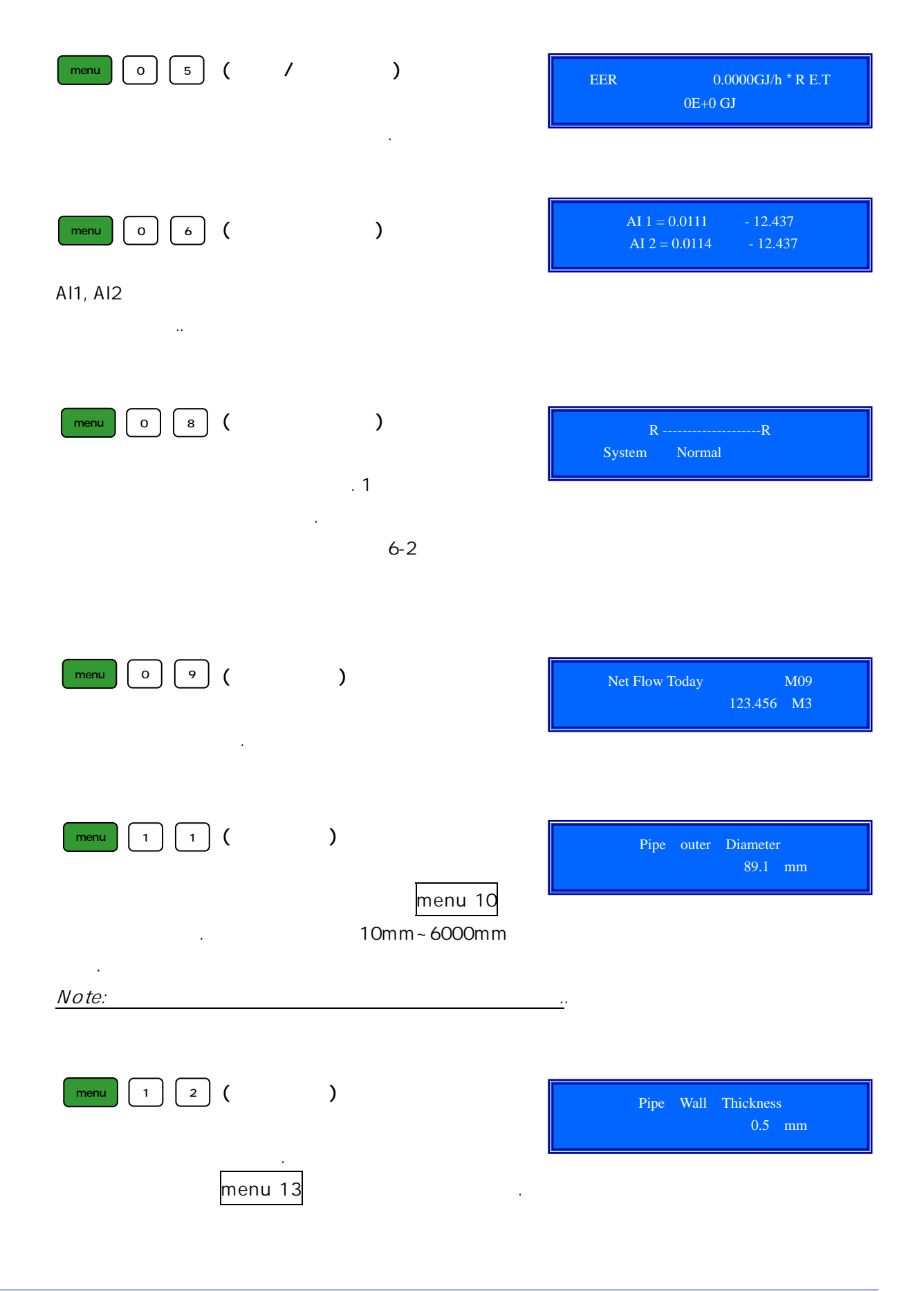

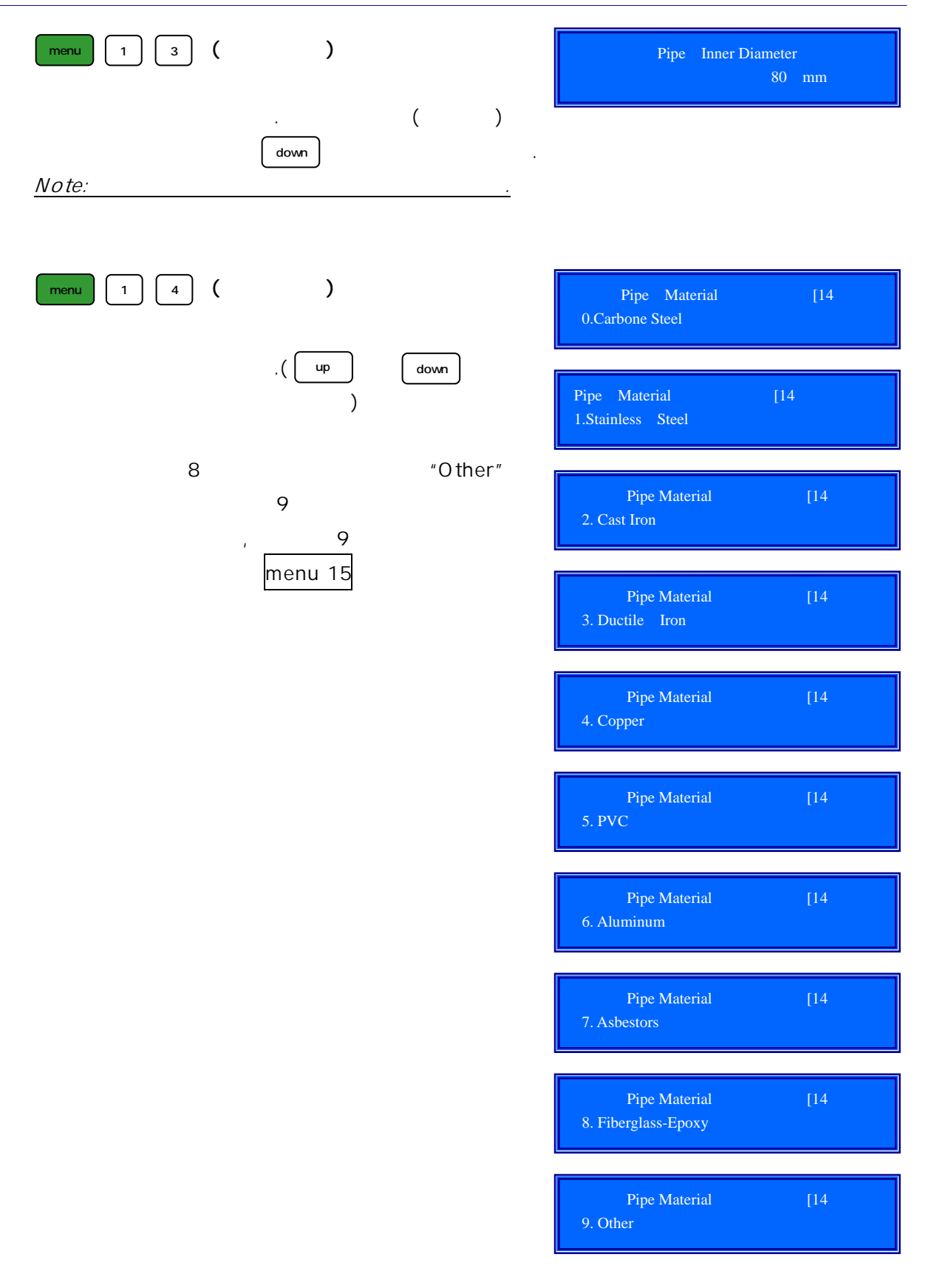

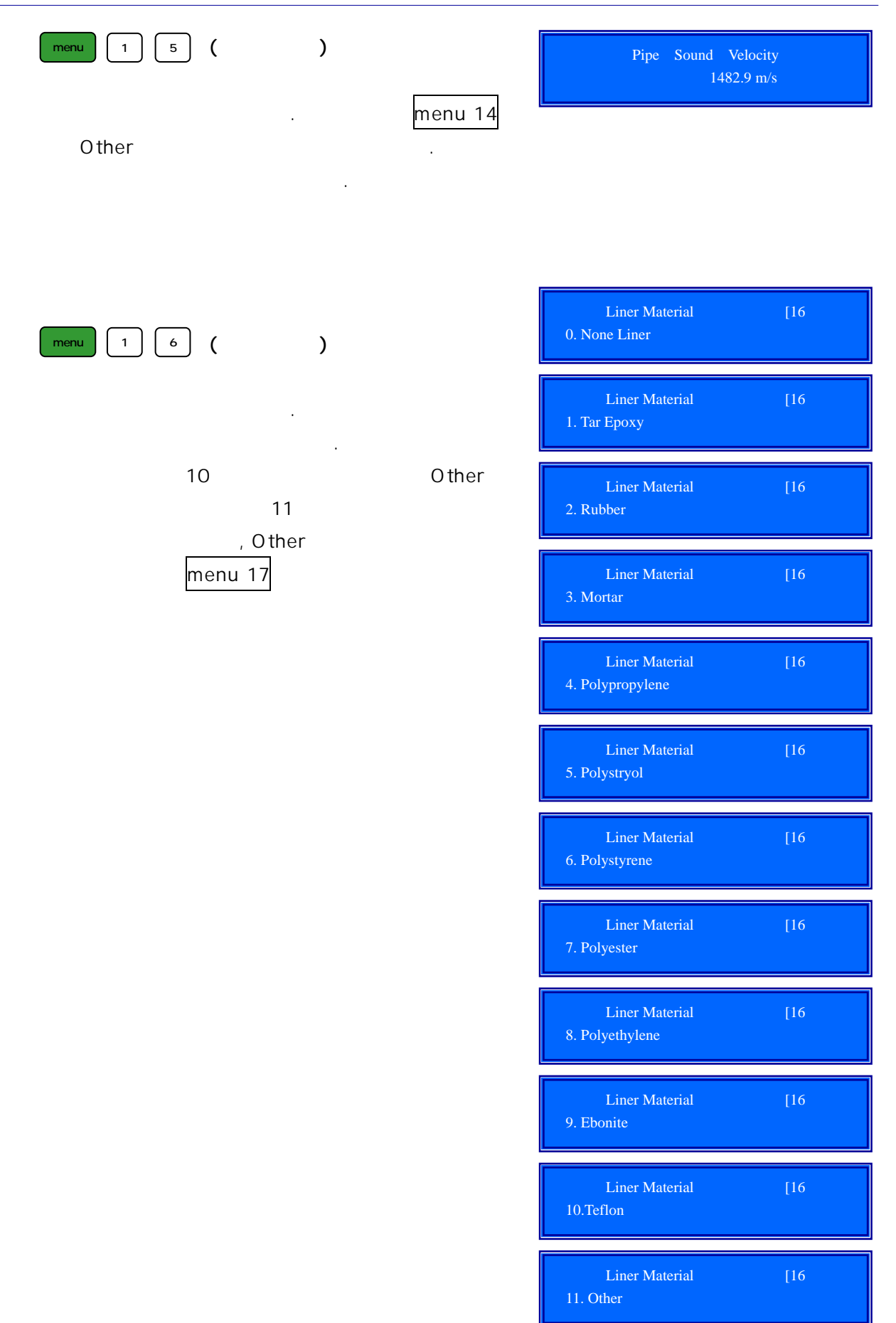
| menu 1 7 ( | ) | menu 16 | Liner Sound Velocity           | 2007 m/s |
|------------|---|---------|--------------------------------|----------|
| menu 1 8 ( | ) | ·       | Liner Thickness                | 11 mm    |
| "Other"    |   | menu 16 |                                |          |
| menu 2 0 ( | ) |         | Fluid Type<br>0 . Water        | [20      |
| . "Other"  |   | menu 21 | Fluid Type<br>1 . Sea Water    | [20      |
|            |   |         | Fluid Type<br>2. Kerosene      | [20      |
|            |   |         | Fluid Type<br>3. Gasoline      | [20      |
|            |   |         | Fluid Type<br>4. Fuel Oil      | [20      |
|            |   |         | Fluid Type<br>5. Crude Oil     | [20      |
|            |   |         | Fluid Type<br>6.Propane (-45C) | [20      |
|            |   |         | Fluid Type<br>7. Butane (0C)   | [20      |
|            |   |         | Fluid Type<br>8. Other         | [20      |
|            |   |         | Fluid Type<br>9. Diesel oil    | [20      |

|                    |              | Fluid Type<br>10. Castor Oil       | [20        |
|--------------------|--------------|------------------------------------|------------|
|                    |              | Fluid Type<br>11. Peanut Oil       | [20        |
|                    |              | Fluid Type<br>12. Gasoline #90     | [20        |
|                    |              | Fluid Type<br>13. Gasoline #93     | [20        |
|                    |              | Fluid Type<br>14. Alcohol          | [20        |
|                    |              | Fluid Type<br>15. Water (125 C)    | [20        |
|                    |              |                                    |            |
| menu 2 1 (         | )<br>menu 20 | Fluid Sound Velocity               | 1234 m/s   |
| "Other"<br>Menu 20 |              |                                    |            |
| menu 2 2 (         | )            | Fluid Viscosity                    | 1.0038 cSt |
| "Other"<br>Menu 20 | menu 20      | <u>t</u>                           |            |
| menu 2 3 (         | )            | Transducer Type<br>10. Standard M1 |            |
| "10. Standard M1"  |              |                                    |            |

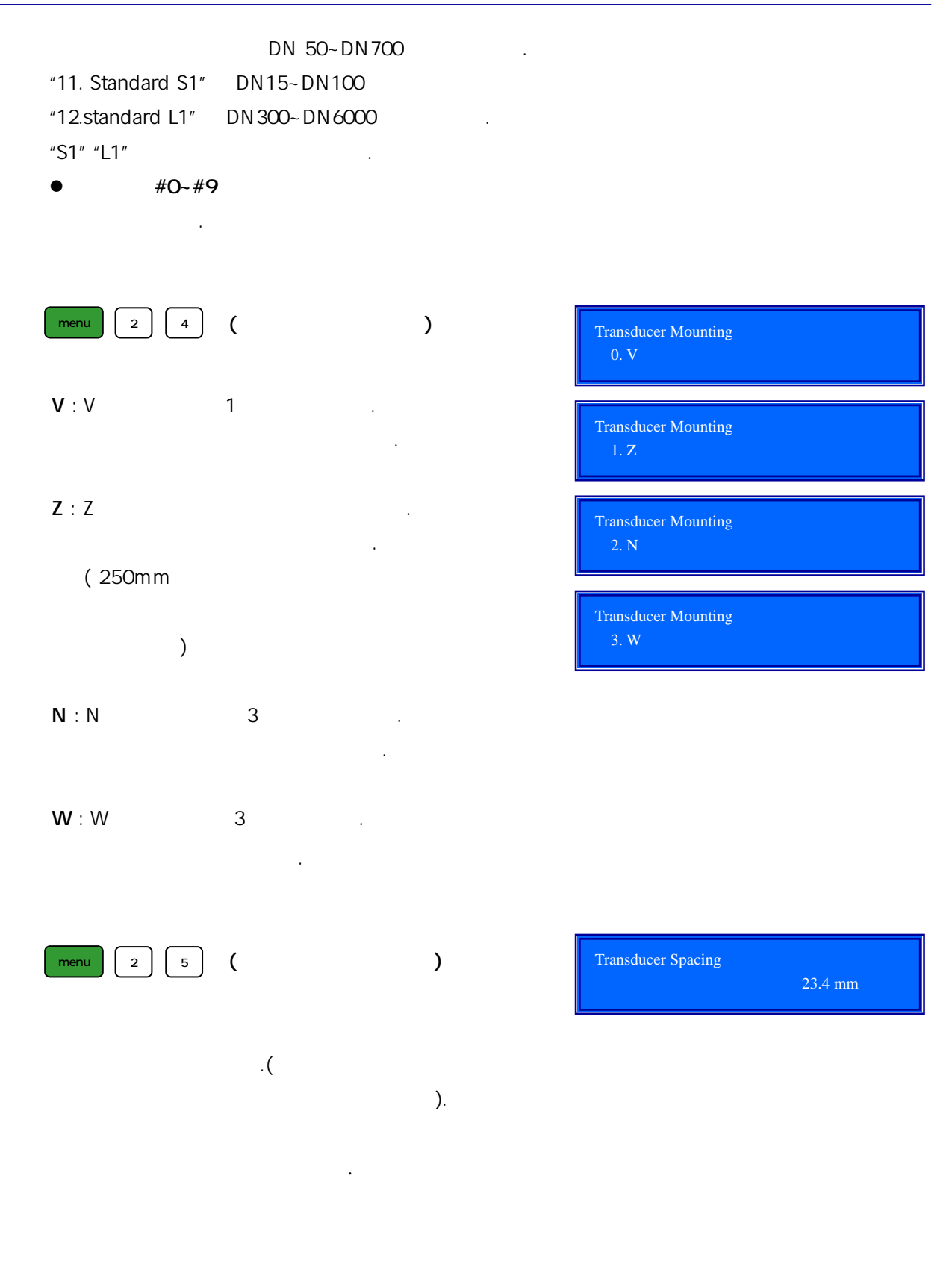

| menu 2 6 (                                                                                                    | )                                  | Param<br>0. Er |
|----------------------------------------------------------------------------------------------------|------------------------------------|----------------|
| 18                                                                                                    | 가                                  | Param<br>1. Er |
| 0. Entry to Save (<br>1. Entry to Load (<br>2. To Browse())<br>"Entry to Save"<br>ID code 7<br>up<br>enter<br>7<br>ID . "Entry ID . "Entry ID . "Entry ID . "Entry ID . "Entry ID . "Entry ID . "Entry ID . "Entry ID . "Entry ID . "Entry ID "Entry ID | )<br>enter<br>ID<br>ntry to Load", | Paran<br>2. To |
|                                                                                                    | menu 25                            |                |
| menu 2 7 (                                                                                                    | )                                  | Cross          |
| menu 2 8 (<br>"Yes"                                                                                                    | )<br>フŀ                            | Hold           |
|                                                                                                    |                                    |                |
| menu 3 0 (                                                                                                    | )                                  | Meast<br>0.    |
| 0. Metric( )<br>1. English( , )                                                                                                    |                                    | Measu<br>1.    |

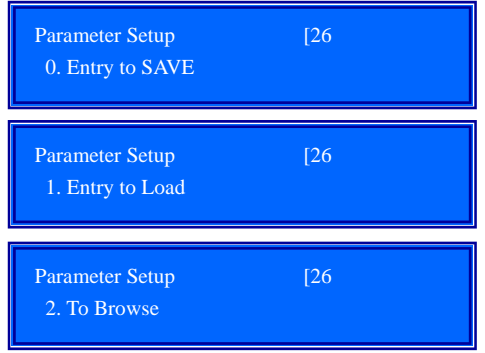

| Cross-Sectional Area             | 456.78 mm2 |
|----------------------------------|------------|
|                                  |            |
| Hold with Poor Sig               | [28        |
| Yes                              |            |
|                                  |            |
|                                  |            |
|                                  |            |
|                                  |            |
| Measurement Unit in              |            |
| Measurement Unit in<br>0. Metric |            |

| menu 3 1 ( | ) | Flow Rate Units [31<br>M3/h                  |
|------------|---|----------------------------------------------|
|            |   | Flow : Unit / Time<br>0.Cubic Meters (m3)    |
|            |   | Flow : Unit / Time<br>1.Liters (1)           |
|            |   | Flow : Unit / Time<br>2.US Gallons (GAL)     |
|            |   | Flow : Unit / Time<br>3.Imperial Gallons     |
|            |   | Flow : Unit / Time<br>4.Million Gallons (mg) |
|            |   | Flow : Unit / Time<br>5.Cubic Feet (cf)      |
|            |   | Flow : Unit / Time<br>6.US Barrels (US bbl)  |
|            |   | Flow : Unit / Time<br>7.Imperial Barrels     |
| 71 71      |   | Flow : Unit / Time<br>8.Oil Barrels          |
|            |   | Cubic meters (0)<br>/ Day                    |
|            |   | Cubic meters (0)<br>/ Hour                   |
|            |   | Cubic meters (0)<br>/ Min                    |
|            |   | Cubic meters (0)<br>/ Sec                    |

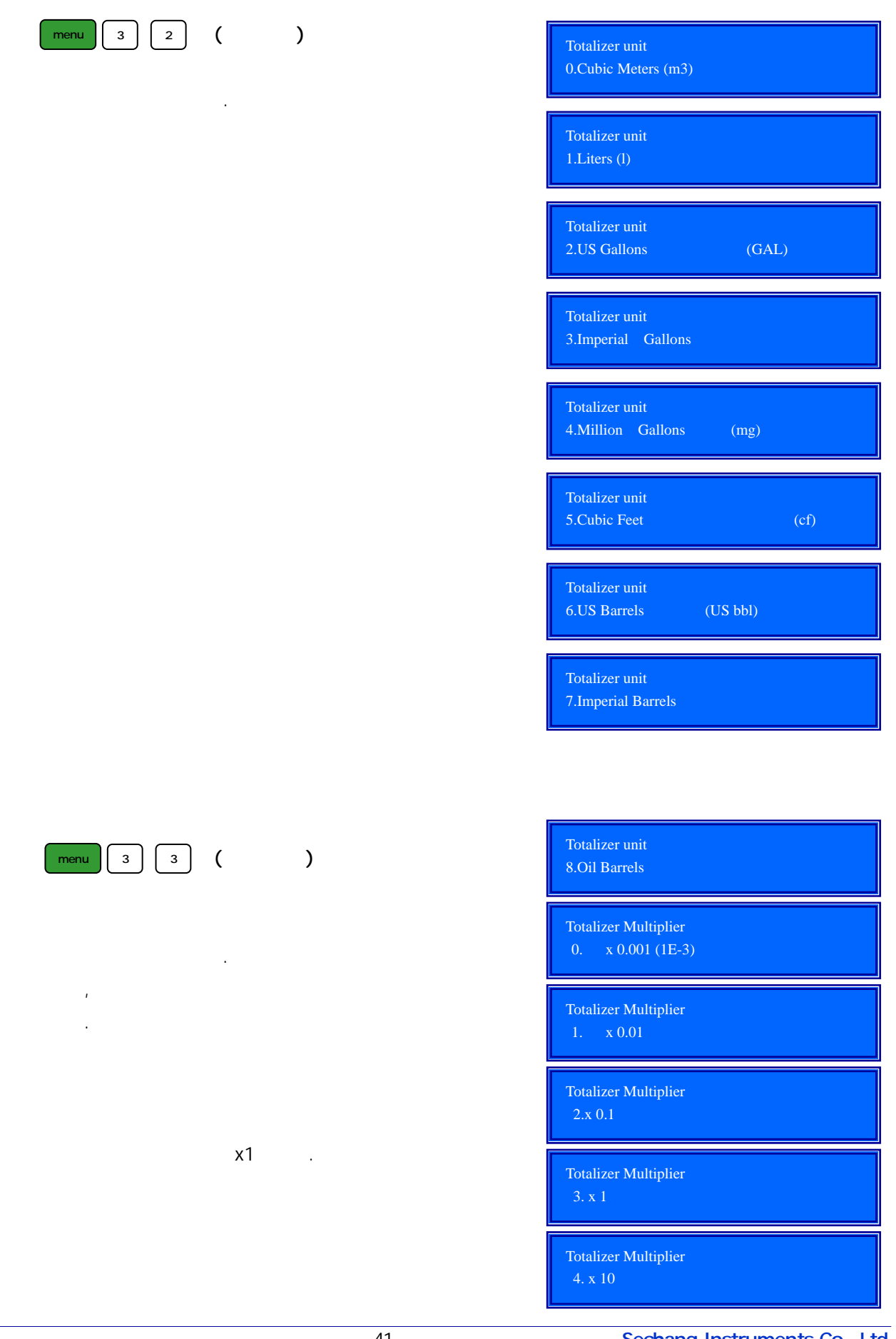

|                                                    | Totalizer Multiplier<br>5. x 100          |
|----------------------------------------------------|-------------------------------------------|
|                                                    | Totalizer Multiplier<br>6. x 1000         |
|                                                    | Totalizer Multiplier<br>7. x 10000 (1E+4) |
| menu 3 4 ( On/Off)                                 |                                           |
| On/off "ON"<br>, "OFF" 가<br>. "OFF" 가              | NET Totalizer [34<br>ON                   |
| menu 00<br>"On" .                                  |                                           |
| menu 3 5 ( On/Off)                                 | POS Totalizer [35<br>ON                   |
| On/off . "ON"<br>, "OFF"가<br>. "OFF"가<br>          |                                           |
| "On" .                                             |                                           |
| menu 3 6 ( On/Off)                                 | NEG Totalizer [36<br>ON                   |
| On/off . "ON"<br>, "OFF" 가<br>. "OFF" 가<br>menu 03 |                                           |
| "On"                                               | Totalizer Reset ? [37                     |
| menu 3 7 ( )                                       | Selection                                 |
| enter up down                                      | Select Totalizer > None                   |
| "YES"                                              | Select Totalizer<br>> All                 |

|                          | Select Totalizer<br>> Net Totalizer          |
|--------------------------|----------------------------------------------|
|                          | Select Totalizer<br>> Pos Totalizer          |
|                          | Select Totalizer<br>> Neg Totalizer          |
| 7<br>clear               | Select Totalizer<br>> Energy Totalizer       |
|                          | ,,                                           |
| menu 3 8 ( )             | Manual Totalizer [38<br>Press ENT When Ready |
| enter enter              | Manual Totalizer [38<br>ON 0 x m3            |
|                          |                                              |
| menu 4 0 ( )             | Damping [40<br>5 sec                         |
| 0 999 .<br>0 , 999 .     | <u>[]</u>                                    |
| single-section RC filter |                                              |
| 3 10                     |                                              |
|                          |                                              |
| menu 4 1 ( )             | Low Flow Cutoff Val<br>0.03 m/sec            |
| 0                        |                                              |
|                          |                                              |

#### FLOW-DAQ

| 0.03  |      | 가   |  |
|-------|------|-----|--|
| ±0.03 |      | "0" |  |
|       | 0.03 |     |  |

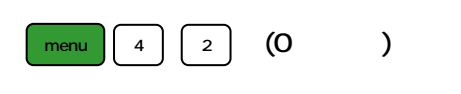

가 Zero Point Zero Point가 Zero

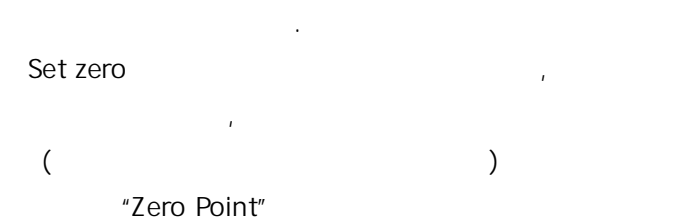

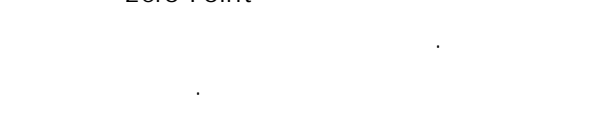

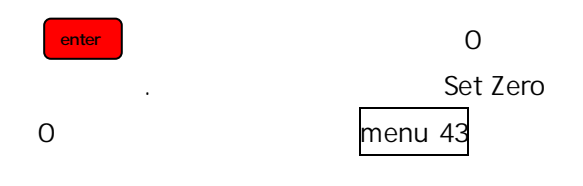

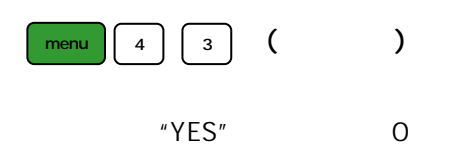

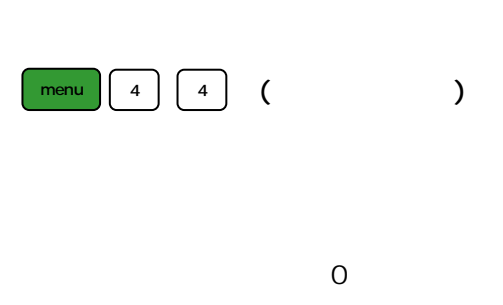

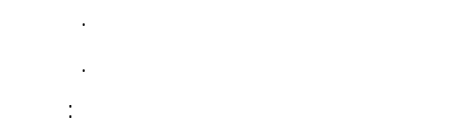

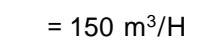

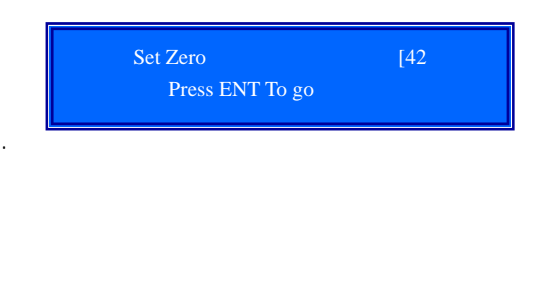

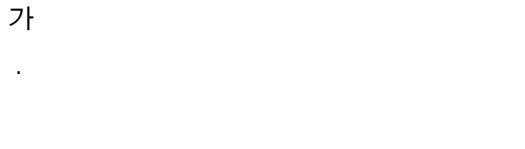

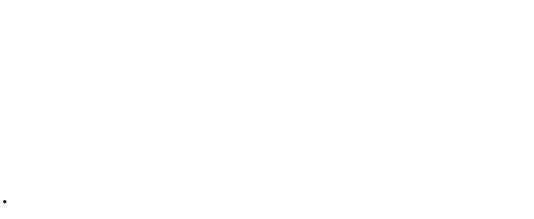

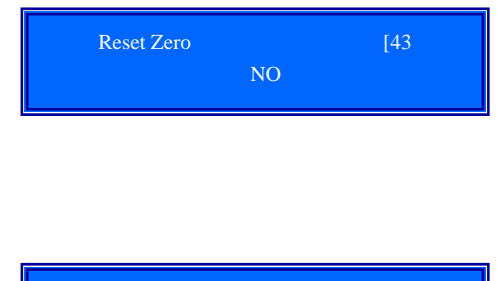

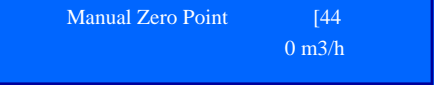

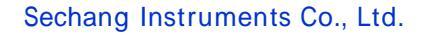

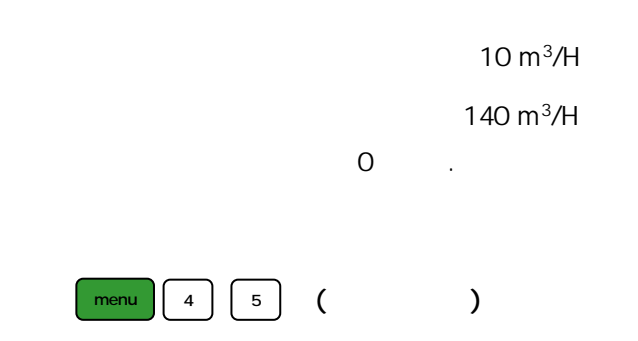

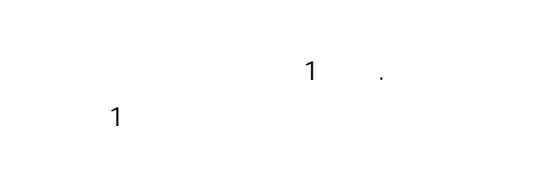

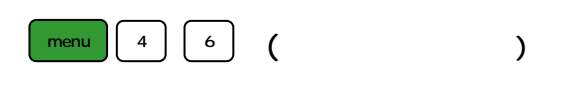

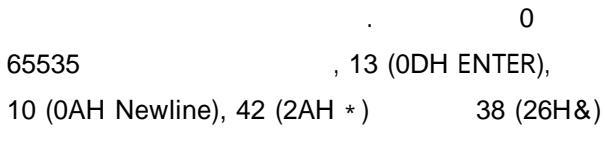

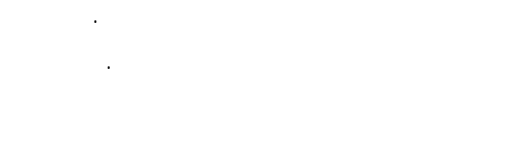

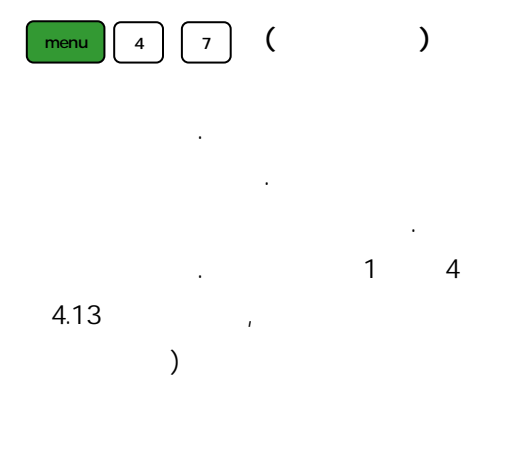

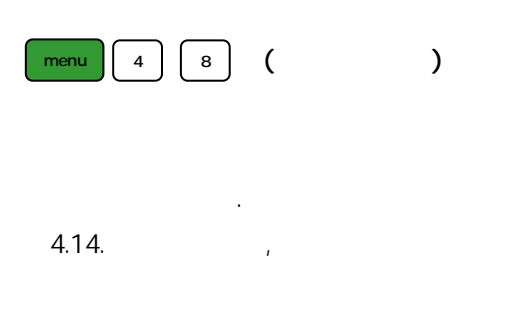

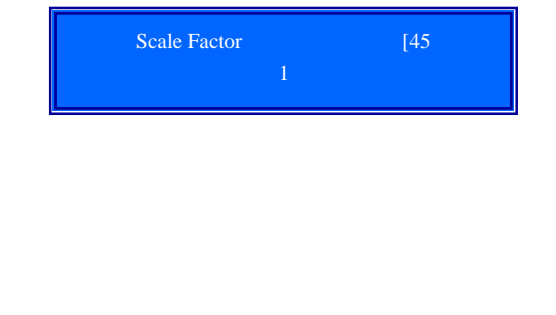

|    | [46 |
|----|-----|
| 88 |     |
|    | 88  |

| System Lock<br>**** Unlocked **** | [47 |
|-----------------------------------|-----|
|                                   |     |
|                                   |     |
|                                   |     |
| Keymad Lock Code                  | ۲48 |
| Entry                             |     |
|                                   |     |

| menu 5 5 (                                                                    | )      |                                          |                |
|-------------------------------------------------------------------------------|--------|------------------------------------------|----------------|
|                                                                               |        | CL Mode Select<br>0. 4 - 20 mA           | [55            |
| ,<br>0. 4-20mA Output Mode :<br>4-20mA                                        |        | CL Mode Select<br>1. 0 - 20 mA           | [55            |
| 1, 0-20mA Output Mode :<br>0-20mA                                             |        | CL Mode Select<br>2. 0-20mA Via RS 232   | [55            |
| 2. RS232 controls 0-20mA :<br>Rs 232 Serial Port                              |        | CL Mode Select<br>3. 0 - 20 mA vs Fluid  | [55            |
| 3. 4-20mA                                                                     | 4~20mA | CL Mode Select<br>4. 20 - 4 - 20 mA      | [55            |
| CL                                                                            |        | CL Mode Select<br>5. 0 - 4 - 20 mA       | [55            |
| 4. 20-4-20mA Mode :<br>20-4-20mA                                              |        | CL Mode Select<br>6. 20 - 0 - 20 mA      | [55            |
| 5. 0-4-20mA Mode :                                                            |        |                                          |                |
| 0-4-20mA                                                                      |        | CL Mode Select<br>7. 4 - 20 mA vs. Vel   | [55            |
| 6. 20-0-20mA Mode :<br>20-0-20mA                                              |        | CL Mode Select<br>8. 4 - 20 mA vs Energy | [55            |
| 7. 4-20mA                                                                     | CL     |                                          |                |
| 8. 4-20mA CL                                                                  |        |                                          |                |
| menu 5 6 (4mA                                                                 | )      | CL 4 mA Output V                         | alue<br>0 m3/h |
| 4mA 0mA<br>( 4mA 0mA menu 55<br>menu 31<br>"velocity 4-20mA" 가 menu 55<br>m/s | )      |                                          |                |

| menu 5 7      | (20mA )                  | CL 20 mA Output Value                  |
|---------------|--------------------------|----------------------------------------|
| 20mA<br>20mA. | menu 31                  | 1000 m3/h                              |
| menu 5 8      | ( )                      | CL Checkup [58<br>Press ENT When Ready |
| enter input   | up down<br>OmA, 4mA 24mA |                                        |
| . 가<br>29 "   | "4 "<br>" .              |                                        |

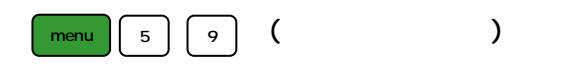

. 10.0000mA가 10.00mA . 가

| CL Current Output | [59 |  |
|-------------------|-----|--|
| 4.0000 mA         |     |  |
|                   |     |  |

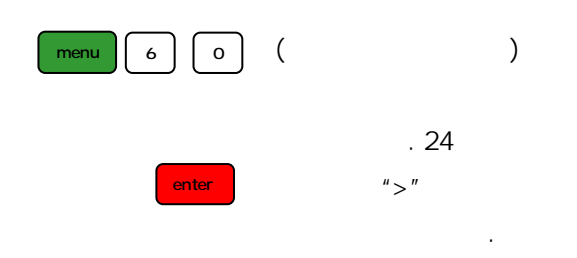

| HH :MM :SS |
|------------|
| 09 :10 :11 |
|            |

| menu 6 1 (<br>7ト .                | )<br>(ESN)<br><i>Ulsoflow 309F フ</i> ト | Ultrasonic Flowmeter<br>ESN = 07705919 |
|-----------------------------------|----------------------------------------|----------------------------------------|
| menu 6 3 (<br>menu 63<br>100 20mA | 1 )<br>4mA 20mA<br>. 10 4mA            | AI 1 Value Range [63<br>10 - 100       |
| menu 6 4 (<br>menu 64<br>100 20mA | 2 )<br>4mA 20mA<br>. 10 4mA            | A2 1 Value Range [64<br>10 - 100       |
| menu 6 7 (                        | )                                      | FO Frequency Range<br>1 - 1001         |
| 1-9999Hz<br>Note :                | 2000Hz<br>Pulse<br>Pulse               |                                        |

| menu       6       8       (         FO       .       .       .         ブト       FO       .       .         .       FO       .       .         100m3/h       (       1000Hz         100m3/h       ) | )<br>Low FO Flow Rate [68<br>0 m3/h                                       |
|----------------------------------------------------------------------------------------------------|---------------------------------------------------------------------------|
| menu 6 9 (<br>FO .<br>フト FO                                                                                                    | )<br>High FO Flow Rate [69<br>1000 m3/h                                   |
| menu 7 0 (LCD )<br>Always On" 7ト<br>. "Always Off" 7ト<br>"Proce On" "NI"                                                                                                    | LCD Backlit option<br>0. Always OFF<br>LCD Backlit option<br>1. Always ON |
| "N" .<br>(<br>"OFF" ) "                                                                                                    | LCD Backlit option<br>2. Lighting For<br>LCD Backlit option<br>253 sec    |
| menu 7 1 (LCD )<br>LCD . enter<br>up down<br>7t<br>enter .<br>"8 " .                                                                                                    | LCD Contrast [71<br>8                                                     |

| menu 7 2<br>: :     | ( )<br><i>Ulsoflow 309F</i><br>enter | "Yes"              | Working Timer [72<br>00000013 : 05 : 22 |
|---------------------|--------------------------------------|--------------------|-----------------------------------------|
| menu 7 3<br>menu 79 | ( No 1<br>Pulse                      | )<br>menu 78<br>기  | Alarm # 1 Low Value [73<br>0 m3/h       |
| menu 7 4            | ( No 1<br>Pulse                      | )<br>menu 78<br>7ŀ | Alarm # 1 Low Value [74<br>1000 m3/h    |
| menu 7 5            | ( No 2<br>Pulse                      | )<br>menu 78<br>가  | Alarm # 2 Low Value [75<br>0 m3/h       |
| menu 7 6            | ( No 2                               | )                  | Alarm # 2 Low Value [76<br>1000 m3/h    |

menu

| 77( | ) |  | BEEPER Setup<br>0 . No Signal        | [77 |
|-----|---|--|--------------------------------------|-----|
|     | 가 |  | BEEPER Setup<br>1 . Poor Signal      | [77 |
|     |   |  | BEEPER Setup<br>2 . Not Ready (No*R) | [77 |
|     |   |  | BEEPER Setup<br>3 . Reverse Flow     | [77 |
|     |   |  | BEEPER Setup<br>4 . AO Over 100%     | [77 |
|     |   |  | BEEPER Setup<br>5 . FO Over 120%     | [77 |
|     |   |  | BEEPER Setup<br>6 . Alarm # 1        | [77 |
|     |   |  | BEEPER Setup<br>7 . Alarm # 2        | [77 |
|     |   |  | BEEPER Setup<br>8 . Batch Control    | [77 |
|     |   |  | BEEPER Setup<br>9 . POS Int Pulse    | [77 |
|     |   |  | BEEPER Setup<br>10. NEG Int Pulse    | [77 |
|     |   |  | BEEPER Setup<br>1i. NET Int Pulse    | [77 |
|     |   |  | BEEPER Setup<br>12. Energy Pulse     | [77 |
|     |   |  | BEEPER Setup<br>13. ON/OFF via RS232 | [77 |
|     |   |  | BEEPER Setup<br>14. Fluid Change     | [77 |
|     |   |  |                                      |     |

|                   | BEEPER Setup<br>15. Key stroking ON        | [77 |
|-------------------|--------------------------------------------|-----|
|                   | BEEPER Setup<br>16. Not Using              | [77 |
|                   |                                            |     |
| menu 7 8 (PULSE ) | PULSE Output Setup<br>0 . No Signal        | [78 |
| Puise .<br>가 .    | PULSE Output Setup<br>1 . Poor Signal      | [78 |
|                   | PULSE Output Setup<br>2 . Not Ready (No*R) | [78 |
|                   | PULSE Output Setup<br>3 . Reverse Flow     | [78 |
|                   | PULSE Output Setup<br>4 . AO Over 100%     | [78 |
|                   | PULSE Output Setup<br>5 . FO Over 120%     | [78 |
|                   | PULSE Output Setup<br>6 . Alarm # 1        | [78 |
|                   | PULSE Output Setup<br>7 . Alarm # 2        | [78 |
|                   | PULSE Output Setup<br>8 . Batch Control    | [78 |
|                   | PULSE Output Setup<br>9 . POS Int Pulse    | [78 |
|                   | PULSE Output Setup<br>10. NEG Int Pulse    | [78 |

menu 7 9

"On"

. 가

|     | PULSE Output Setup<br>1i. NET Int Pulse                                                                                                    | [78                                                                                                    |
|-----|----------------------------------------------------------------------------------------------------|----------------------------------------------------------------------------------------------------|
|     | PULSE Output Setup<br>12. Energy Pulse                                                                                                    | [78                                                                                                    |
|     | PULSE Output Setup<br>13. FO                                                                                                    | [78                                                                                                    |
|     | PULSE Output Setup<br>14. FO via RS-232C                                                                                                    | [78                                                                                                    |
|     | PULSE Output Setup<br>15. ON/OFF via RS-232                                                                                                    | [78                                                                                                    |
|     | PULSE Output Setup<br>16. Fluid Change                                                                                                    | [78                                                                                                    |
|     | PULSE Output Setup<br>17. Not Using                                                                                                    | [78                                                                                                    |
|     |                                                                                                    |                                                                                                    |
|     | 1                                                                                                    |                                                                                                    |
| ( ) | RELAY Output Setup<br>0 . No Signal                                                                                                    | [79                                                                                                    |
| ( ) | RELAY Output Setup<br>0. No Signal<br>RELAY Output Setup<br>1. Poor Signal                                                                                                    | [79                                                                                                    |
| ( ) | RELAY Output Setup<br>0. No Signal<br>RELAY Output Setup<br>1. Poor Signal<br>RELAY Output Setup<br>2. Not Ready (No*R)                                                                                                    | [79<br>[79<br>[79                                                                                                    |
| ( ) | RELAY Output Setup         0. No Signal         RELAY Output Setup         1. Poor Signal         RELAY Output Setup         2. Not Ready (No*R)         RELAY Output Setup         3. Reverse Flow                                                                                                    | [79<br>[79<br>[79<br>[79                                                                                                    |
| ( ) | RELAY Output Setup         0. No Signal         RELAY Output Setup         1. Poor Signal         RELAY Output Setup         2. Not Ready (No*R)         RELAY Output Setup         3. Reverse Flow         RELAY Output Setup         4. AO Over 100%                                                    | <ul> <li>[79</li> <li>[79</li> <li>[70</li> <li>[70</li></ul> |
|     | RELAY Output Setup         0. No Signal         RELAY Output Setup         1. Poor Signal         RELAY Output Setup         2. Not Ready (No*R)         RELAY Output Setup         3. Reverse Flow         RELAY Output Setup         4. AO Over 100%         RELAY Output Setup         5. FO Over 120% | <ul> <li>[79</li> <li>[79</li></ul> |

|              | RELAY Output Setup<br>7 . Alarm # 2         | [79 |
|--------------|---------------------------------------------|-----|
|              | RELAY Output Setup<br>8 . Batch Control     | [79 |
|              | RELAY Output Setup<br>9 . POS Int Pulse     | [79 |
|              | RELAY Output Setup<br>10. NEG Int Pulse     | [79 |
|              | RELAY Output Setup<br>1i. NET Int Pulse     | [79 |
|              | RELAY Output Setup<br>12. Energy Pulse      | [79 |
|              | RELAY Output Setup<br>13. ON/OFF via RS-232 | [79 |
|              | RELAY Output Setup<br>14. Fluid Change      | [79 |
|              | RELAY Output Setup<br>15. Not using         | [79 |
|              |                                             |     |
| menu 8 0 ( ) | Flow Batch CTRL by<br>0 . Key Input         | [80 |
|              | Flow Batch CTRL by<br>1 . AI 1 Up Edge      | [80 |
|              | Flow Batch CTRL by<br>2 . AI 1 Down Edge    | [80 |
|              | Flow Batch CTRL by<br>3 . AI 2 Up Edge      | [80 |
|              | Flow Batch CTRL by<br>4 . AI 2 Down Edge    | [80 |

|                                                     | Flow Batch CTRL by [80<br>5 . AI 3 Up Edge   |
|-----------------------------------------------------|----------------------------------------------|
|                                                     | Flow Batch CTRL by [80<br>6 . AI 3 Down Edge |
|                                                     | Flow Batch CTRL by [80<br>7 . AI 4 Up Edge   |
| menu 8 1 ( )                                        | Flow Batch Controller<br>1000 x 1m3          |
| Pulse Relay                                         |                                              |
| menu 8 2 ( )<br>64 , 64 5<br>, ,                    | Date Totalizer [82<br>0. Day                 |
| enter up down , , , , , , , , , , , , , , , , , , , | Date Totalizer [82<br>1. Day                 |
| menu 8 3 ( )                                        | Automatic Correction<br>ON                   |
|                                                     |                                              |

"NO"

.

| menu 8 4 ( )<br>: Giga Joule (GJ)<br>Kilo-calories . GJ | Energy Unit select<br>0. Giga Joule (GJ)                       |
|---------------------------------------------------------|----------------------------------------------------------------|
| menu 8 5 ( )                                            | Temperature Select<br>0. From AI 1, AI 2<br>Temperature Select |
| 2.<br>"0. From AI1, AI2" AI1 AI2                        | 1. Fixed Difference                                            |
| Al1 Al2<br>0~20<br>"1. Fixed Difference"                | 4~20                                                           |
| menu 8 6 ( )<br>7ł :                                    | Specific Heat Select<br>0. Standard                            |
| 0.<br>1.<br>0.0041868GJ/M3                              | Specific Heat Select<br>1. Fix specific Heat                   |
| menu 8 7 ( On/Off)<br>"ON" .                            | Energy Totalizer<br>> ON                                       |
| "OFF" .                                                 | Energy Totalizer > OFF                                         |

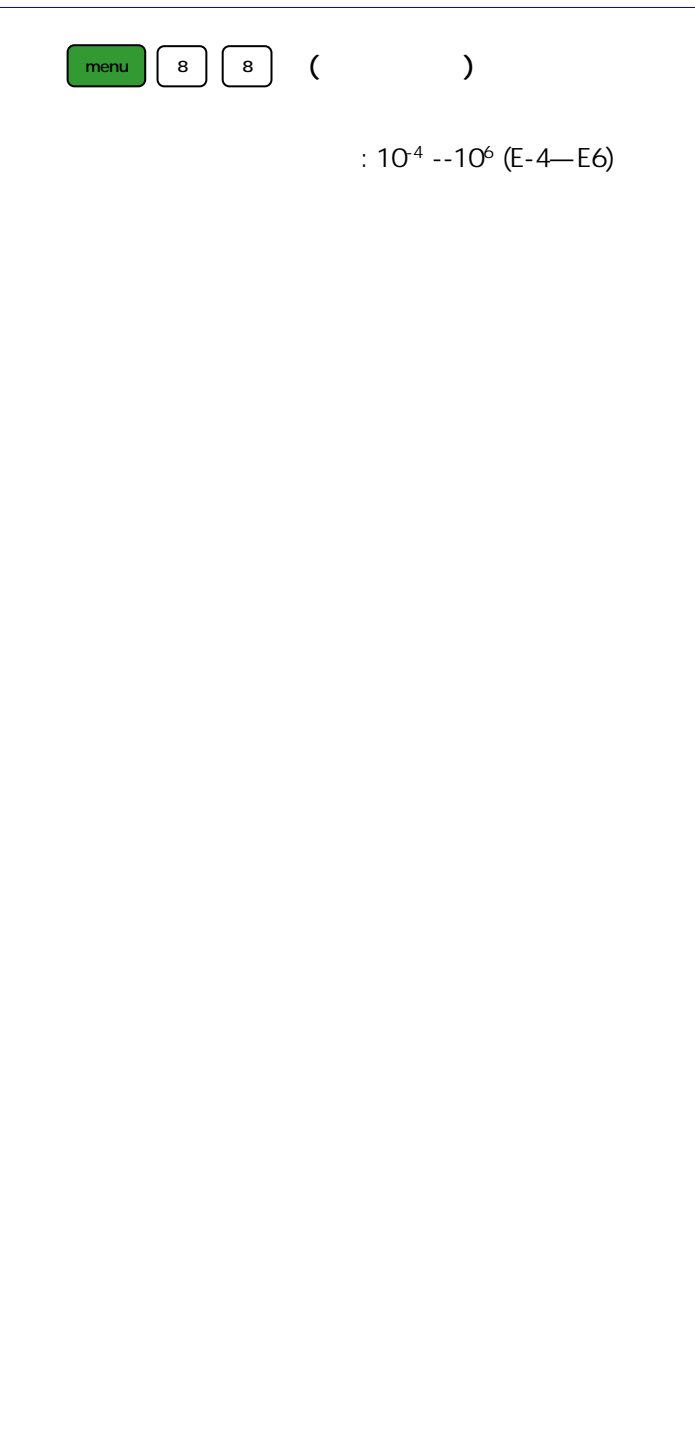

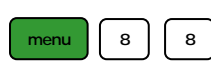

(Reset Energy Totalizer)

Reset Energy Total

Energy Multiplier

Energy Multiplier

Energy Multiplier

Energy Multiplier

Energy Multiplier

Energy Multiplier

Energy Multiplier

Energy Multiplier

Energy Multiplier

Energy Multiplier 9. x 100,000

Energy Multiplier

(E-4)

"YES"

.

| menu 9 0 ( | )          | Strength + Quality [90<br>UP:00.0 DN:00.0 Q=00 |
|------------|------------|------------------------------------------------|
|            | Q          |                                                |
|            | 00.00~99.9 |                                                |
| . 00.00    | , 99.9     |                                                |
| 60.00      | Q 00~99    |                                                |
| , 00       | 99         |                                                |
|            | Q 50       |                                                |

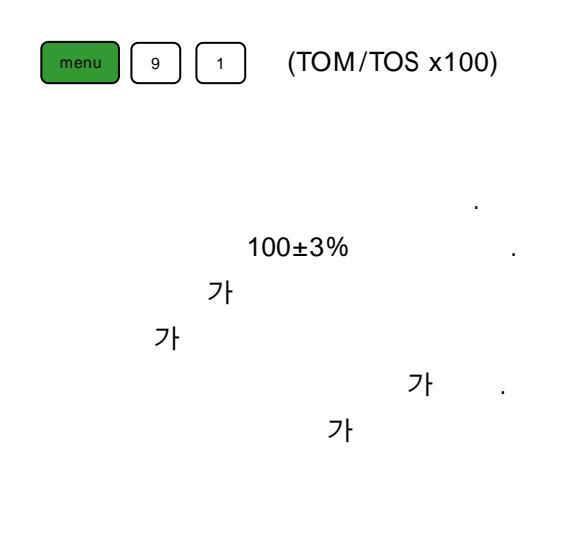

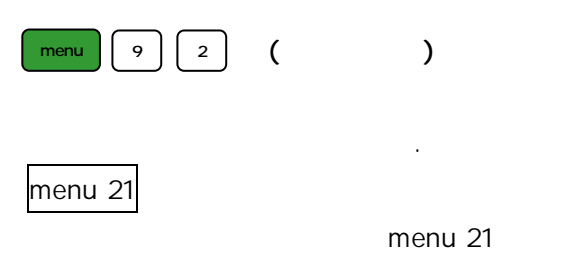

| TOM/TOS x 100 | [91 |
|---------------|-----|
| 0.0000 %      |     |
|               |     |

| Fluid Sound Velocity |  |
|----------------------|--|
| 0.0000 m/s           |  |

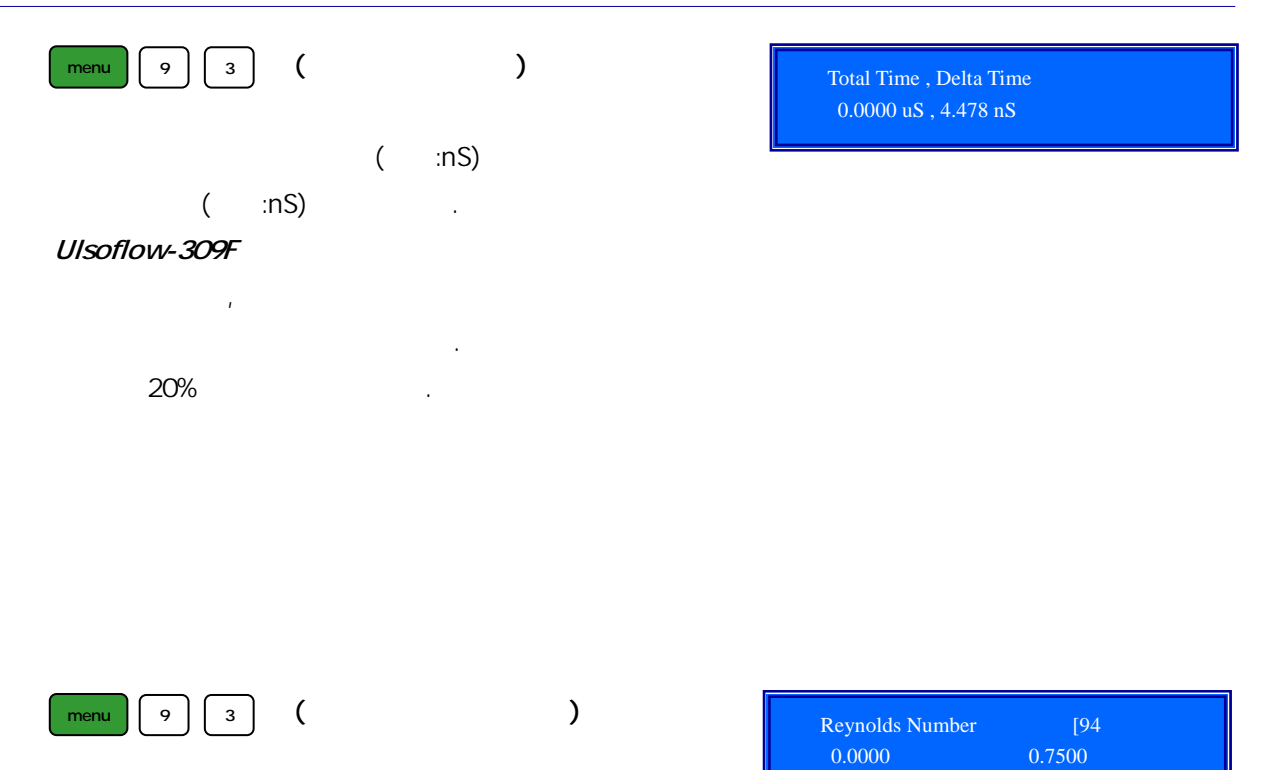

Ulsoflow-309F

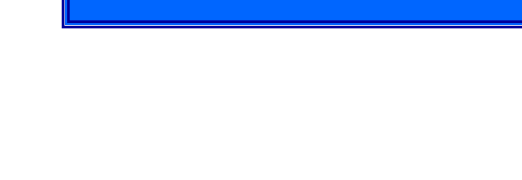

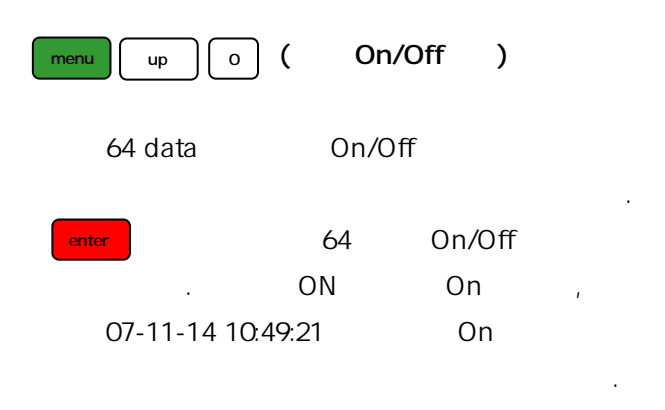

| ON/OFF Time  | [+0        |
|--------------|------------|
| Press ENT Wh | nen Ready  |
| 00 07-11-14  | 10 :49 :21 |
| ON           | 0 m3/h     |

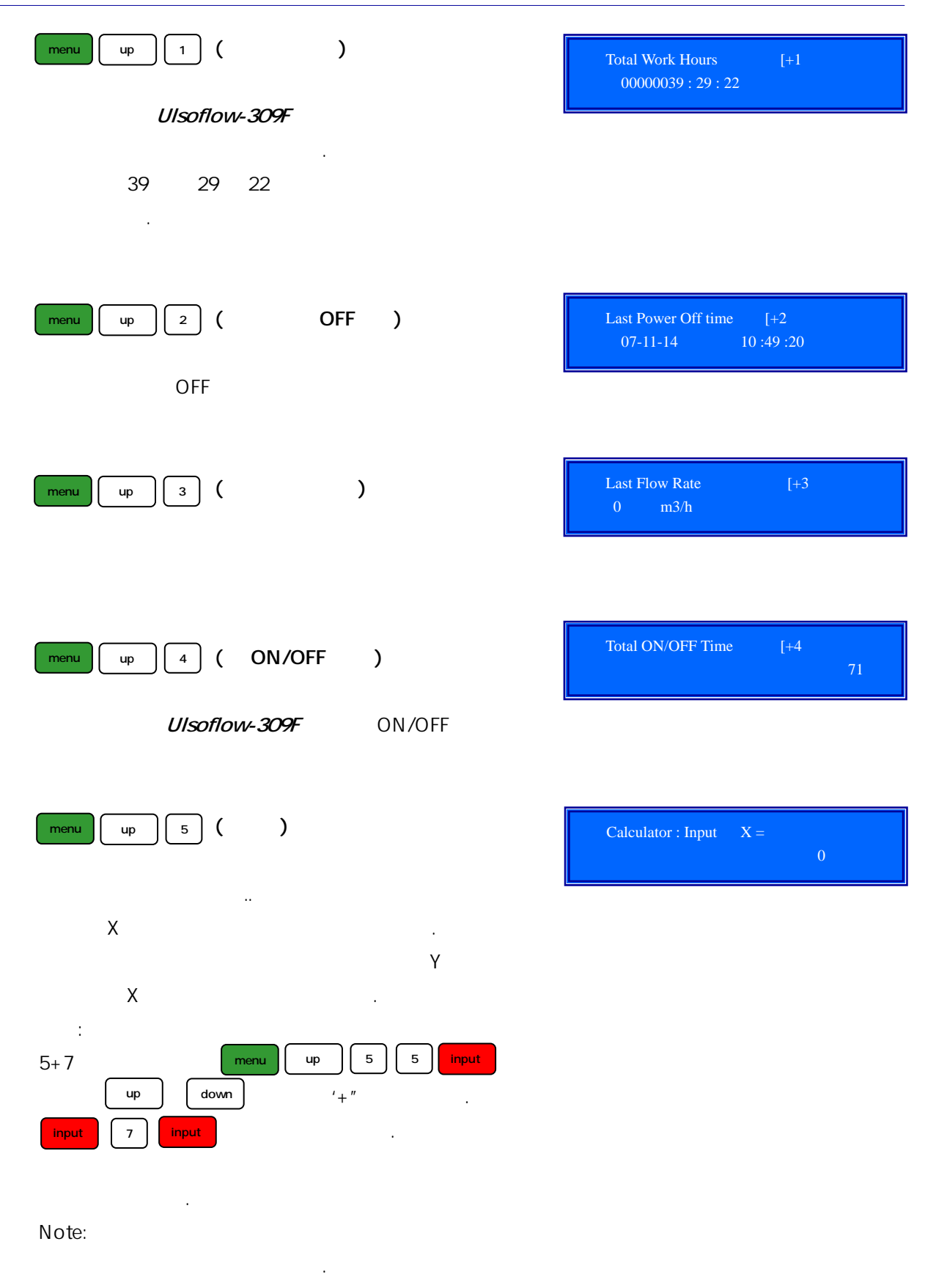

#### FLOW-DAQ

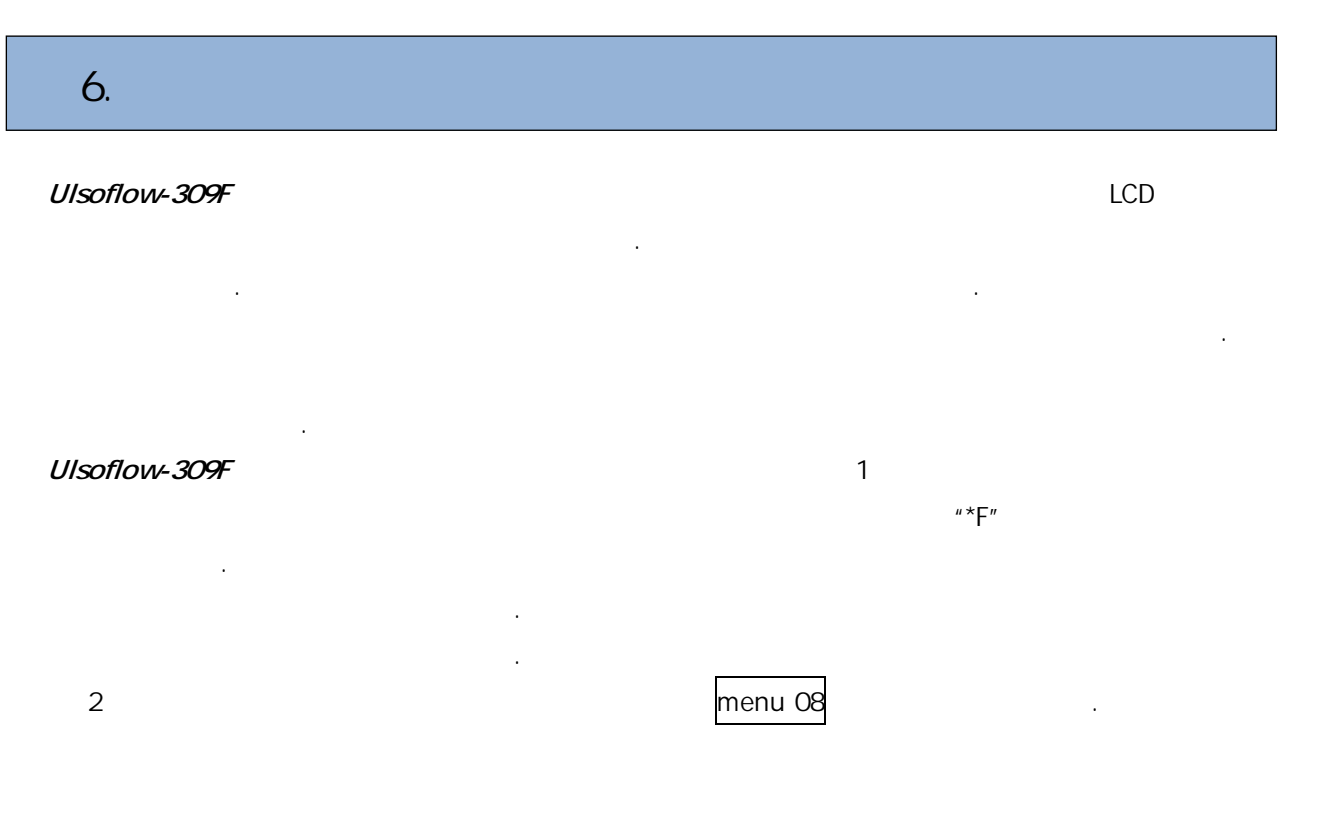

| 6.1 | ( | ) |
|-----|---|---|
|     |   |   |

| Display at LCD           | Cause                         | Solution    |
|--------------------------|-------------------------------|-------------|
| Rom Parity Error         | * System ROM                  | *           |
| Stored Data Error        | * System                      | *           |
| SCPU Fatal Error!        | * SCPU .                      | *           |
| Timer Slow Error         | * System                      | *           |
| Timer Fast Error         | System                        |             |
| CPU or IRQ Error         | * CPU or IRQ                  | *           |
| System RAM Error         | * System RAM                  | *           |
| Time or Bat Error        | * System date time chip error | * 제조자 에게 문의 |
| No Display, Irratic or   | *                             | *           |
| Abnormal Operation       |                               |             |
| Stroke Key - No Response | *                             | * 가         |

6.2 ( )

| Code | Display at menu 08                                                                                              | Cause                             | Solution              |
|------|----------------------------------------------------------------------------------------------------|-----------------------------------|-----------------------|
| *R   | System Normal                                                                                                   | *                                 | *                     |
| *J   | SCPU Fatal Error                                                                                                | *                                 | *                     |
|      | Signal Not Detected                                                                                             | *                                 | * .                   |
| *    |                                                                                                    | *                                 | * 9.9 a               |
|      |                                                                                                    | *                                 | *<br>ア<br>ア<br>* ア    |
| *H   | Low Signal Strength                                                                                             | * .                               | *                     |
| *H   | Poor Signal Quality                                                                                             | *                                 | * .                   |
| *Е   | Current Loop over 20mA<br>(No influence normally. Ignore it<br>if no current output is being<br>used.)          | * 4-20mA current loop 120% .<br>* | * ( menu 56 )         |
| *Q   | Frequency output over set value<br>No influence normally. Ignore it<br>if no frequency output is being<br>used. | * 120%<br>*                       | * ( menu 66- menu69 ) |
| *F   | Refer to Table 1.                                                                                               | * 가 .<br>* .                      | * 7ł<br>*             |
| *G   | Adjusting Gain>S1<br>Adjusting Gain>S2<br>Adjusting Gain>S3<br>Adjusting Gain>S4<br>( Display in Menu 00~03 )   | *<br>* S1 S2 S1 S2                |                       |
| *K   | Pipe Empty. Set in menu 29                                                                                      |                                   | 가 menu 29<br>0 .      |

## FLOW-DAQ

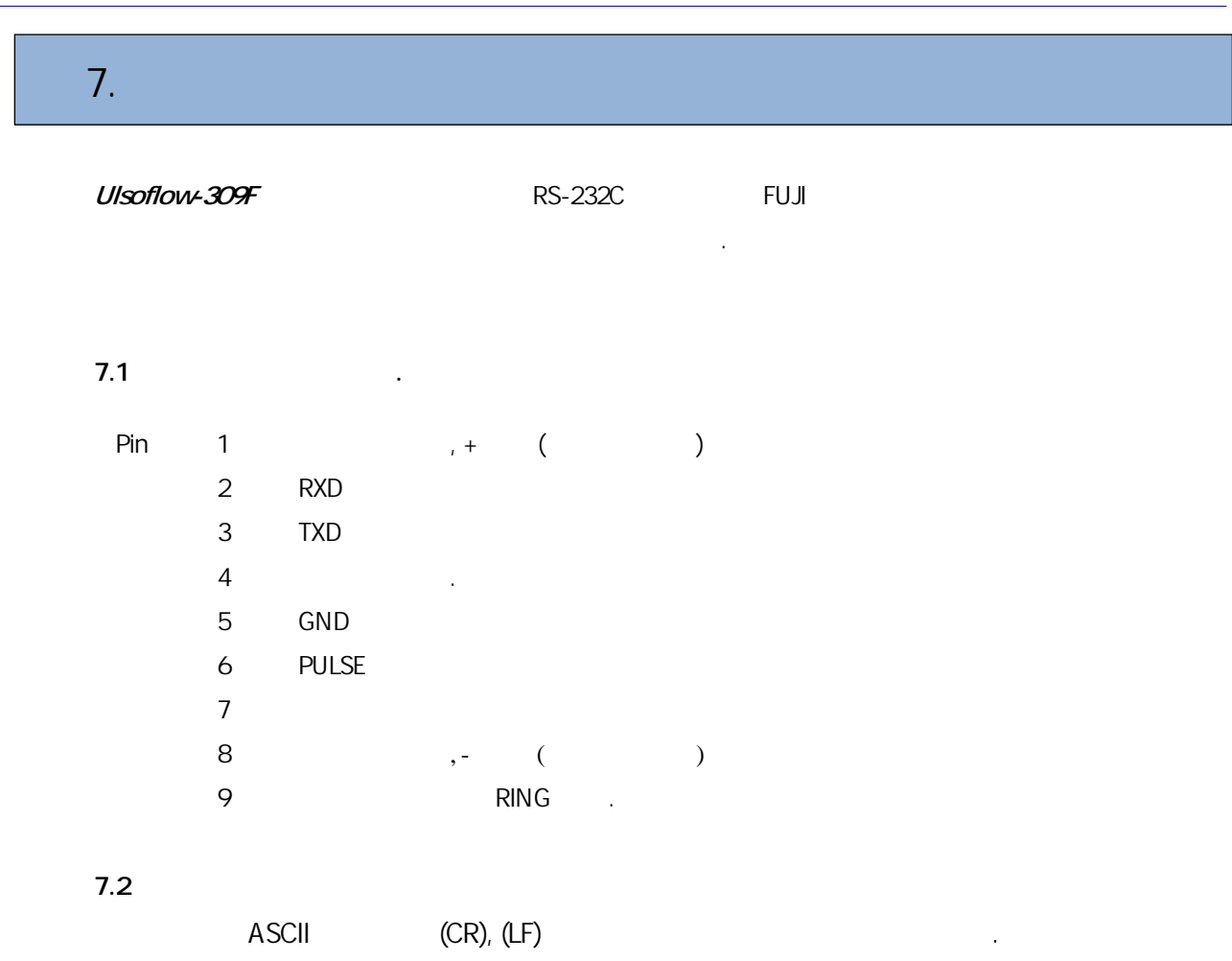

|            |           |                                     | Data Format                       |
|------------|-----------|-------------------------------------|-----------------------------------|
| DQD(CR)    | /         | (ex:+0.000000E+00m <sup>3</sup> /d) | $\pm$ d.dddddE $\pm$ dd(CR)(LF)*  |
| DQH(CR)    | /         | (ex:+0.000000E+00m <sup>3</sup> /h) | $\pm d.dddddE \pm dd(CR)(LF)^*$   |
| DQM(CR)    | /         | (ex:+0.000000E+00m <sup>3</sup> /m) | $\pm d.dddddE \pm dd(CR)(LF)^*$   |
| DQS(CR)    | /         | (ex:+0.000000E+00m <sup>3</sup> /s) | $\pm d.dddddE \pm dd(CR)(LF)^*$   |
| DV(CR)     |           | (ex:+0.000000E+00m/s)               | $\pm d.dddddE \pm dd(CR)(LF)^*$   |
| DI+(CR)    |           | (ex:+0000000E+00m <sup>3</sup> )    | $\pm d.dddddE \pm d(CR)(LF)^{**}$ |
| DI-(CR)    |           | (ex:-0000000E+00m <sup>3</sup> )    | $\pm$ d.dddddE $\pm$ d(CR)(LF)    |
| DIN(CR)    |           | (ex:+0000000E+00m <sup>3</sup> )    | $\pm d.dddddE \pm d(CR)(LF)$      |
| DID(CR)    | (ID)      | (ex:00000)                          | dddd(CR)(LF)                      |
| DL(CR)     | (         | ex:UP=00.0 DN=00.0 Q=00)            | UP=dd.d,DN=dd.d,Q=dd(CR)(LF)      |
| DT(CR)     |           | (ex:08-01-16,10:18:51)              | yy-mm-dd hh:mm:ss(CR)(LF)         |
| M@(CR)***  |           |                                     |                                   |
| LCD(CR)    |           |                                     |                                   |
| FOdddd(CR) | FO ddd Hz |                                     |                                   |

.

| Command   |       | Function |                | Data Format                           |
|-----------|-------|----------|----------------|---------------------------------------|
| ESN(CR)   | ESN   |          | (ex:07005900F) | Ddddddd(CR)(LF)                       |
| RING(CR)  | MODEM |          |                |                                       |
| OK(CR)    | GSM   |          |                | No action                             |
| GA        | GSM   |          |                | Please contact factory for detail     |
| GB        | GSM   |          |                |                                       |
| GC        | GSM   |          |                |                                       |
| DUMP(CR)  |       |          |                | In ASCII string format                |
| DUMP0(CR) |       |          |                | In ASCII string format                |
| DUMP1(CR) |       |          |                | In ASCII string format,24KB in length |
| W         | IDN   | 00~255   |                |                                       |
| Ν         | IDN   | ,        | 00~255         |                                       |
| Р         |       |          |                |                                       |
| &         | 6     | 가        |                |                                       |

Note \* : CR LF \*\* : "d" 0~9 \*\*\* : @ . 30 "0"

# 7.3

7.3.1 Prefix P ( P)

Ρ

가

CRC check 2

DI+(CR) , DI+(CR) +1234567E+0m<sup>3</sup>

.

(CR)(LF)(hexadecimal2BH, 31H, 32H, 33H, 34H, 35H, 36H, 37H, 45H, 2BH, 30H, 6DH,33H,20H, 0DH, 0AH),PDI(CR)+1234567E+0m3!F7(CR)(LF), '!'2BH, 31H, 32H, 33H, 34H, 35H, 36H, 37H, 45H, 2BH, 30H, 6DH, 33H, 20H

.

"!" (20H)가

1

```
7.3.2 Prefix W ( W)
     W
                                               W + IDN+
                               .
             65534
                    13(0DH), 10 (0AH), 42(2AH,*), 38(26H, &)
                                                                     가
       0
         ...
                                                            W12345DV(CR) .
      , IDN=12345
7.3.3 Prefix N ( N)
      Ν
                       IDN
7.3.4
                  &
&
                 6
      IDN=4321
                                        3
                                               (1)
                                                        (2)
                                                               (3)
                        W4321DQD&DV&DI+(CR)
              +1.234567E+12m3/d(CR)
       :
              +3.1235926E+00m/s(CR)
              +1234567E+0m3(CR)
```

# 7.4 Code for the Keypad

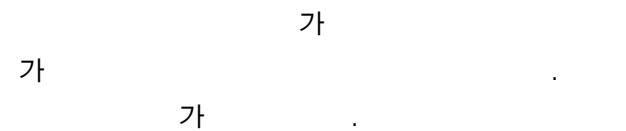

| Kov  | Hexadecimal | Decimal  | ASCII | Kov         | Hexadecimal | Decimal  | ASCII    |
|------|-------------|----------|-------|-------------|-------------|----------|----------|
| rtey | Key Code    | Key Code | Code  | rey         | Key Code    | Key Code | Code     |
| 0    | 30H         | 48       | 0     | 8           | 38H         | 56       | 8        |
| 1    | 31H         | 49       | 1     | ß           | 39H         | 57       | 9        |
| 2    | 32H         | 50       | 2     | •           | 3AH         | 58       | •••      |
| 3    | 33H         | 51       | 3     | clear       | 3BH,0BH     | 59       | •        |
| 4    | 34H         | 52       | 4     | menu        | 3CH,0CH     | 60       | <b>v</b> |
| 5    | 35H         | 53       | 5     | enter input | 3DH,0DH     | 61       | Ш        |
| 6    | 36H         | 54       | 6     | up          | 3EH         | 62       | >        |
| 7    | 37H         | 55       | 7     | down        | 3FH         | 63       | ?        |

"M"

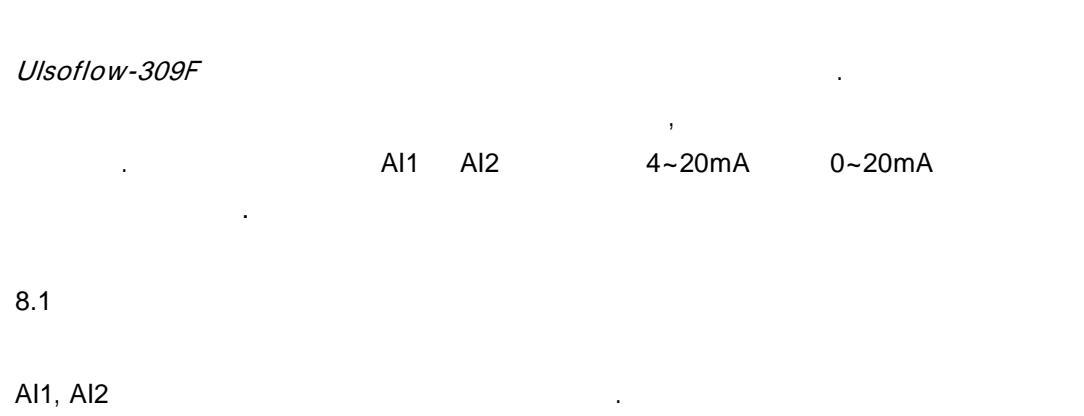

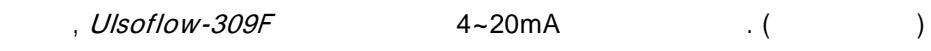

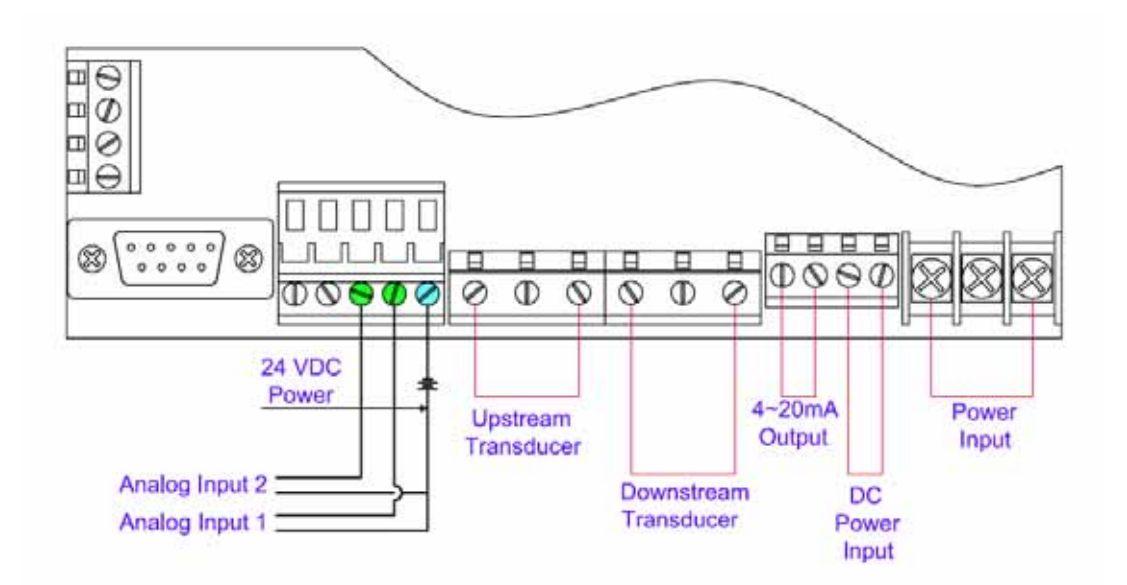

8.2

Ulsoflow-309F

가

1: Energy (caloric quantity) = Flow Value × Difference in Temperature × Specific Heat

( ) = X X

Note:

menu 84

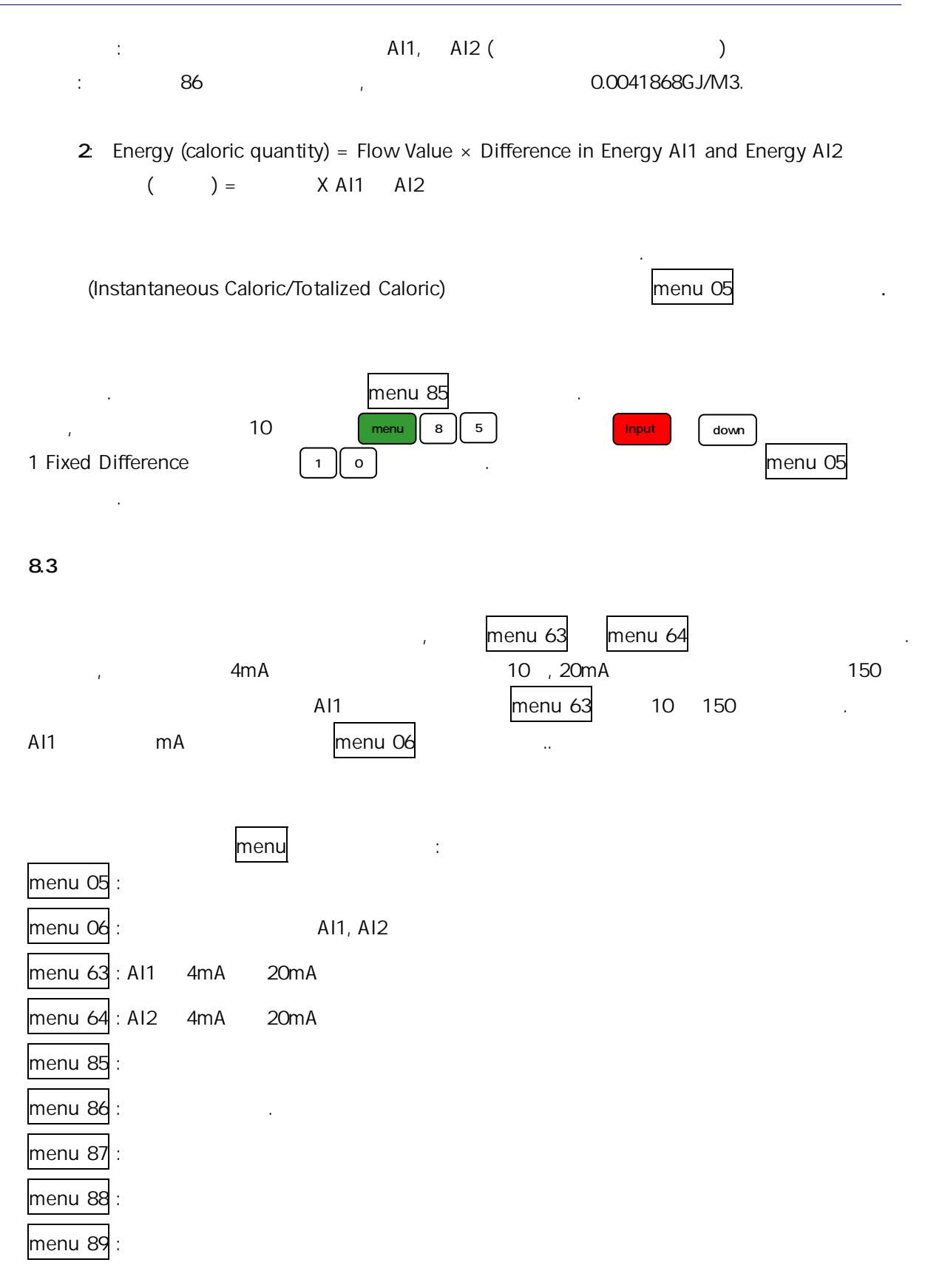

## 9.1

Cameron Hydraulic Data Book (17<sup>t.</sup> ed., Ingersoll-Rand 1988) Table of Physical and Chemical Constants (13<sup>th</sup> ed., Longmans, 1966) .

가

.

.

2~5

.

.

| Liquid                           |                                               | t ( ) | c (m/s) | t ( ) | c (ft/s) | cSt   |
|----------------------------------|-----------------------------------------------|-------|---------|-------|----------|-------|
| A satal dahu da Cili             | 0110                                          | 16.1  |         | 61    |          | 0.305 |
| Acetaidenyde CH <sub>3</sub> CHO |                                               | 20    |         | 68    |          | 0.295 |
| Acetic Acid                      |                                               | 50    | 1584    | 122   | 5196     |       |
|                                  | 10%                                           | 15    |         | 59    |          | 1.35  |
|                                  | 50%                                           | 15    |         | 59    |          | 2.27  |
|                                  | 80%                                           | 15    |         | 59    |          | 2.85  |
|                                  | Concglacial                                   | 15    |         | 59    |          | 1.34  |
| Acotic aphydrida                 |                                               | 24    | 1384    | 75    | 4540     |       |
| Acetic annyunde                  |                                               | 15    |         | 59    |          | 0.88  |
| Acetone CH <sub>3</sub> COC      | H <sub>3</sub>                                | 20    | 1190    | 68    | 3903     | 0.41  |
| Acetylene terabror               | mide                                          | 28    | 1007    | 82    | 3303     |       |
| Acetylene tetrachle              | oride                                         | 28    | 1155    | 82    | 3788     |       |
|                                  | allyl                                         | 20    |         | 68    |          | 1.60  |
|                                  | aliyi                                         | 40    |         | 104   |          | 0.90  |
|                                  | butyl-n                                       | 20    |         | 68    |          | 3.64  |
|                                  |                                               | 70    |         | 158   |          | 1.17  |
| Alaahal                          | Ethyl(grain) C <sub>2</sub> H <sub>5</sub> OH | 20    |         | 68    |          | 1.52  |
| AICONO                           |                                               | 37.8  |         | 100   |          | 1.2   |
|                                  |                                               | 15    |         | 59    |          | 0.74  |
|                                  | Methyl(wood) Ch3Oh                            | 0     |         | 32    |          | 1.04  |
|                                  | propyl                                        | 20    |         | 68    |          | 2.8   |
|                                  |                                               | 50    |         | 122   |          | 1.4   |
| Ammonia                          |                                               | -17.8 |         | 0     |          | 0.30  |
| Amyl Acetate                     |                                               | 29.2  | 1173    | 85    | 3847     |       |
| n-Amyl alcohol                   |                                               | 28.6  | 1224    | 83    | 4015     |       |
| iso-Amyl ether                   |                                               | 26    | 1153    | 79    | 3782     |       |
| Aniling                          |                                               | 20    | 1656    | 68    | 5432     | 4.37  |
| Aniline                          |                                               | 10    |         | 50    |          | 6.4   |
| Argon                            |                                               | -183  | 816.7   | -297  | 2679     |       |

|                  | Liquid                        | t ( ) | c (m/s) | t ( ) | c (ft/s) | cSt        |
|------------------|-------------------------------|-------|---------|-------|----------|------------|
|                  |                               | 25    |         | 77    |          | 159~324    |
|                  | RC-0, MC-0, SC-0              | 37.8  |         | 100   |          | 60~108     |
|                  |                               | 37.8  |         | 100   |          | 518~1080   |
|                  |                               | 50    |         | 122   |          | 159~324    |
|                  |                               | 50    |         | 122   |          | 518~1080   |
|                  | KC-2, MC-2, 3C-2              | 60    |         | 140   |          | 215~430    |
| Asphalt blended  | RC-3 MC-3 SC-3                | 50    |         | 122   |          | 1295~2805  |
| Asphalt blended  |                               | 60    |         | 140   |          | 540~1080   |
|                  | RC-4 MC-4 SC-4                | 60    |         | 140   |          | 1725~4315  |
|                  |                               | 82.8  |         | 180   |          | 270~540    |
|                  | RC-5, MC-5, SC-5              | 60    |         | 140   |          | 6040~18340 |
|                  |                               | 82.8  |         | 180   |          | 647~1295   |
|                  | RS-1 MS-s SS-1                | 25    |         | 77    |          | 33~216     |
|                  |                               | 37.8  |         | 100   |          | 19~75      |
|                  | Fed # 1                       | 25    |         | 77    |          | 215~1510   |
| Asphalt          |                               | 37.8  |         | 100   |          | 75~367     |
| emulsions        | Fed # 2 V. VI                 |       |         |       |          |            |
|                  |                               |       |         |       |          |            |
|                  | SAE-5W                        | -17.8 |         | 0     |          | 1295 max   |
|                  | SAE-10W                       | -17.8 |         | 0     |          | 1295~2590  |
| Automotive       | SAE-20W                       | -17.8 |         | 0     |          | 2590~10350 |
| Crankcase        | SAE-20                        | 98.9  |         | 210   |          | 5.7~9.6    |
| Oils             | SAE-30                        | 98.9  |         | 210   |          | 9.6~12.9   |
|                  | SAE-40                        | 98.9  |         | 210   |          | 12.9~16.8  |
|                  | SAE-50                        | 98.9  |         | 210   |          | 16.8~22.7  |
|                  | SAE-75W                       | 98.9  |         | 210   |          | 4.2 min    |
| Automotive       | SAE-80W                       | 98.9  |         | 210   |          | 7.0 min    |
| Gear             | SAE-85W                       | 98.9  |         | 210   |          | 11.0 min   |
| Oil              | SAE-90                        | 98.9  |         | 210   |          | 14~25      |
|                  | SAE-14Q                       | 98.9  |         | 210   |          | 25~43      |
|                  | SAE-150                       | 98.9  |         | 210   |          | 43 min     |
| Beer             |                               | 20    |         | 68    |          | 1.8        |
| Benzene (Benzol) | C <sub>6</sub> H <sub>6</sub> | 20    | 1321    | 68    | 4333     | 0.744      |
|                  |                               | 0     |         | 32    |          | 1.0        |
| Benzophenone     |                               | 100   | 1316    | 212   | 4316     |            |
| Bismuth          |                               | 285   | 1663    | 545   | 5455     |            |
| Bone oil         |                               | 54.4  |         | 130   |          | 47.5       |
|                  |                               | 100   |         | 212   |          | 11.6       |
| Bromine          |                               | 20    |         | 68    |          | 0.34       |
| Bromobenzene     |                               | 50    | 1074    | 122   | 3523     |            |
| Bromoform        |                               | 25    | 908     | 77    | 2978     |            |
| Butane-n         |                               | -1.1  |         | -50   |          | 0.52       |
|                  |                               |       |         | 30    |          | 0.35       |
| Butyl acetate    |                               | 30    | 1172    | 86    | 3844     |            |
| n-Butyl alcohol  |                               | 20    | 1257.7  | 68    | 4125     |            |

| Liquid              |                 | t ( ) | c (m/s) | t ( ) | c (ft/s) | cSt       |
|---------------------|-----------------|-------|---------|-------|----------|-----------|
| Iso-Butyl bromide   |                 | -104  | 1450    | -155  | 4756     |           |
|                     |                 | 20    |         | 68    |          | 1.61      |
| Butyric acid h      |                 | 0     |         | 32    |          | 2.3 ср    |
| Cadmium             |                 | 360   | 2150    | 680   | 7052     |           |
| Caesium             |                 | 130   | 967     | 266   | 3172     |           |
| Calaiwaa ah la rida | 5 %             | 18.3  |         | 65    |          | 1.156     |
| Calcium chloride    | 25 %            | 15.6  |         | 60    |          | 4.0       |
| Carbolic acid (phe  | nol)            | 18.3  |         | 65    |          | 11.83     |
| Carbon tatraablari  |                 | 20    |         | 68    |          | 0.612     |
| Carbon tetrachion   |                 | 37.8  |         | 100   |          | 0.53      |
|                     |                 | 25    | 1149    | 77    | 3769     |           |
| Carbon disulphide   | CS <sub>2</sub> | 0     |         | 32    |          | 0.33      |
|                     |                 | 20    |         | 68    |          | 0.298     |
| Carbone tetrachlo   | ride            | 20    | 938     | 68    | 3077     |           |
|                     |                 | 18.6  | 1500    | 65    | 4920     |           |
| Castor oil          |                 | 37.8  |         | 100   |          | 259~325   |
|                     |                 | 54.4  |         | 130   |          | 98~130    |
| China wood oil      |                 | 20.6  |         | 69    |          | 308.5     |
|                     |                 | 37.8  |         | 100   |          | 125.5     |
| Chlorine            |                 | 20    | 850     | 68    | 2788     |           |
| m-Chlornirtobenze   | ene             | 40    | 1368    | 104   | 4487     |           |
| Chlorobenzene       |                 | 25    | 1302    | 77    | 4271     |           |
|                     |                 | 20    |         | 68    |          | 0.38      |
| Chloroform          |                 | 25    | 995     | 77    | 3264     |           |
|                     |                 | 60    |         | 140   |          | 0.35      |
| Coconut oil         |                 | 37.8  |         | 100   |          | 29.8~31.6 |
|                     |                 | 54.4  |         | 130   |          | 14.7~15.7 |
| Cod oil             |                 | 37.8  |         | 100   |          | 32.1      |
|                     |                 | 54.4  |         | 130   |          | 19.4      |
| Corp oil            |                 | 54.4  |         | 130   |          | 28.7      |
|                     | 1               | 100   |         | 212   |          | 8.6       |
|                     | 22 Baume        | 21.1  |         | 70    |          | 32.1      |
|                     |                 | 37.8  |         | 100   |          | 27.5      |
| Corn starch         | 24 Baume        | 21.1  |         | 70    |          | 129.8     |
| solutions           |                 | 37.8  |         | 100   |          | 95.2      |
|                     | 25 Baume        | 21.1  |         | 70    |          | 303       |
|                     | 20 Baume        | 37.8  |         | 100   |          | 173.2     |
| Cotton cood oil     |                 | 37.8  |         | 100   |          | 37.9      |
|                     | 1               | 54.4  |         | 130   |          | 20.6      |
|                     | 48º API         | 15.6  |         | 60    |          | 3.8       |
|                     |                 | 54.4  |         | 130   |          | 1.6       |
| Crude Oil           |                 | 15.6  |         | 60    |          | 9.7       |
|                     |                 | 54.4  |         | 130   |          | 3.5       |
|                     | 35.6º API       | 15.6  |         | 60    |          | 17.8      |
|                     | - 55.0° AL 1    | 54.4  |         | 130   |          | 4.9       |
|                    | Liquid                  | t ( ) | c (m/s) | t ( ) | c (ft/s) | cSt       |
|--------------------|-------------------------|-------|---------|-------|----------|-----------|
|                    |                         | 15.6  |         | 60    |          | 23.2      |
| Crude Oil          | 32.0° API               | 54.4  |         | 130   |          | 7.1       |
|                    | Solt Crook              | 15.6  |         | 60    |          | 77        |
|                    | Salt Creek              | 54.4  |         | 130   |          | 6.1       |
| Cyclohexane        |                         | 20    | 1278    | 68    | 4192     |           |
| Cyclohexanol       |                         | 30    | 1622    | 86    | 5320     |           |
| Decano n           |                         | -17.8 |         | 0     |          | 2.36      |
| Decane-n           |                         | 37.8  |         | 100   |          | 1.001     |
| I-Decene           |                         | 20    | 1250    | 68    | 4100     |           |
| Deuterium oxide    |                         | 20    | 1381    | 68    | 4530     |           |
|                    | 20                      | 37.8  |         | 100   |          | 2~6       |
|                    | 20                      | 54.4  |         | 130   |          | 1~3.97    |
|                    | חצ                      | 37.8  |         | 100   |          | 6~11.75   |
| Diesel Fuel oils   | 50                      | 54.4  |         | 130   |          | 3.97~6.78 |
| Dieser Fuer ons    | 4D                      | 37.8  |         | 100   |          | 29.8 max  |
|                    | 40                      | 54.4  |         | 130   |          | 13.1 max  |
|                    | 50                      | 50    |         | 122   |          | 86.6 max  |
|                    | 50                      | 71.1  |         | 160   |          | 35.2 max  |
| Diethyl Ether      |                         | 20    |         | 68    |          | 0.32      |
| Diothylono glycol  |                         | 21.1  |         | 70    |          | 32        |
|                    |                         | 30    | 1533    | 86    | 5028     |           |
| Diethylene glycol  | monoethyl ether         | 30    | 1296    | 86    | 4251     |           |
| Dimethyl siloxane  | (Dow Corning 200 fluid) | 20    | 912.3   | 68    | 2992     |           |
| Diphenyl           |                         | 100   | 1271    | 212   | 4169     |           |
| Diphenyl ether     |                         | 30    | 1462    | 86    | 4795     |           |
| Ethanol            |                         | 20    | 1156    | 68    | 3792     |           |
| Ethanol amide      |                         | 25    | 1724    | 77    | 5655     |           |
| Ether (diethyl)    |                         | 25    | 985     | 77    | 3231     |           |
| Ethyl acetate      |                         | 15    |         | 59    |          | 0.4       |
|                    | 01300002115             | 20    | 1133    | 68    | 3716     | 0.49      |
| Ethyl alcohol      |                         | 20    | 1161.8  | 68    | 3811     |           |
| Ethyl bromide      | C <sub>o</sub> H-Br     | 10    | 932     | 50    | 3057     |           |
|                    | 0211501                 | 20    |         | 68    |          | 0.27      |
| Ethyl glycol       |                         | 30    | 1606    | 86    | 5268     |           |
| Ethyl iodide       |                         | 20    | 876     | 68    | 2873     |           |
| Ethylene bromide   |                         | 20    |         | 68    |          | 0.787     |
| Ethylene chloride  |                         | 20    |         | 68    |          | 0.668     |
| Ethylene dibromic  | le                      | 24    | 1014    | 75    | 3326     |           |
| Ethylene dichlorid | e                       | 23    | 1240    | 73    | 4067     |           |
| Ethylene glycol    |                         | 21.1  |         | 70    |          | 17.8      |
|                    |                         | 30    | 1616    | 86    | 5300     |           |
| Ethylene glycol m  | onoethyl ether          | 30    | 1279    | 86    | 4195     |           |
| Ethylene glycol m  | onomethyl ether         | 30    | 1339    | 86    | 4392     |           |
| Formaldehyde       |                         | 25    | 1587    | 77    | 5205     |           |
| Formamide          |                         | 25    | 1610    | 77    | 5281     |           |

|             | Liquid    | t ( )  | c (m/s) | t ( ) | c (ft/s) | cSt                                                                                                    |  |
|-------------|-----------|--------|---------|-------|----------|----------------------------------------------------------------------------------------------------|--|
| Formic Acid |           | 20     | 1299    | 68    | 4261     |                                                                                                    |  |
|             | 10%       | 20     |         | 68    |          | 1.04                                                                                                    |  |
|             | 50%       | 20     |         | 68    |          | 1.2                                                                                                    |  |
|             | 80%       | 20     |         | 68    |          | 1.4                                                                                                    |  |
|             | Conc.     | 20     |         | 68    |          | 1.48                                                                                                    |  |
|             | -11       | 21.1   |         | 70    |          | 1.04<br>1.2<br>1.4<br>1.4<br>1.48<br>0.21<br>0.27<br>1.45<br>2.39~4.28<br>2.69<br>3.0~7.4<br>2.11~4.28<br>2.69~5.84<br>2.06~3.97<br>7.4~26.4<br>4.91~13.7<br>26.4<br>13.6~67.1<br>97.4~660<br>37.5~172<br><br>13.9<br>7.4<br>0.88<br>0.71<br>0.64<br>0.40<br><br>648                                                                                                    |  |
| Freon       | -12       | 21.1   |         | 70    |          | cSt              1.04           1.2           1.4           1.48           0.21           0.27           1.45           2.39-4.28           2.69           3.0-7.4           2.11-4.28           2.69-5.84           2.06-3.97           7.4-26.4           4.91-13.7           26.4           13.6-67.1           97.4~660           37.5~172              13.9           7.4           0.64           0.46           0.46           0.46           0.46           0.71           0.64           0.46           0.40              0.88           0.71           0.64           0.46           0.46           0.47           880~2420              0.928              0.511 |  |
|             | -21       | 21.1   |         | 70    |          | 1.45                                                                                                    |  |
|             | 1         | 21.1   |         | 70    |          | 2.39~4.28                                                                                                    |  |
|             | 1         | 37.8   |         | 100   |          | 2.69                                                                                                    |  |
|             | 2         | 21.1   |         | 70    |          | 3.0~7.4                                                                                                    |  |
|             | 2         | 37.8   |         | 100   |          | 2.11~4.28                                                                                                    |  |
|             | 2         | 21.1   |         | 70    |          | 2.69~5.84                                                                                                    |  |
| Fuel Oile   | 5         | 37.8   |         | 100   |          | 2.06~3.97                                                                                                    |  |
|             | 54        | 21.1   |         | 70    |          | 7.4~26.4                                                                                                    |  |
|             | 37        | 27.8   |         | 100   |          | 4.91~13.7                                                                                                    |  |
|             | 5P        | 21.1   |         | 70    |          | 26.4                                                                                                    |  |
|             | 56        | 37.8   |         | 100   |          | 13.6~67.1                                                                                                    |  |
|             | 6         | 50     |         | 122   |          | 97.4~660                                                                                                    |  |
|             | 0         | 71.1   |         | 160   |          | 37.5~172                                                                                                    |  |
| Gallium     |           | 50     | 2740    | 122   | 8987     |                                                                                                    |  |
| Gas oils    |           | 21.1   |         | 70    |          | 13.9                                                                                                    |  |
|             |           | 37.8   |         | 100   |          | 7.4                                                                                                    |  |
|             |           | 15.6   |         | 60    |          | 0.88                                                                                                    |  |
|             | a         | 37.8   |         | 100   |          | 0.71                                                                                                    |  |
| Gasolines   | b         | 15.6   |         | 60    |          | 0.64                                                                                                    |  |
|             | C         | 15.6   |         | 60    |          | 0.46                                                                                                    |  |
|             | •         | 37.8   |         | 100   |          | 0.40                                                                                                    |  |
| Glycerin    | -         | 30     | 1923    | 86    | 6307     |                                                                                                    |  |
|             | 100 %     | 20.3   |         | 69    |          | 648                                                                                                    |  |
|             | 100 /0    | 37.8   |         | 100   |          | 176                                                                                                    |  |
|             | 50% Water | 20     |         | 68    |          | 5.29                                                                                                    |  |
|             |           | 60     |         | 140   |          | 1.85cp                                                                                                    |  |
| Glucose     |           | 37.8   |         | 100   |          | 7.7M~22M                                                                                                    |  |
|             |           | 65.6   |         | 150   |          | 880~2420                                                                                                    |  |
| Guaicol     |           | 100    | 1252    | 212   | 4107     |                                                                                                    |  |
| Helium      |           | -268.8 | 179.8   | -452  | 590      |                                                                                                    |  |
|             |           | -17.8  |         | 0     |          | 0.928                                                                                                    |  |
| n-Heptane   |           | 22.4   | 1150    | 72    | 3772     |                                                                                                    |  |
|             |           | 37.8   |         | 100   |          | 0.511                                                                                                    |  |
| Heptane     |           | 30     | 1082    | 86    | 3549     |                                                                                                    |  |
| Heptyne     |           | 30     | 1159    | 86    | 3802     |                                                                                                    |  |
| Hexane      |           | 20     | 1203    | 68    | 3946     |                                                                                                    |  |
| n-Hexane    |           | -17.8  |         | 0     |          | 0.683                                                                                                    |  |
|             |           | 21.2   | 1085    | 70    | 3559     |                                                                                                    |  |

|                | Liquid       | t ( ) | c (m/s) | t ( ) | c (ft/s) | cSt       |
|----------------|--------------|-------|---------|-------|----------|-----------|
| n-Hexane       |              | 37.8  |         | 100   |          | 0.401     |
| Honey          |              | 37.8  |         | 100   |          | 73.6      |
| Hydrogen       |              | -256  | 1187    | -429  | 3893     |           |
|                | 685          | 15.6  |         | 60    |          | 647       |
|                | SSU at 100   | 93.3  |         | 200   |          | 14.5      |
|                | 420          | 15.6  |         | 60    |          | 367       |
|                | SSU          | 93.3  |         | 200   |          | 11        |
| Industrial     | 315          | 15.6  |         | 60    |          | 259       |
| Lubricants     | SSU          | 93.3  |         | 200   |          | 9         |
| Turbine Olis   | 215          | 15.6  |         | 60    |          | 151       |
|                | SSU          | 93.3  |         | 200   |          | 7.3       |
|                | 150          | 15.6  |         | 60    |          | 99        |
|                | SSU          | 93.3  |         | 200   |          | 6         |
|                |              | 37.8  |         | 100   |          | 23~34     |
|                | # 8          | 54.4  |         | 130   |          | 13~18     |
|                |              | 37.8  |         | 100   |          | 37~72     |
| Machine        | # 10         | 54.4  |         | 130   |          | 18~25     |
| Lubricants     |              | 37.8  |         | 100   |          | 72~83     |
|                | # 20         | 54.4  |         | 130   |          | 25~39     |
|                |              | 37.8  |         | 100   |          | 75~119    |
|                | # 30         | 54.4  |         | 130   |          | 39~55     |
|                |              | 37.8  |         | 100   |          | 30~40     |
| Cutting Oil    | # 1          | 54.4  |         | 130   |          | 17~23     |
| Cutting Oil    |              | 37.8  |         | 100   |          | 40~46     |
|                | # 2          | 54.4  |         | 130   |          | 23~26     |
| Indium         |              | 260   | 2215    | 500   | 7265     |           |
|                |              | 37.8  |         | 100   |          | 550~2200  |
| Ink Printers   |              | 54.4  |         | 130   |          | 238~660   |
|                |              | 21.1  |         | 70    |          | 24.1 max  |
| Insulating oil |              | 37.8  |         | 100   |          | 11.75 max |
|                |              | 20    |         | 68    |          | 2.71      |
| Kerosene       |              | 25    | 1315    | 77    | 4313     |           |
| Jet Fuel(av)   |              | -34.4 |         | -30   |          | 7.9       |
|                |              | 37.8  |         | 100   |          | 62.1      |
| Lard           |              | 54.4  |         | 130   |          | 34.3      |
|                |              | 37.8  |         | 100   |          | 41~47.5   |
| Lard oil       |              | 54.4  |         | 130   |          | 23.4~27.1 |
| Lead           |              | 340   | 1760    | 644   | 5773     |           |
|                |              | 37.8  |         | 100   |          | 30.5      |
| Linseed oil    |              | 54.4  |         | 130   |          | 18394     |
|                |              | 37.8  |         | 100   |          | 29.8      |
| Menhaden oil   | Menhaden oil |       |         | 130   |          | 18.2      |
| Menthol        |              | 50    | 1271    | 122   | 4169     |           |
| Merck          |              | 20.2  | 1482.3  | 68    | 4862     |           |
| Mercury        |              | 20    | 1454    | 68    | 4769     | -         |

|                           | Liquid                                                                                                    | t ( )   | c (m/s) | t ( )     | c (ft/s) | cSt        |
|---------------------------|----------------------------------------------------------------------------------------------------|---------|---------|-----------|----------|------------|
| Moroury                   |                                                                                                    | 21.1    |         | 70        |          | 0.118      |
| Mercury                   |                                                                                                    | 37.8    |         | 100       |          | 0.11       |
| Methanol                  |                                                                                                    | 20      | 1118    | 68        | 3667     |            |
| Methyl acetate            |                                                                                                    | 20      |         | 68        |          | 0.44       |
|                           |                                                                                                    | 30      | 1131    | 86        | 3710     |            |
| Methyl alcohol            |                                                                                                    | 20      | 1121.2  | 68        | 3678     |            |
| Methyl bromide            |                                                                                                    | 2       | 905     | 36        | 2968     |            |
| Methyl iodide             |                                                                                                    | 30      |         | 68        |          | 0.213      |
|                           |                                                                                                    | 30      | 815     |           | 2673     |            |
| Methylene bromic          | le                                                                                                    | 24      | 971.2   |           | 3186     |            |
| Methylene chlorid         | e                                                                                                    | 23.5    | 1064    | 74        | 3490     |            |
| Methylene iodide          |                                                                                                    | 24      | 977.7   | 75        | 3207     |            |
| Milk                      | Τ                                                                                                    | 20      |         | 68        |          | 1.13       |
|                           | a, first                                                                                                    | 37.8    |         | 100       |          | 281~5070   |
|                           |                                                                                                    | 54.4    |         | 130       |          | 151~1760   |
| Molasses                  | b. second                                                                                                    | 37.8    |         | 100       |          | 1410~13.2M |
|                           |                                                                                                    | 54.4    |         | 130       |          | 660~3.3M   |
|                           | c. Blackstrap                                                                                                    | 37.8    |         | 100       |          | 2630~55M   |
|                           |                                                                                                    | 54.4    |         | 130       |          | 1320~16.5M |
| Naphthalene               |                                                                                                    | 80      |         | 176       |          | 0.9        |
| Naphtha                   |                                                                                                    | 25      | 1225    | 77        | 4018     |            |
| Neats foot oil            |                                                                                                    | 37.8    |         | 100       |          | 49.7       |
|                           |                                                                                                    | 54.4    |         | 130       |          | 27.5       |
| Nitrobenzene              |                                                                                                    | 20      |         | 68        |          | 1.67       |
|                           |                                                                                                    | 23.8    | 1462    | 75        | 4795     |            |
| Nitrogen                  |                                                                                                    | -188.9  | 744.7   | -308      | 2443     |            |
| Nonane                    |                                                                                                    | 20      | 1248    | 68        | 4093     |            |
| i-nonane                  |                                                                                                    | 20      | 1218    | 68        | 3995     |            |
| Nonene-n                  |                                                                                                    | -17.8   |         | 0         |          | 1.728      |
|                           |                                                                                                    | 37.8    |         | 100       |          | 0.807      |
|                           |                                                                                                    | -17.8   |         | 0         |          | 1.266      |
| n-Pulseane                |                                                                                                    | 20      | 1192    | 68        | 3910     |            |
|                           |                                                                                                    | 37.8    |         | 100       |          | 0.645      |
| Oil (lubricating)         |                                                                                                    | 10      | 1625    | 50        | 5330     |            |
| Oll of campnor            |                                                                                                    | 25      | 1390    | //        | 4559     |            |
|                           |                                                                                                    | 20      | 1442    | 08        | 4730     |            |
|                           |                                                                                                    | 21.7    | 1440    | 100       | 4723     |            |
| Olive oli                 |                                                                                                    | 37.8    |         | 100       |          | 43.2       |
| Oxygen                    |                                                                                                    | 54.4    |         | 130       |          | 24.1       |
| Oxygen                    |                                                                                                    | - 182.9 | 912     | -297      | 2991     |            |
| Palm oil                  |                                                                                                    | 51.0    |         | 100       |          | 42         |
| Paraldobyda               |                                                                                                    | 54.4    |         | 130       | 2026     | 20.4       |
| ralaluenyue               |                                                                                                    | 28      | 1197    | δ2<br>100 | 3920     |            |
| Peanut oil                |                                                                                                    | 51.0    |         | 100       |          | 42         |
| Paraldehyde<br>Peanut oil | Nitrogen         Nonane         -nonane         Nonene-n         N-Pulseane         Dil (lubricating)         Dil of camphor         Dleic acid         Dive oil         Daygen         Paraldehyde         Peanut oil |         | 1197    | 82<br>100 | 3926     | 42 23.4    |

|                     | Liquid |         | t ( ) | c (m/s) | t ( ) | c (ft/s) | cSt      |
|---------------------|--------|---------|-------|---------|-------|----------|----------|
| I-pentadecene       |        |         | 20    | 1351    | 68    | 4431     |          |
| Pentane             |        |         | 20    | 1008    | 68    | 3306     |          |
| iso-pentane         |        |         | 25    | 985     | 77    | 3231     |          |
|                     |        |         | -17.8 |         | 0     |          | 0.508    |
| n-pentane           |        |         | 20    | 1044    | 68    | 3424     |          |
|                     |        |         | 26.7  |         | 80    |          | 0.342    |
| Detroletum          |        |         | 54.5  |         | 130   |          | 20.5     |
| Fellolatum          |        |         | 71.1  |         | 160   |          | 15       |
| Phenol              |        |         | 100   | 1274    | 212   | 4179     |          |
| Potassium           |        |         | 150   | 1840    | 302   | 6035     |          |
| n-propanol          |        |         | 20    | 1220    | 68    | 4002     |          |
| Propionic acid      |        |         | 20    |         | 68    |          | 1.13     |
| n-Propyl acetate    |        |         | 26    | 1182    | 79    | 3877     |          |
| n-Propyl alcohol    |        |         | 20    | 1223.2  | 68    | 4012     |          |
| Propylene glycol    |        |         | 21.1  |         | 70    |          | 52       |
| Pyridine            |        |         | 20    | 1445    | 68    | 4740     |          |
| Quenching oil (typ  | ical)  |         |       |         |       |          | 10~200   |
| Papasaad ail        |        |         | 37.8  |         | 100   |          | 54.1     |
| Rapeseed on         |        |         | 54.4  |         | 130   |          | 31       |
| Posin oil           |        |         | 37.8  |         | 100   |          | 324.7    |
|                     |        |         | 54.4  |         | 130   |          | 129.9    |
| Rosin (wood)        |        |         | 37.8  |         | 100   |          | 216~11M  |
|                     |        |         | 93.3  |         | 200   |          | 108~4400 |
| Rubidium            |        |         | 160   | 1260    | 320   | 4133     |          |
| Socomo sood oil     |        |         | 37.8  |         | 100   |          | 39.6     |
| Sesame seed on      |        |         | 54.4  |         | 130   |          | 23       |
| Silicone tetrachlor | ide    |         | 30    | 766.2   | 86    | 2513     |          |
| Sodium              |        |         | 150   | 2500    | 302   | 8200     |          |
| Sodium Chloride (   | fused) |         | 850   | 1991    | 1562  | 6530     |          |
|                     | 5 %    |         | 20    |         | 68    |          | 1.097    |
|                     | 25 %   |         | 15.6  |         | 60    |          | 2.4      |
| Sodium hydroxide    |        | 20 %    | 18.3  |         | 65    |          | 4.0      |
| (caustic soda)      |        | 30 %    | 18.3  |         | 65    |          | 10.0     |
| Sova boan oil       |        |         | 37.8  |         | 100   |          | 35.4     |
|                     |        |         | 54.4  |         | 130   |          | 19.64    |
| Sporm oil           |        |         | 37.8  |         | 100   |          | 21~23    |
| Sperin on           |        |         | 54.4  |         | 130   |          | 15.2     |
|                     | 96.4.5 | Priv    | 37.8  |         | 100   |          | 180Mcp   |
|                     | 00.4   | DIX     | 82.2  |         | 180   |          | 1750cp   |
|                     | 0440   | Priv    | 37.8  |         | 100   |          | 48Mcp    |
| Sugar solution      | 04.4 [ | DIX     | 82.2  |         | 180   |          | 800cp    |
| corn syrup          | 92.2 F | Priv    | 37.8  |         | 100   |          | 17Mcp    |
|                     | 02.3 E |         | 82.2  |         | 180   |          | 380cp    |
|                     | 00.0   |         | 37.8  |         | 100   |          | 6900cp   |
|                     | 00.3 E | лік<br> | 82.2  |         | 180   |          | 230cp    |

|                    | Liquid    | t ( ) | c (m/s)                                                                                                    | t ( ) | c (ft/s) | cSt                                                                                                    |
|--------------------|-----------|-------|----------------------------------------------------------------------------------------------------|-------|----------|----------------------------------------------------------------------------------------------------|
| Sugar solution     | 70 4 D-in | 37.8  |                                                                                                    | 100   |          | 3200cp                                                                                                    |
| corn syrup         | 78.4 Brix | 82.2  |                                                                                                    | 180   |          | 160cp                                                                                                    |
|                    |           | 21.1  |                                                                                                    | 70    |          | 49.7                                                                                                    |
|                    | 60 Brix   | 37.8  |                                                                                                    | 100   |          | 18.7                                                                                                    |
|                    |           | 21.1  | t ( )         c (m/s)         t (           37.8            82.2            21.1            37.8            21.1            37.8            21.1            37.8            21.1            37.8            21.1            37.8            21.1            37.8            21.1            37.8            21.1            37.8            21.1            37.8            20            21.1            20            21.1            21.1            20            21.1            37.8            37.8            37.8            50            100 | 70    |          | 95.2                                                                                                    |
|                    | 64 Brix   | 37.8  |                                                                                                    | 100   |          | cSt           3200cp           160cp           13200cp           160cp           18.7           95.2           131.6           216.4           59.5           138.6           1210           238           216.4           238           216.4           238           24100           238           241210           238           2595           14.6           14.6           14.6           14.6           3300~66M           141~308           3300~66M           141~308           3300~66M           141~308           141~308           3300~66M           440~4400           108.2           3300~66M           108.2           3300~66M           108.2           3330~64M           108.2           11.6~14.3           11.6~14.3           11.6~14.3           11.6~14.3           1.1.6~14.3           1.1.6~14.3 |
|                    |           | 21.1  |                                                                                                    | 70    |          | 216.4                                                                                                    |
| Sugar solution     | 68 Brix   | 37.8  |                                                                                                    | 100   |          | 59.5                                                                                                    |
| Sucrose            |           | 21.1  |                                                                                                    | 70    |          | 595                                                                                                    |
|                    | 72 Brix   | 37.8  |                                                                                                    | 100   |          | 138.6                                                                                                    |
|                    |           | 21.1  |                                                                                                    | 70    |          | 1210                                                                                                    |
|                    | 74 Brix   | 37.8  |                                                                                                    | 100   |          | 238                                                                                                    |
|                    |           | 21.1  |                                                                                                    | 70    |          | 2200                                                                                                    |
|                    | 76 Brix   | 37.8  |                                                                                                    | 100   |          | 440                                                                                                    |
| Sulphur            |           | 130   | 1332                                                                                                    | 266   | 4369     |                                                                                                    |
|                    | 100%      | 20    |                                                                                                    | 68    |          | 14.6                                                                                                    |
| Sulphuric acid     | 95%       | 20    |                                                                                                    | 68    |          | 14.5                                                                                                    |
|                    | 60%       | 20    |                                                                                                    | 68    |          | 4.4                                                                                                    |
| <b>T</b>           |           | 21.1  |                                                                                                    | 70    |          | 600~1760                                                                                                    |
| lar, coke oven     |           | 37.8  |                                                                                                    | 100   |          | 141~308                                                                                                    |
| T                  |           | 21.1  |                                                                                                    | 70    |          | 3300~66M                                                                                                    |
| iar, gas nouse     |           | 37.8  |                                                                                                    | 100   |          | 440~4400                                                                                                    |
| Ter pipe           |           | 37.8  |                                                                                                    | 100   |          | 559                                                                                                    |
| iai, pine          |           | 55.6  |                                                                                                    | 132   |          | 108.2                                                                                                    |
|                    | DT 2      | 50    |                                                                                                    | 122   |          | 43.2~64.9                                                                                                    |
|                    | 111-2     | 100   |                                                                                                    | 212   |          | 8.88~10.2                                                                                                    |
|                    | RT-4      | 50    |                                                                                                    | 122   |          | 86.6~154                                                                                                    |
|                    |           | 100   |                                                                                                    | 212   |          | 11.6~14.3                                                                                                    |
|                    | RT-6      | 50    |                                                                                                    | 122   |          | 216~440                                                                                                    |
| Tar road           |           | 100   |                                                                                                    | 212   |          | 16.8~26.2                                                                                                    |
| 141, 1040          | PT_8      | 50    |                                                                                                    | 122   |          | 660~1760                                                                                                    |
|                    |           | 100   |                                                                                                    | 212   |          | 31.8~48.3                                                                                                    |
|                    | PT-10     | 50    |                                                                                                    | 122   |          | 4.4M~13.2M                                                                                                    |
|                    |           | 100   |                                                                                                    | 212   |          | 53.7~86.6                                                                                                    |
|                    | TP_12     | 50    |                                                                                                    | 122   |          | 25M~75M                                                                                                    |
|                    | 111-12    | 100   |                                                                                                    | 212   |          | 108~173                                                                                                    |
| Tetralin           |           | 20    | 1482                                                                                                    | 68    | 4868     |                                                                                                    |
| Tin (molten)       |           | 240   | 2470                                                                                                    | 464   | 8102     |                                                                                                    |
| Toluene            | 20        |       | 68                                                                                                    |       | 0.68     |                                                                                                    |
| Torucite           |           | 30    | 1275                                                                                                    | 86    | 4182     |                                                                                                    |
| o-Toluidine        |           | 22.5  | 1669                                                                                                    | 73    | 5474     |                                                                                                    |
| I-tridecene        |           | 20    | 1313                                                                                                    | 68    | 4307     |                                                                                                    |
| Tri elhylene glyco |           | 21.1  |                                                                                                    | 70    |          | 40                                                                                                    |
| Tri ethylamine     |           | 0     | 1189                                                                                                    | 32    | 3900     |                                                                                                    |
| Turpentine         |           | 25    | 1225                                                                                                    | 77    | 4018     |                                                                                                    |

## FLOW-DAQ

|                    | Liquid            | t ( )           | c (m/s) | t ( ) | c (ft/s) | cSt                                                                                                    |
|--------------------|-------------------|-----------------|---------|-------|----------|----------------------------------------------------------------------------------------------------|
| Turner             |                   | 37.8            |         | 100   |          | 86.6~95.2                                                                                                    |
| Turpentine         |                   | 54.4            |         | 130   |          | 39.9~44.3                                                                                                    |
| I-Undecene         |                   | 20              | 1275    | 68    | 4182     |                                                                                                    |
| Versieh ener       |                   | 20              |         | 68    |          | 313                                                                                                    |
| varnisn, spar      |                   | 37.8            |         | 100   |          | 143                                                                                                    |
|                    | Distilled         | 20              | 1482.9  | 68    | 4864     | 1.0038                                                                                                    |
| Matar              | Freeh             | 15.6            |         | 60    |          | 1.13                                                                                                    |
| water              | riesn             | 54.4            |         | 130   |          | 0.53                                                                                                    |
|                    | Sea               |                 |         |       |          | (s)         CSI            86.6~95.2            39.9~44.3           4182             313            143           4864         1.0038            1.13            0.53            1.15           4944             35~39.6            19.9~23.4           2883             0.93           4435 |
| Water (sea) (surfa | ce,3.5% salinity) | 15              | 1507.4  | 59    | 4944     |                                                                                                    |
| Whole eil          |                   | 37.8            |         | 100   |          | 35~39.6                                                                                                    |
|                    |                   | 54.4            |         | 130   |          | 19.9~23.4                                                                                                    |
| Xylene hexafluorio | de                | 25              | 879     | 77    | 2883     |                                                                                                    |
|                    |                   | 20              |         | 68    |          | 0.93                                                                                                    |
| 0-Aylene           |                   | 22 1352 72 4435 |         |       |          |                                                                                                    |
| Zinc               |                   | 450             | 2700    | 842   | 8856     |                                                                                                    |

9.2

(

Sound Velocity(m/s) Pipe Material Liner Material Sound Velocity(m/s) Steel 3206 PTFE 1225 3150 ABS 2286 Titanium 3048 4190 Aluminum Cement 2270 2540 Brass Bitumen Cast Iron 2460 Porcelain enamel 2540 Bronze 2270 Glass 5970 3430 2280 Fiber glass-epoxy Plastic 3276 1600 Glass Polyethylene Polyethylene 1950 PTFE 1450 PVC 2540 Rubber 1600

)

| g | 3  |  |
|---|----|--|
| J | .0 |  |

## (at 1 atm : : m/sec)

| t( ) | v(m/sec) t( ) |    | v(m/sec) | t( ) | v(m/sec) | t( ) | v(m/sec) |  |  |
|------|---------------|----|----------|------|----------|------|----------|--|--|
| 0    | 1402.3        | 25 | 1496.6   | 50   | 1542.5   | 75   | 1555.1   |  |  |
| 1    | 1407.3        | 26 | 1499.2   | 51   | 1543.5   | 76   | 1555.0   |  |  |
| 2    | 1412.2        | 27 | 1501.8   | 52   | 1544.6   | 77   | 1554.9   |  |  |
| 3    | 1416.9        | 28 | 1504.3   | 53   | 1545.5   | 78   | 1554.8   |  |  |
| 4    | 1421.6        | 29 | 1506.7   | 54   | 1546.4   | 79   | 1554.6   |  |  |
| 5    | 1426.1        | 30 | 1509.0   | 55   | 1547.3   | 80   | 1554.4   |  |  |
| 6    | 1430.5        | 31 | 1511.3   | 56   | 1548.1   | 81   | 1554.2   |  |  |
| 7    | 1434.8        | 32 | 1513.5   | 57   | 1548.9   | 82   | 1553.9   |  |  |
| 8    | 1439.1        | 33 | 1515.7   | 58   | 1549.6   | 83   | 1553.6   |  |  |
| 9    | 1443.2        | 34 | 1517.7   | 59   | 1550.3   | 84   | 1553.2   |  |  |
| 10   | 1447.2        | 35 | 1519.7   | 60   | 1550.9   | 85   | 1552.8   |  |  |
| 11   | 1451.1        | 36 | 1521.7   | 61   | 1551.5   | 86   | 1552.4   |  |  |
| 12   | 1454.9        | 37 | 1523.5   | 62   | 1552.0   | 87   | 1552.0   |  |  |
| 13   | 1458.7        | 38 | 1525.3   | 63   | 1552.5   | 88   | 1551.5   |  |  |
| 14   | 1462.3        | 39 | 1527.1   | 64   | 1553.0   | 89   | 1551.0   |  |  |
| 15   | 1465.8        | 40 | 1528.8   | 65   | 1553.4   | 90   | 1550.4   |  |  |
| 16   | 1469.3        | 41 | 1530.4   | 66   | 1553.7   | 91   | 1549.8   |  |  |
| 17   | 1472.7        | 42 | 1532.0   | 67   | 1554.0   | 92   | 1549.2   |  |  |
| 18   | 1476.0        | 43 | 1533.5   | 68   | 1554.3   | 93   | 1548.5   |  |  |
| 19   | 1479.1        | 44 | 1534.9   | 69   | 1554.5   | 94   | 1547.5   |  |  |
| 20   | 1482.3        | 45 | 1536.3   | 70   | 1554.7   | 95   | 1547.1   |  |  |
| 21   | 1485.3        | 46 | 1537.7   | 71   | 1554.9   | 96   | 1546.3   |  |  |
| 22   | 1488.2        | 47 | 1538.9   | 72   | 1555.0   | 97   | 1545.6   |  |  |
| 23   | 1491.1        | 48 | 1540.2   | 73   | 1555.0   | 98   | 1544.7   |  |  |
| 24   | 1493.9 49     |    | 1541.3   | 74   | 1555.1   | 99   | 1543.9   |  |  |

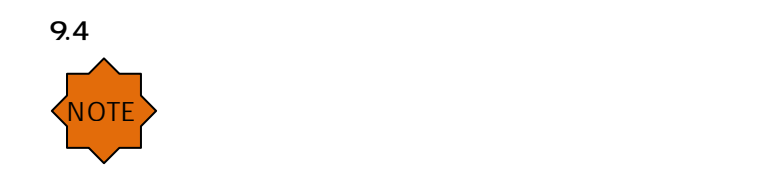

| 9.4.1 | & | & |  |
|-------|---|---|--|
|       |   |   |  |

| $\sim$ | /     | (     | Carbon | Still (KS | 5 D357 | 8 / JIS 0 | 33459) |       | Stainless Still |      |       |      |       |      |       |      |       |       | Copper Pipe |       |      |       |      |       |  |
|--------|-------|-------|--------|-----------|--------|-----------|--------|-------|-----------------|------|-------|------|-------|------|-------|------|-------|-------|-------------|-------|------|-------|------|-------|--|
| S      | ize   | 0.0   | KS(S   | .G.P)     | SC     | 1 20      | SCH    | 40    | 0.0             | SC   | H 5   | 50   | H10   | SC   | H20   | SCI  | 440   | 0.0   | Kt          | уре   | Lt   | ype   | Mt   | ype   |  |
| mm     | Inch  | 0.0   | t      | I.D       | t      | I.D       | t      | I.D   | 0.0             | t    | I.D   | t    | I.D   | t    | I.D   | t    | I.D   | 0.0   | t           | I.D   | t    | I.D   | t    | I.D   |  |
| 10     | 3/8   | 17.3  | 2.3    | 12.7      | -      | -         | 2.3    | 12.7  | 17.3            | 1.20 | 14.9  | 1.65 | 14.0  | 2.0  | 13.3  | 2.31 | 12.7  | 12.70 | 1.24        | 10.22 | 0.89 | 10.92 | 0.64 | 11.42 |  |
| 15     | 1/2   | 21.7  | 2.8    | 16.1      | -      | -         | 2.8    | 16.1  | 21.7            | 1.65 | 18.4  | 2.11 | 17.48 | 2.5  | 16.7  | 2.77 | 16.2  | 15.9  | 1.24        | 13.4  | 1.02 | 13.84 | 0.71 | 14.46 |  |
| 20     | 3/4   | 27.2  | 2.8    | 21.6      | -      | -         | 2.9    | 21.4  | 27.2            | 1.65 | 23.9  | 2.11 | 23.0  | 2.5  | 22.2  | 2.87 | 21.5  | 22.2  | 1.65        | 18.92 | 1.14 | 19.94 | 0.81 | 20.6  |  |
| 25     | 1     | 34.0  | 3.2    | 27.6      | -      | -         | 3.4    | 27.2  | 34.0            | 1.65 | 30.7  | 2.77 | 28.5  | 3.0  | 28.0  | 3.38 | 27.2  | 28.6  | 1.65        | 25.28 | 1.27 | 26.04 | 0.89 | 26.8  |  |
| 32     | 1.1/4 | 42.7  | 3.5    | 35.7      | -      | -         | 3.6    | 35.5  | 42.7            | 1.65 | 39.4  | 2.77 | 37.2  | 3.0  | 36.7  | 3.58 | 35.5  | 34.9  | 1.65        | 31.62 | 1.40 | 32.12 | 1.07 | 32.78 |  |
| 40     | 1 1/2 | 48.6  | 3.5    | 41.6      | -      | -         | 3.7    | 41.2  | 48.6            | 1.65 | 45.3  | 2.77 | 43.1  | 3.0  | 42.6  | 3.68 | 41.2  | 41.3  | 1.83        | 37.62 | 1.52 | 38.24 | 1.24 | 38.8  |  |
| 50     | 2     | 60.5  | 3.8    | 52.9      | 3.2    | 54.1      | 3.9    | 52.7  | 60.5            | 1.65 | 57.2  | 2.77 | 55.0  | 3.5  | 53.5  | 3.91 | 52.7  | 54    | 2.11        | 49.76 | 1.78 | 50.42 | 1.47 | 51.04 |  |
| 65     | 2 1/2 | 76.3  | 4.2    | 67.9      | 4.5    | 67.3      | 5.2    | 65.9  | 76.3            | 2.11 | 72.1  | 3.05 | 70.2  | 3.5  | 69.3  | 5.16 | 66.0  | 66.7  | 2.41        | 61.86 | 2.03 | 62.62 | 1.65 | 63.38 |  |
| 80     | 3     | 89.1  | 4.2    | 80.7      | 4.5    | 80.1      | 5.5    | 78.1  | 89.1            | 2.11 | 84.9  | 3.05 | 83.0  | 4.0  | 81.1  | 5.49 | 78.1  | 79.4  | 2.77        | 73.84 | 2.29 | 74.8  | 1.83 | 75.72 |  |
| 90     | 3 1/2 | 102   | 4.2    | 93.2      | 4.5    | 92.6      | 5.7    | 90.2  | 102             | 2.11 | 97.4  | 3.05 | 95.5  | 4.0  | 93.6  | 5.74 | 90.1  | -     | -           | -     | -    | -     | -    | -     |  |
| 100    | 4     | 114   | 4.5    | 105.3     | 4.9    | 104.5     | 6.0    | 102.3 | 114             | 2.11 | 110.1 | 3.05 | 108.2 | 4.0  | 106.3 | 6.02 | 102.3 | 105   | 3.4         | 97.98 | 2.79 | 99.2  | 2.41 | 99.96 |  |
| 125    | 6     | 140   | 4.6    | 130.8     | 5.1    | 129.6     | 6.6    | 126.6 | 140             | 2.77 | 134.3 | 3.40 | 133.0 | 5.0  | 129.8 | 6.55 | 126.7 | 130   | 4.08        | 122.1 | 3.18 | 123.8 | 2.77 | 124.6 |  |
| 150    | 6     | 165   | 5.0    | 155.2     | 5.5    | 154.2     | 7.1    | 151.0 | 165             | 2.77 | 159.7 | 3.76 | 157.7 | 5.0  | 155.2 | 7.11 | 151.0 | 156   | 4.88        | 145.8 | 3.56 | 148.5 | 3.10 | 149.4 |  |
| 200    | 8     | 217   | 5.8    | 204.9     | 6.4    | 203.7     | 8.2    | 200.1 | 217             | 2.77 | 211.0 | 4.19 | 208.1 | 6.5  | 203.5 | 8.18 | 200.1 | 206   | 6.88        | 192.6 | 5.08 | 196.2 | 4.32 | 197.7 |  |
| 250    | 10    | 267   | 6.6    | 254.2     | 6.4    | 254.6     | 9.3    | 248.8 | 267             | 2.77 | 261.9 | 4.57 | 258.3 | 6.5  | 254.4 | 9.27 | 248.9 | 257   | 8.59        | 240.0 | 6.35 | 244.5 | 5.38 | 246.4 |  |
| 300    | 12    | 319   | 6.9    | 304.7     | 6.4    | 305.7     | 10.3   | 297.9 | 319             | 3.40 | 311.7 | 4.78 | 308.9 | 6.5  | 305.5 | 9.52 | 299.5 | -     | -           | -     | -    | -     | -    | -     |  |
| 350    | 14    | 356   | 7.9    | 339.8     | 7.9    | 339.8     | 11.1   | 333.4 | 356             | 3.96 | 347.7 | 4.78 | 346.0 | 6.35 | 342.9 | 9.52 | 336.6 | -     | -           | -     | -    | -     | -    | -     |  |
| 400    | 16    | 406   | 7.9    | 390.6     | 7.9    | 390.6     | 12.7   | 381.0 | 406             | 3.96 | 398.5 | 4.78 | 396.8 | 6.35 | 393.7 | 9.62 | 387.4 | -     | -           | -     | -    | -     | -    | -     |  |
| 450    | 18    | 467   | 7.9    | 441.4     | 7.9    | 441.4     | 14.3   | 428.6 | 467             | 4.78 | 447.6 | 4.78 | 447.6 | 6.35 | 444.5 | 9.62 | 438.2 | -     | -           | -     | -    | -     | -    | -     |  |
| 500    | 20    | 508.0 | 7.9    | 492.2     | 9.5    | 489.0     | 15.1   | 477.8 | 508.0           | 4.78 | 498.4 | 5.54 | 496.9 | 6.35 | 495.3 | 9.52 | 489.0 | -     | -           | -     | -    | -     | -    | -     |  |
| 550    | 22    | 589   | -      | -         | 9.5    | 569.8     | -      | -     | 589             | 4.78 | 579.2 | 5.54 | 577.7 | 6.35 | 576.1 | 9.52 | 569.8 | -     | -           | -     | -    | -     | -    | -     |  |
| 600    | 24    | 610   | -      | -         | 9.5    | 590.6     | -      | -     | 610             | 4.78 | 600.0 | 6.35 | 596.9 | 6.35 | 596.9 | 9.52 | 590.6 | -     | -           | -     | -    | -     | -    | -     |  |

•

## 9.4.2 PVC & PVC Schedule & PP-HP & PVDF

|      | PVO PIPE |      |       |      |       |     |       |           |       | PVC   | SCHE  | DULE P | IPE   |      |       |           |     | PP-H | PIPE  |      |       | PVDF-HP PIPE |       |      |       |
|------|----------|------|-------|------|-------|-----|-------|-----------|-------|-------|-------|--------|-------|------|-------|-----------|-----|------|-------|------|-------|--------------|-------|------|-------|
| Size |          | V    | P     | W    | â1    | V   | G2    | Size      |       | SCH   | H 40  | 80     | Hâŭ   | SCH  | 1120  | Size      |     | Pt   | 16    | PN   | 10    | PN           | 110   | PN   | 16    |
| A    | 0.0      | t    | I.D   | t    | I.D   | t   | I.D   | inch      | 0.0   | t     | I.D   | 1      | I.D   | t    | I.D   | inch      | 0.0 |      | I.D   | t    | I.D   | t            | I.D   | t    | I.D   |
| 16   | 22       | 3.0  | 16.0  | 2.7  | 16.6  | -   | -     | 1         | 33.4  | 3.38  | 26.64 | 4.55   | 24.3  | 5.1  | 23.24 | 1/4       | 20  | 1.8  | 16.4  | 2.5  | 15    | -            | -     | 1.9  | 16.2  |
| 20   | 26       | 3.0  | 20.0  | 2.7  | 20.6  | -   | -     | 1.1/4     | 42.2  | 3.56  | 35.08 | 4.85   | 32.5  | 5.46 | 31.28 | 3/4       | 28  | 1.8  | 21.4  | 2.7  | 19.6  | -            | -     | 1.9  | 21.2  |
| 25   | 32       | 3.5  | 25.0  | 3.1  | 25.8  | -   | -     | 1 1/2     | 48.3  | 3.68  | 40.94 | 5.08   | 38.1  | 5.72 | 36.86 | 1         | 32  | 1.9  | 28.2  | 3    | 26    | -            | -     | 2.4  | 27.2  |
| 30   | 38.0     | 3.5  | 31.0  | 3.1  | 31.8  | -   | -     | 2         | 60.3  | 3.91  | 52.48 | 5.64   | 49.2  | 6.4  | 47.6  | 1.1/4     | 40  | 2.3  | 35.4  | 3.7  | 32.6  | -            | -     | 2.4  | 35.2  |
| 35   | 42       | -    | -     | 3.1  | 35.8  | 1.8 | 38.4  | $2 \ 1/2$ | 73.0  | 6.16  | 62.68 | 7.01   | 59.0  | 7.6  | 67.76 | $1 \ 1/2$ | 60  | 2.9  | 44.2  | 4.60 | 40.8  | -            | -     | 3    | 44    |
| 40   | 48       | 4.0  | 40.0  | 3.6  | 40.8  | 1.8 | 44.4  | 3         | 88.9  | 5.49  | 77.92 | 7.62   | 73.7  | 8.9  | 71.12 | 2         | 63  | 3.6  | 55.8  | 5.8  | 51.4  | 2.5          | 58    | 3    | 57    |
| 80   | 60       | 4.6  | 61.0  | 4.1  | 51.8  | 1.8 | 56.4  | 3 1/2     | 102   | 6.74  | 90.12 | 8.08   | 85.4  | 11.1 | 79.4  | $2 \ 1/2$ | 76  | 4.3  | 66.4  | 6.9  | 61.2  | 2.6          | 70    | 3.6  | 67.8  |
| 65   | 76       | 5.2  | 65.6  | 4.1  | 67.8  | 2.2 | 71.6  | 4         | 114   | 6.02  | 102.3 | 8.66   | 97.2  | 12.7 | 88.9  | 3         | 90  | 5.1  | 79.8  | 8.2  | 73.6  | 2.8          | 84.4  | 4.3  | 81.4  |
| 75   | 89       | 5.9  | 77.2  | 5.5  | 78.0  | 2.7 | 83.6  | 5         | 141   | 6.55  | 128.2 | 9.52   | 122.3 | 14.3 | 112.8 | 4         | 110 | 6.3  | 97.4  | 10.0 | 90.0  | 3.4          | 103.2 | 5.3  | 99.4  |
| 100  | 114      | 7.1  | 99.8  | 6.6  | 100.8 | 3.1 | 107.8 | 6         | 168   | 7.11  | 154.1 | 10.97  | 146.4 | 18.2 | 131.8 | 4 1/2     | 125 | 7.1  | 110.8 | 11.4 | 102.2 | 3.9          | 117.2 | 6    | 113   |
| 125  | 140      | 8.3  | 123.4 | 7.0  | 126   | 4.1 | 131.8 | 8         | 219.0 | 8.18  | 202.6 | 12.7   | 193.6 | 21.4 | 176.2 | 5         | 140 | 8.0  | 124   | 12.8 | 114.4 | 4.3          | 131.4 | 6.7  | 126.6 |
| 150  | 165      | 9.6  | 145.8 | 8.9  | 147.2 | 5.1 | 154.8 | 10        | 274   | 9.37  | 255.2 | 15.06  | 243.8 | 25.4 | 229.1 | 6         | 160 | 9.1  | 141.8 | 14.6 | 130.8 | 4.9          | 150.2 | 7.7  | 144.6 |
| 200  | 216      | 11.1 | 193.8 | 10.3 | 195.4 | 6.5 | 203.0 | 12        | 324   | 10.31 | 303.2 | 17.45  | 288.9 | -    | -     | 7         | 180 | 10.2 | 159.6 | 16.4 | 147.2 | 5.5          | 169   | 8.60 | 162.8 |
| 250  | 267      | 13.4 | 240.2 | 12.7 | 241.6 | 7.8 | 251.4 | 14        | 356   | 11.00 | 333.6 | 19.05  | 317.5 | -    | -     | 8         | 200 | 11.4 | 177.2 | 18.2 | 163.6 | 6.2          | 187.6 | 9.6  | 180.8 |
| 300  | 318      | 16.1 | 285.8 | 15.1 | 287.8 | 9.2 | 299.6 | 16        | 406   | 12.70 | 381.0 | 21.41  | 363.6 | -    | -     | 9         | 225 | 12.8 | 199.4 | 20.5 | 184   | 6.9          | 211.2 | 10.8 | 203.4 |
| -    | -        | -    | -     | -    | -     | -   | -     | 18        | 457   | 14.27 | 428.7 | 23.86  | 409.5 | -    | -     | 10        | 250 | 14.2 | 221.6 | 22.8 | 204.4 | 7.7          | 234.6 | 11.9 | 226.2 |
| -    | -        | -    | -     | -    | -     | -   | -     | 20        | 508.0 | 15.06 | 477.9 | 26.19  | 455.6 | -    | -     | 11        | 280 | 15.9 | 248.2 | 25.5 | 229   | 8.6          | 262.8 | 13.4 | 253.2 |
| -    | -        | -    | -     | -    | -     | -   | -     | 24        | 610   | 17.45 | 574.7 | 30.94  | 547.7 | -    | -     | 12        | 315 | 17.9 | 279.2 | 28.7 | 257.6 | 9.7          | 295.6 | 15   | 285   |
| -    | -        | -    | -     | -    | -     | -   | -     | -         | -     | -     | -     | -      | -     | -    | -     | 20        | 355 | 20.1 | 314.8 | 32.3 | 290.4 | -            | -     | -    | -     |
| -    | -        | -    | -     | -    | -     | -   | -     | -         | -     | -     | -     | -      | -     | -    | -     | 24        | 400 | 22.7 | 354.6 | 38.4 | 327.2 | -            | -     | -    | -     |
| -    | -        | -    | -     | -    | -     | -   | -     | -         | -     | -     | -     | -      | -     | -    | -     | -         | -   | -    | -     | -    | -     | -            | -     | -    | -     |
| -    | -        | -    | -     | -    | -     | -   | -     | -         | -     | -     | -     | -      | -     | -    | -     | -         | -   | -    | -     | -    | -     | -            | -     | -    | -     |

## 9.4.3 PEM & Ductile Iron

| Ductal Pipe |      |         |       |         |       |         |       |  |  |  |
|-------------|------|---------|-------|---------|-------|---------|-------|--|--|--|
| Size        | O D  | Class 1 |       | Class 2 |       | Class 3 |       |  |  |  |
| A           |      | t       | 1.0   | t       | LD.   | t       | I.D   |  |  |  |
| 80          | 98   | 7.4     | 83.2  | 6.7     | 84.6  | 6       | 86    |  |  |  |
| 100         | 118  | 7.5     | 103.0 | 6.8     | 104   | 6.1     | 108   |  |  |  |
| 125         | 144  | 7.6     | 128.8 | 6.9     | 130   | 6.2     | 132   |  |  |  |
| 150         | 170  | 7,7     | 154.6 | 7       | 156   | 6.3     | 157   |  |  |  |
| 200         | 222  | 7.8     | 206.4 | 7.1     | 208   | 6.4     | 209   |  |  |  |
| 250         | 274  | 8.3     | 257.4 | 7.5     | 259   | 8,8     | 260   |  |  |  |
| 300         | 326  | 8.8     | 308.4 | 8       | 310   | 7.2     | 312   |  |  |  |
| 350         | 378  | 9.4     | 359   | 8.5     | 361   | 7.7     | 363   |  |  |  |
| 400         | 429  | 9.9     | 409   | 9       | 411.0 | 8.1     | 413   |  |  |  |
| 450         | 480  | 10.5    | 459   | 9.5     | 461   | 8.6     | 463   |  |  |  |
| 500         | 532  | 11      | 510   | 10.0    | 512   | 9.0     | 514   |  |  |  |
| 600         | 635  | 12.1    | 611   | 11      | 613   | 9.9     | 615   |  |  |  |
| 700         | 738  | 13.2    | 712   | 12      | 714   | 10.8    | 716.4 |  |  |  |
| 800         | 842  | 14.3    | 813   | 13      | 816   | 11.7    | 819   |  |  |  |
| 900         | 945  | 15.4    | 914   | 14      | 917   | 12.6    | 920   |  |  |  |
| 1000        | 1048 | 16.5    | 1015  | 15      | 1018  | 13.5    | 1021  |  |  |  |
| 1100        | 1144 | 17.6    | 1109  | 16      | 1112  | 14.4    | 1115  |  |  |  |
| 1200        | 1255 | 18.7    | 1218  | 17      | 1221  | 15.3    | 1224  |  |  |  |

| PEM PIPE |      |        |      |         |       |         |       |  |  |  |  |
|----------|------|--------|------|---------|-------|---------|-------|--|--|--|--|
| Size     | OD   | Normal |      | Class 1 |       | Class 2 |       |  |  |  |  |
| A        |      | 1      | 1.D  | T       | 1.0   | T       | 1.D   |  |  |  |  |
| 16       | 21.5 | 2.5    | 16.5 |         | -     | -       | -     |  |  |  |  |
| 20       | 27   | 3.0    | 21.0 | -       | -     | -       | -     |  |  |  |  |
| 25       | 34   | 3.5    | 27.0 | ~       | 1     | -       | -     |  |  |  |  |
| 30       | 42   | 4.0    | 34,0 | +       | -     | -       |       |  |  |  |  |
| 40       | 48   | 4.5    | 39.0 |         | -     | -       | -     |  |  |  |  |
| 50       | 60   | 5.5    | 49.0 | 1       | Ξ.    | 2       | -     |  |  |  |  |
| 65       | 76   | 6.0    | 64.0 | 5.6     | 64.8  | 4.9     | 66.2  |  |  |  |  |
| 75       | 89   | 8.1    | 72.8 | 6.6     | 75.8  | 5.7     | 77.6  |  |  |  |  |
| 100      | 114  | 10,4   | 93.2 | 8.4     | 97.2  | 7.4     | 99.2  |  |  |  |  |
| 125      | 140  | 12.7   | 115  | 10.4    | 119   | 9.0     | 122   |  |  |  |  |
| 150      | 165  | 15.3   | 134  | 12.2    | 141   | 10.6    | 144   |  |  |  |  |
| 200      | 216  | 19.5   | 177  | 16      | 184   | 13.9    | 188   |  |  |  |  |
| 250      | 267  | 24.3   | 218  | 19.8    | 227   | 17.2    | 232.6 |  |  |  |  |
| 300      | 318  | 28.9   | 260  | 23.6    | 271   | 20.5    | 277   |  |  |  |  |
| 350      | 370  | 33.6   | 303  | 27.4    | 315   | 23.9    | 322   |  |  |  |  |
| 400      | 420  | 38.2   | 344  | 31.1    | 358   | 27.1    | 366   |  |  |  |  |
| 450      | 457  | 41.6   | 374  | 33.9    | 389   | 29.5    | 398   |  |  |  |  |
| 500      | 508  | 46.2   | 416  | 37.6    | 433   | 32.8    | 442   |  |  |  |  |
| 550      | 559  | 50.8   | 457  | 41.4    | 476   | 36.1    | 487   |  |  |  |  |
| €00      | 610  | 55.4   | 499  | 45.2    | 519.2 | 39.3    | 531   |  |  |  |  |